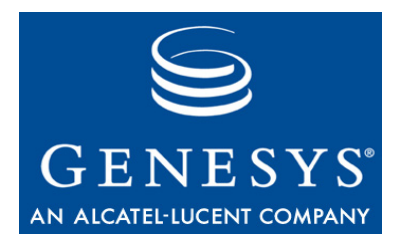

Framework 7.6

# **SIP Server**

# **Integration Reference Manual**

# このマニュアルに記載されている内容は所有権付きの機密情報であり、Genesys Telecommunications Laboratories, Inc. の書面による事前の承諾がない限り開示も複製もできません。

Copyright © 2008 Genesys Telecommunications Laboratories, Inc. All rights reserved.

#### Genesys について

Genesys Telecommunications Laboratories, Inc. は Alcatel-Lucent 社の子会社であり、コール センター向けソフトウェアを事業の柱としてい ます。インタラクション(情報のやり取り)を適切に進めることが事業の成功をもたらし、企業の評価につながると Genesys は認識していま す。この認識に基づいて Genesys が提供する顧客サービス ソリューションは、80 か国に及ぶグローバル 2000 企業、政府機関、電気通信 サービス事業者を対象に、毎日 1 億件を超える顧客のインタラクションを管理しています。音声、電子メール、Web といったチャネル間で の洗練されたルーティング、およびレポート処理によって、顧客の求める最適なリソースへの接続を迅速に、しかも一度で可能にします。 Genesys は、顧客サービス、ヘルプ デスク、オーダー デスク、回収業務、電話によるセールスやサービス、ワークフォース管理などの業務 向けにソリューションを提供しています。詳細については、http://www.genesyslab.com にアクセスしてください。

どの製品にも個別のオンライン マニュアルが用意されていて、Genesys テクニカル サポートの Web サイト上か、または Genesys に連絡し て入手できる Genesys Documentation Library DVD で閲覧できます。詳細については、営業担当者にお問い合わせください。

#### 注意

このマニュアルでは、発刊時の完全かつ正確な内容記載を実現するよう細心の注意が払われていますが、もしなんらかの誤りがあっても Genesys Telecommunications Laboratories, Inc. はその責任を負うことはできません。このマニュアルに記載されている情報の変更または修 正(あるいはその両方)は、今後のバージョンに反映されます。

#### システムのセキュリティについてのお客様の責任

ご使用のシステムのセキュリティについては、お客様が責任を負うものとします。無断使用を防ぐための製品管理についても、お客様が責任 を負うものとします。システム管理者は、この製品に付属しているすべてのマニュアルに目を通して、装備された機能を完全に理解する必要 があります。これにより、Genesys 製品のライセンス外使用による余計な経費がかからないようにすることができます。

#### 商標

Genesys、Genesysのロゴ、および T-Server は、Genesys Telecommunications Laboratories, Inc. の登録商標です。このマニュアルで参照されている他の商標および企業名はすべて、他社が所有権を有します。Crystal モノスペース フォントは、Software Renovation Corporation (www.SoftwareRenovation.com)の許可のもと使用されています。

#### VAR が提供するテクニカル サポート

VAR (value-added reseller : 付加価値再販業者 ) からサポート契約を購入した場合、テクニカル サポートについては当該 VAR にお問い合わせ ください。

#### Genesys が提供するテクニカル サポート

Genesys から直接サポート契約を購入した場合、以下の各地域の Genesys テクニカル サポート窓口までお問い合わせください。

| 地域         | 電話                              | 電子メール                                |  |
|------------|---------------------------------|--------------------------------------|--|
| 北米、および中南米  | +888-369-5555 または +506-674-6767 | <pre>support@genesyslab.com</pre>    |  |
| 欧州、中東、アフリカ | +44-(0)-1276-45-7002            | <u>support@genesyslab.co.uk</u>      |  |
| アジア太平洋     | +61-7-3368-6868                 | <pre>support@genesyslab.com.au</pre> |  |
| 日本         | +81-3-6361-8950                 | <u>support@genesyslab.co.jp</u>      |  |

テクニカル サポート窓口にお問い合わせいただく前に、連絡先の情報、および手順全般について『Genesys Technical Support Guide』を 参照してください。

#### 注文、およびライセンス情報

Genesys 製品の注文、およびライセンスに関する情報全般については、『Genesys 7 Licensing Guide』を参照してください。

#### 発行元

Genesys Telecommunications Laboratories, Inc. <u>www.genesyslab.com</u> マニュアルバージョン: 76fr\_ref-sip\_06-2008\_v7.6.001.00

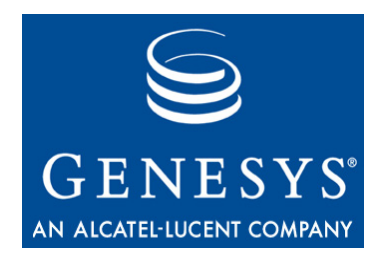

# 目次

|        | 手順目次                                 | 5  |
|--------|--------------------------------------|----|
| 本書について |                                      | 7  |
|        | 対象読者                                 | 7  |
|        | 前提条件の理解                              | 8  |
|        | 章の要約                                 | 8  |
|        | 表記上の規則                               |    |
|        | 関連資料                                 |    |
|        | ご意見                                  | 11 |
| 第1章    | SIP Server と Siemens HiPath 8000 の統合 | 13 |
|        | 概要                                   |    |
|        | 前提条件                                 | 14 |
|        | サポートされるハードウェア                        | 14 |
|        | 構築アーキテクチャ                            | 15 |
|        | 統合作業の要約                              |    |
|        | HiPath 8000 の構成                      |    |
|        | 手順                                   | 17 |
|        | HiPath 8000 の DN オブジェクトの構成           |    |
|        | 手順                                   | 50 |
| 第2章    | SIP Server と Asterisk の統合            | 59 |
|        | 概要                                   |    |
|        | ビジネス通話ルーティング機能を持つ Asterisk           | 60 |
|        | ボイス メール サーバとしての Asterisk             | 67 |
|        | Media Server としての Asterisk           | 73 |
|        | ビジネス通話ルーティングのための Asterisk            | 73 |
|        | 統合作業の要約                              | 73 |
|        | Asterisk の構成                         | 73 |
|        | Asterisk DN オブジェクトの構成                | 77 |
|        | ボイス メール サーバとしての Asterisk             | 81 |
|        | 統合作業の要約                              | 81 |
|        |                                      |    |

|     | SIP Server アプリケーション オブジェクトの構成        | 82  |
|-----|--------------------------------------|-----|
|     | Configuration Layer オブジェクトの構成        | 83  |
|     | Asterisk の構成                         | 88  |
|     | Media Server としての Asterisk           | 95  |
|     | Asterisk の構成                         | 95  |
|     | Asterisk DN オブジェクトの構成                | 98  |
| 第3章 | SIP Server と BroadWorks の統合          | 99  |
|     | 概要                                   |     |
|     | 前提条件                                 |     |
|     | 構築アーキテクチャ                            | 100 |
|     | コール フロー                              |     |
|     | 統合作業の要約                              |     |
|     | BroadWorks の構成                       |     |
|     | 手順                                   | 109 |
|     | BroadWorks DN オブジェクトの構成              |     |
|     | 手順                                   | 114 |
| 第4章 | SIP Server と Cisco Media Gateway の統合 | 121 |
|     |                                      |     |
|     | 構築アーキテクチャ                            |     |
|     | 統合作業の要約                              |     |
|     | Cisco Media Gateway の構成              |     |
|     | 手順                                   |     |
|     | Cisco Media Gateway の DN オブジェクトの構成   |     |
|     | 手順:                                  | 129 |
| 第5章 | SIP Server と AudioCodes Gateway の統合  | 133 |
|     | 概要                                   | 133 |
|     | 構築アーキテクチャ                            | 133 |
|     | 統合作業の要約                              | 134 |
|     | NuclionCodes Gateway の構成             | 135 |
|     | 手順・                                  |     |
|     | AudioCodes GatewayのDN オブジェクトの構成      | 137 |
|     | 手順:                                  |     |
| あり  |                                      |     |
| 米丁  |                                      |     |

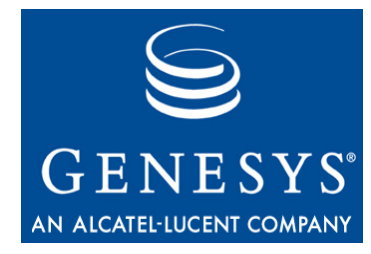

# 手順目次

| ナンバリング プランの構成                           | 18  |
|-----------------------------------------|-----|
| SIP Server エンドポイント プロファイルの構成            | 20  |
| SIP Server エンドポイントの構成                   | 23  |
| ゲートウェイ用の SIP Server 宛先の構成               | 25  |
| SIP Server のプレフィックス アクセス コードの構成         | 29  |
| SIP Server の宛先コードの構成                    | 33  |
| SIP Server 用のエージェント宛先の構成                | 35  |
| エージェントのプレフィックス アクセス コードと宛先コードの構成        |     |
| クリック ツー アンサーの構成                         | 41  |
| 緊急コール ルーティングの構成                         | 44  |
| HiPath 8000 の Voice over IP サービス DN の構成 | 50  |
| HiPath 8000 のトランク DN の構成                | 53  |
| HiPath 8000 の内線 DN の構成                  | 55  |
| HiPath 8000 のルーティング ポイント DN の構成         | 57  |
| sip.conf ファイルの構成                        | 75  |
| extensions.conf ファイルの構成                 | 76  |
| Asterisk のトランク DN の構成                   | 77  |
| Asterisk の内線 DN の構成                     | 79  |
| SIP Server アプリケーション オブジェクトの構成           | 82  |
| BroadWorks 電話のユーザの構成                    | 109 |
| SIP Server ホスト用の BroadWorks エンドポイントの構成  | 111 |
| BroadWorks BLF の構成                      | 112 |
| Voice over IP サービス DN の構成               | 114 |
| 内線 DN の構成                               | 117 |
| BroadWorks 経由の外部アクセスのためのトランク DN の構成     | 119 |
| E1 環境の構成                                | 123 |
| T1 CAS 環境の構成                            | 125 |
| T1 PRI 環境の構成                            | 126 |
| E1 PRI 環境の構成                            | 128 |
| SIP ユーザ エージェントの構成                       | 129 |

| Cisco Media Gateway のトランク DN の構成 |  |
|----------------------------------|--|
| AudioCodes Gateway の構成           |  |
| AudioCodes Gateway のトランク DN の構成  |  |

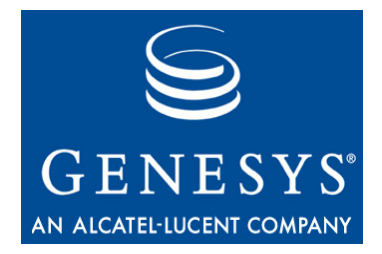

# 本書について

『Framework 7.6 SIP Server Integration Reference Manual』をご利用いただき、あ りがとうございます。このマニュアルでは、SIP ServerをSIPソフト交換機およ びゲートウェイと統合する際の概念、用語、手順について説明します。参考資 料には、構成オプション、制限事項、交換機固有の機能、およびその他の情報 が含まれます。このマニュアルと合わせて、『Framework 7.6 SIP Server Deployment Guide』をお読みになることをお奨めします。

このマニュアルは、同製品のリリース7.6に対してのみ有効です。

 注: 同製品の他のリリース用に作成されたこのマニュアルのリリースについては、Genesys テクニカル サポートの Web サイトにアクセスしてください。また、Genesys Order Management から電子メール (orderman@genesyslab.com) で Genesys Documentation Library DVD をご注文いただけます。

この序文では、このマニュアルの概要について説明し、主な読者を明示しま す。また、表記上の規則についても説明し、参考資料を紹介します。この章に は以下の項があります。

- 対象読者(7ページ)
- 章の要約(8ページ)
- 表記上の規則 (9ページ)
- 関連資料(11ページ)
- ご意見(11ページ)

# 対象読者

このマニュアルは、SIP Serverの使用経験の有無に関係なく、システム管理者 と資格のある技術者を主な対象としています。読者がSIP Serverを構築すると きは、各自が携わるコンタクトセンターの環境とそこでの責任に応じて、さ らに広範囲の内容に習熟する必要がある場合があります。

ー般に、このマニュアルは、読者に以下のような基本知識および使用経験があ ることを前提としています。

- CTI (Computer-Telephony lintegration:コンピュータとテレフォニーの統合)
   に関する概念、処理、用語、アプリケーション
- ネットワークの設計と運用
- 所有ネットワークの構成
- ご使用のテレフォニー ハードウェアとソフトウェア
- Genesys Framework のアーキテクチャと機能
- Configuration Manager のインタフェースとオブジェクト管理操作

このマニュアルは、特に、対象製品に関するトレーニングを受け、資格を持っていることを前提としています。詳細については、個々の製品のマニュアルを参照してください。

このマニュアルで取り上げるSIP Server統合ソリューションは、有効な唯一の 方法ではありません。これは、Genesysでテスト行い承認され、Genesysカスタ マサポートによるサポート対象となるソリューションです。

## 前提条件の理解

『Framework 7.6 Deployment Guide』と『Framework 7.6 SIP Server Deployment Guide』を読んでから、この『SIP Server Integration Reference Manual』をお読み ください。

# 章の要約

このマニュアルは、「本書について」に加え、以下の章から構成されます。

- 13ページの第1章「SIP Server と Siemens HiPath 8000の統合」では、SIP Server を Siemens HiPath 8000 交換機と統合するための構成について説明します。
- 59ページの第2章「SIP Server と Asterisk の統合」では、SIP Server を Asterisk と統合するための構成について説明します。
- 99 ページの第3章「SIP Server と BroadWorks の統合」では、SIP Server を BroadWorks と統合するための構成について説明します。
- 121 ページの第4章「SIP Server と Cisco Media Gateway の統合」では、SIP Server を Cisco Media Gateway と統合するための構成について説明します。
- 133ページの第5章「SIP ServerとAudioCodes Gatewayの統合」では、SIP Server を AudioCodes Gateway と統合するための構成について説明します。

# 表記上の規則

このマニュアルでは、いくつかの表記上の規則を採用しています。この項では、特定の情報に関する概要を記載しています。

## マニュアル バージョン番号

このマニュアルの表紙裏の下部には、マニュアルバージョン番号が記載されています。バージョン番号は、このマニュアルに新しい情報が追加されると変更されます。以下にバージョン番号の例を示します。

76fr\_ref\_10-2007\_v7.6.000.00

このマニュアルについてGenesysテクニカル サポートへお問い合わせいただく 際には、この番号が必要になります。

### 字体スタイル

#### 斜体

このマニュアルでは、強調、マニュアルのタイトル、専門的な用語の定義(または初回参照時)、および数学的な変数を表す目的で斜体が使用されます。

- **例**: 詳細については、『Genesys 7 Migration Guide』を参照してください。
  - *慣例、および恒例*は、特定の業界や職業で一般的に認知、および実施され る行為を指します。
  - このオプションには、この値を*使用しない*でください。
  - 数式*x*+1=7で*x*が表すのは.....

#### モノスペース フォント

teletype や typewriter text のように表記されるモノスペース フォント は、プログラミングの識別子や GUI 要素を表す目的で使用されます。

この対象には、ディレクトリ、ファイル、フォルダ、構成オブジェクト、パ ス、スクリプト、ダイアログボックス、オプション、フィールド、テキスト、 リストボックス、操作モード、ラジオボタンを含むすべてのボタン、チェッ クボックス、コマンド、タブ、CTIイベント、エラーメッセージなどの名前、 オプションの値、論理引数、コマンド構文、コード例などが含まれます。

- **例:** [Show variables on screen] チェック ボックスをオンにします。
  - [Summation] ボタンをクリックします。
  - [プロパティ]ダイアログボックスで、実際の環境のホストサーバの値を 入力します。
  - [Operand] テキストボックスに数式を入力します。
  - [OK] をクリックし、[プロパティ] ダイアログ ボックスを閉じます。

- 以下の表に、EventError イベントの発生時に T-Server が送信する全エ ラーメッセージを示します。
- inbound-bsns-calls オプションに true を選択した場合、ローカル エージェントで確立されたインバウンド通話はすべてビジネス通話とし て認識されます。

モノスペースは、構成やインストールの手順、またはコマンドラインで、ユー ザが手動で入力する必要のあるテキストを表す場合にも使用されます。

**例:** • コマンドラインに exit と入力します。

## このマニュアルで使用される画面キャプチャ

このマニュアルで使用する画面キャプチャは製品GUI (graphical user interface: グラフィカルユーザインタフェース)から取得されていますが、スペル、大文 字の使い方、文法など、小さな誤りが含まれている場合があります。これに該 当する誤りについては、訂正により製品のインストール、構成、および通常の 利用に問題が生じる場合を除いて、画面キャプチャにテキストを付記する形で 説明しています。たとえば、オプション名に慣用上の誤りが含まれている場合 でも、当該オプション名が製品GUIでそのまま表示されていれば、その誤りは 上記の方法では訂正されていません。

### 角かっこ

角かっこは、論理引数、コマンド、プログラミング構文に含まれるオプション に該当する特定のパラメータや変数を表します。該当するパラメータや値は、 コマンド、引数、コードブロックの処理が行われるうえで必須ではありませ ん。このオプション情報を使用するかどうかは、ユーザが判断します。以下に 例を示します。

smcp\_server -host [/flags]

### 不等号かっこ

不等号かっこは、ユーザが指定する必要のある値のプレースホルダを表しま す。エンタープライズ環境に固有のDNやポート番号などが該当します。以下 に例を示します。

smcp server -host <confighost>

# 関連資料

必要に応じて以下に示す資料も参照してください。

- 『Framework 7.6 SIP Server Deployment Guide』。構成オプションや特定の機能など、Genesys Framework 7.6 SIP Server の詳細な参考情報が記載されています。
- *『Framework 7.6 Deployment Guide』*。Framework コンポーネントを構成、インストール、起動、停止する方法が記載されています。
- Genesys Documentation Library DVD に収録されている『Genesys Technical Publications Glossary』。このマニュアルで使用されている Genesys と CTI の 用語、および頭字語の広範なリストを提供しています。
- この製品のRelease Notes (リリースノート)およびProduct Advisories (製品 に関するアドバイス)は、Genesys テクニカル サポートの Web サイト (http://genesyslab.com/support)で入手できます。

サポートされているハードウェアやサード パーティ ソフトウェアに関する情報については、Genesysテクニカル サポートのWebサイトで公開されている以下のマニュアルで入手できます。

- *[Genesys 7 Supported Operating Systems and Databases.]*
- *[Genesys 7 Supported Media Interfaces]*

Genesys 製品マニュアルは、以下の場所から入手できます。

- Genesys テクニカル サポートの Web サイト (http://genesyslab.com/support)
- Genesys Documentation Library DVD。これは、Genesys Order Management より、電子メールで注文できます。アドレスは<u>orderman@genesyslab.com</u>です。

# ご意見

このマニュアルに関するご意見/ご要望は、

Techpubs.webadmin@genesyslab.com まで、電子メールでお寄せください。 記載内容の誤りや欠落、不正確な点、構成、取り扱うテーマ、範囲など、この マニュアルに関するご意見をお待ちしています。ご意見の内容については、こ のマニュアルに記載された内容とその記載要領に限定させていただきます。製 品自体に関するご意見については、Genesysテクニカル サポートまでご連絡く ださい。

お客様からご意見をお寄せいただいた時点で、そのご意見については、お客様 に対する一切の義務を負うことなく、Genesysが適切であるとみなす任意の方 法で使用、および配布する非排他的権利がGenesysに与えられるものとします。

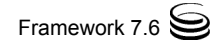

12

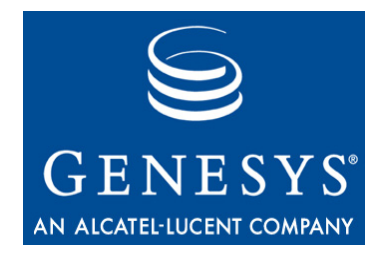

# SIP Server と Siemens HiPath 8000の統合

この章では、SIP ServerをHiPath 8000交換機(以下、*HiPath 8000*)と統合する方 法について説明します。この章には以下の項があります。

- 概要(13ページ)
- 統合作業の要約(16ページ)
- HiPath 8000 の構成 (16 ページ)
- HiPath 8000の DN オブジェクトの構成 (50ページ)
- **注**: この章の説明は、Genesys 製品をインストールする前の状態で、HiPath 8000 が完全に機能し、呼をルーティングしていることを前提とします。 さらに、スタンドアロン モードで正しく機能するように SIP Server が構 成され、SIP Server と Universal Routing Server (URS) 間の構成がすでに完 了していることを前提とします。

# 概要

この章で取り上げるSIP ServerとHiPath 8000の統合ソリューションが、有効な 唯一の方法だというわけではありません。方法は他にもありますが、Genesys でテストを行い承認され、Genesysカスタマサポートによるサポート対象にな るのはこの方法だけです。この章では、GenesysとSiemensの技術部門が決定し た最適なガイドラインについて説明します。この章で取り上げるソリューショ ンから逸脱すると、予期しない結果が発生する可能性があります。

この章にはHiPath 8000にログインする手順が記載されていますが、ログイン用の認証情報はサイト固有のもので、機器の性質によりインストールごとに異なります。

# 前提条件

この章で取り上げる統合ソリューションでは、望ましいコール フローについ て、以下の項目を前提としています。

- エージェントエンドポイント(SIP電話)がHiPath 8000に直接登録されている。Genesys SIP Server はこうしたエンドポイントに直接シグナリングを実行せず、必ず、HiPath 8000を経由します。
- SIP Server の単一インスタンスが HiPath 8000 の背後に構成されている。
- トリートメント、保留音楽、MCU (Multipoint Conference Unit) レコーディン グ、およびスーパーバイザ機能に Stream Manager を使用する場合、Stream Manager に対して SIP Server からのみシグナリングが実行される。HiPath 8000 と Stream Manager の間で直接の SIP シグナリングは発生しません。 Stream Manager を使用するために SIP Server を構成する詳細については、 *『Framework 7.6 SIP Server Deployment Guide』*を参照してください。

必要な構築環境ではこのような前提条件が有効でない場合でも、SIP Serverを HiPath 8000と統合するために構成することができますが、場合によっては、こ の章で取り上げる構成を変更する必要があります。

HiPath 8000と共に使用するために複数インスタンスのSIP Serverを構成する場合は、各SIP Serverおよび関連付けられた各グループのエージェントの一意の ナンバリング プランを作成し、さらに関連する交換機エンティティを作成す る必要があります。16ページの表2を参照してください。たとえば、2つのSIP Serverを構成するには、2つの一意のSIP Serverナンバリング プラン、2つのエー ジェント ナンバリング プラン、および各ナンバリング プランに必要な関連す るすべての交換機エンティティを作成します。

GVPとSIP Serverを統合する場合は、HiPath 8000側ではなく、SIP Server側で構成を行う必要があります。

# サポートされるハードウェア

現在のところ、テストおよび承認済みのハードウェアはSiemens optiPoint電話 とSiemens OpenStage電話のみです。デバイスの互換性について疑問がある場合 は、『Genesys 7 Supported Media Interfaces』を参照するか、営業担当者にお問い 合わせください。

クリック ツー アンサー機能にはHiPath 8000バージョン2.2、Patchset 14以降が 必要です。

# 構築アーキテクチャ

正しい実装を行うには、コンタクトセンターのすべての呼(内線および外線) に対して、Genesys SIP Server が通信パス内に置かれている必要があります(図 1を参照)。複数のナンバリング プラン使用すれば、これを効率的・効果的に 行うことができます。ただし、グローバルナンバリング プラン内にゲートウェ イを置くことは避けてください。ゲートウェイの呼が SIP Server をバイパスし て直接エージェントにルーティングされるため、混乱が発生します。

ー般ナンバリング プラン(ゲートウェイを含むナンバリング プラン)内で、 エージェント(エージェントが直通電話の場合)とルーティング ポイント用の 一定範囲の番号が、コンタクト センターに与えられます。この番号はSIP Server に直接ルーティングされ、それに従ってSIP Serverが呼をルーティングします。 SIP Serverがエージェントに代わって発呼するため、SIP Server独自のナンバリ ング プランが必要です。これらの呼はE.164ナンバリング プラン(内線電話用) に送信されるか、必要な場合は、使用可能なゲートウェイに送信されます。 エージェント ナンバリング プランはシンプルで、すべての呼がSIP Serverに送 信されます。SIP Serverの構成によって、呼のルーティング方法が決定されま

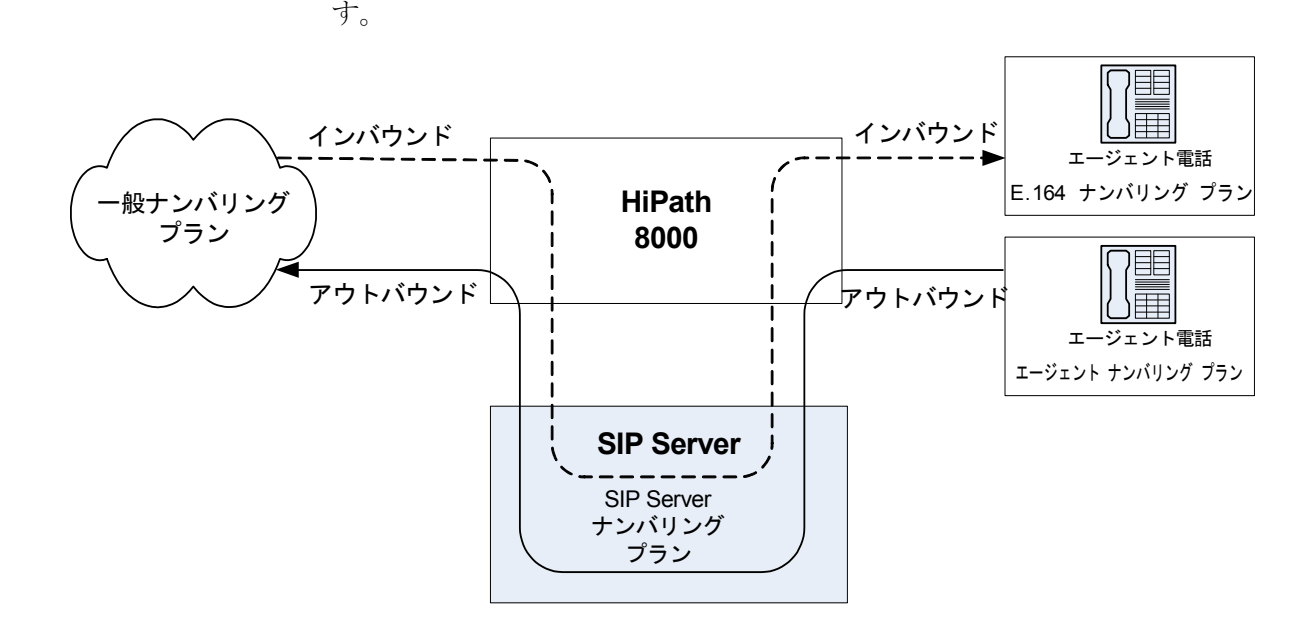

図 1: SIP Server - HiPath 8000 の構築アーキテクチャ

# 統合作業の要約

表1に、SIP ServerとHiPath 8000の統合手順の要約を示します。

#### 表 1: 作業の要約 — SIP Server と HiPath 8000 の統合

| 目的                                                          | 関連手順とアクション   |
|-------------------------------------------------------------|--------------|
| 1. HiPath 8000 を構成する。                                       | 16ページの表2を参照。 |
| 2. Configuration Layer で HiPath<br>8000 DN オブジェクトを構成す<br>る。 | 50ページの表3を参照。 |

# HiPath 8000 の構成

表 2 に、SIP Server と HiPath 8000 を統合する主なステップの概要を示します。 すべてのステップを表に示す順序で実行してください。

#### 表 2: 作業の流れ — HiPath 8000 の構成

| 目的                                           | 関連手順とアクション                                                                                                    |
|----------------------------------------------|----------------------------------------------------------------------------------------------------|
| 1. HiPath 8000 が機能し、適切に呼を<br>ルーティングしていることを確認 | この章の手順はHiPath 8000が正しく機能し、呼をルーティン<br>グしていることが前提。ゲートウェイとエージェント以外の<br>加入者を持つ少なくとも1つのナンバリング プランが必要。<br>詳細については、Siemens HiPath 8000のマニュアルを参照。 |
| 2. ナンバリング プランの構成                             | 以下の手順を行う。<br>• ナンバリング プランの構成 (18 ページ)                                                                                                    |
| 3. SIP Server エンドポイント プロ<br>ファイルの構成          | 以下の手順を行う。<br>• SIP Server エンドポイント プロファイルの構成 (20 ページ)                                                                                      |
| 4. SIP Server エンドポイントの構成                     | 以下の手順を行う。<br>• SIP Server エンドポイントの構成 (23 ページ)                                                                                             |
| 5. ゲートウェイ用の SIP Server 宛先<br>の構成             | 以下の手順を行う。<br>• ゲートウェイ用の SIP Server 宛先の構成 (25 ページ)                                                                                         |
| 6. SIP Server のプレフィックス アク<br>セス コードの構成       | 以下の手順を行う。<br>• SIP Server のプレフィックス アクセス コードの構成 (29 ペー<br>ジ)                                                                               |
| 7. SIP Server の宛先コードの構成                      | 以下の手順を行う。<br>• SIP Server の宛先コードの構成 (33 ページ)                                                                                              |
| 8. SIP Server 用のエージェント宛先の<br>構成              | 以下の手順を行う。<br>• SIP Server 用のエージェント宛先の構成 (35 ページ)                                                                                          |

#### 表 2:作業の流れ — HiPath 8000の構成(つづき)

| 目的                                      | 関連手順とアクション                                                   |
|-----------------------------------------|--------------------------------------------------------------|
| 9. エージェントのプレフィックス ア<br>クセス コードと宛先コードの構成 | 以下の手順を行う。<br>• エージェントのプレフィックス アクセス コードと宛先コー<br>ドの構成 (38 ページ) |
| 10.クリック ツー アンサーの構成                      | 以下の手順を行う。<br>• クリック ツー アンサーの構成 (41 ページ)                      |
| 11.(オプション)緊急コール ルーティ<br>ングの構成           | 以下の手順を行う。<br>• 緊急コール ルーティングの構成 (44 ページ )                     |

## 手順

この項では、HiPath 8000とSIP Serverの統合に必要なさまざまな要素の構成手順について詳しく説明します。

### HiPath 8000 の構成ツールへのアクセス

#### **HiPath Assistant**

HiPath AssistantはWebベースの軽量アプリケーションで、ブラウザ内で動作し、 ユーザに共通の使い勝手を提供します。これは主にサービス管理センターとし て使用するためのもので、通信ネットワークの管理者がプロビジョニング情報 を入手し、加入者の音声サービスを制御することができます。これによって、 HiPath 8000とシームレスに機能する費用効率の高いIPベース システムを企業 が構築することができます。

5000以上の回線を持つ企業の場合は、HiPath Assistantを、HiPath 8000交換機とは 別個に、外部サーバにスタンドアロン(オフボード)としてインストールできます。

HiPath Assistantにアクセスするには、Microsoft Internet Explorerの[アドレス] テキストボックスに以下のURLを入力します。

https://<IP Address>/

#### コマンド ライン インタフェース

HiPath 8000には、SSL (Secure Sockets Layer: セキュア ソケット レイヤ)コマンド ライン インタフェースもあります。SSLではセキュリティを高めるため暗号化 されますが、それ以外はTelnetと同様です。市販アプリケーション以外にも、Web には無料のSSLクライアントが多数あります。SSL用の一般的なアプリケーショ ンはPuTTYです。PuTTYは以下のWebページでダウンロードできます。

http://www.chiark.greenend.org.uk/~sgtatham/putty/downloa
d.html

SSLアプリケーションを入手したら、HiPath 8000の管理IPアドレスに接続する ために設定を行います。

# 手順 : ナンバリング プランの構成

#### 要約

この章の手順はHiPath 8000が正しく機能し、呼をルーティングしていることを 前提とします。ゲートウェイとエージェント以外の加入者を持つ少なくとも1 つのナンバリング プランがすでに存在している必要があります。

**目的**:エージェントと SIP Server を含むナンバリング プランを作成します。

#### 手順開始

1. HiPath Assistant にログインし、構成対象のコンタクトセンターのビジネス グループまで移動します(たとえば、GenesysLab、図2を参照)。

| Common<br>Home Domain Administ<br>License Management | ration Monitoring Backup                       | Assistant<br>Administration Business Group<br>Global Numbering Plan Reporting |  |
|------------------------------------------------------|------------------------------------------------|-------------------------------------------------------------------------------|--|
| Business Group GenesysLab                            | Hunt Groups- GenesysLab                        |                                                                               |  |
| Hunt Groups                                          | Ust of hunt groups configured for the selected | d BG                                                                          |  |

- 図 2: ビジネス グループの選択
  - 2. [Resources (リソース)]をクリックします(図3を参照)。

| Business Group          |        |
|-------------------------|--------|
| GenesysLab              |        |
| ▼ Teams                 |        |
| 😝 Hunt Groups           |        |
| 😝 Call Pickup Groups    |        |
| 😫 Executive Secretary G | iroups |
| Resources from          |        |
| Reports                 |        |
| Private Numbering Plan  |        |
| General                 |        |
| Members                 |        |
| Numbering Plan          |        |

図 3: リソースの選択

**3.** [Private Numbering Plans (プライベート ナンバリング プラン)] をクリックします(図4を参照)。

| -  | Resources                 |
|----|---------------------------|
| -  | Private Numbering Plans   |
| 10 | Departments               |
| 4  | Main Numbers              |
| 1  | Authorization Codes       |
| to | Emergency Calling Subnets |
| 1  | Feature Profiles          |
| Q. | Speed Dial Lists          |

図 4: プライベート ナンバリング プランの選択

- **4.** [Private Numbering Plans (プライベート ナンバリング プラン)] ダイアログ ボックスで [Add (追加)] をクリックします。
- エージェント用とSIP Server 用の2つの新しいプライベート ナンバリング プランを追加します(たとえば、AgentNumPlanとSIPServerNumPlan)。
   完了すると、図5のようなダイアログボックスが表示されます。

|   | -   | General          | 3 | Default      | Private |   |
|---|-----|------------------|---|--------------|---------|---|
| Γ | -20 | AgentNumPlan     | 0 | User defined | Private |   |
| Г | *   | SIPServerNumPlan | 0 | User defined | Private | • |

図 5: 作成されたプライベート ナンバリング プラン

#### 手順終了

#### 次のステップ

• SIP Server エンドポイントプロファイルの構成

# 手順 : SIP Server エンドポイント プロファイルの構成

#### 前提条件

ナンバリングプランの構成(18ページ)

#### 手順開始

- 1. HiPath Assistant にログインし、構成対象のコンタクト センターのビジネス グループまで移動します(たとえば、GenesysLab)。
- [Private Numbering Plan (プライベート ナンバリング プラン)] をクリックし、次に SIP Server のナンバリング プラン (たとえば、 SIPServerNumPlan)をクリックします(図6を参照)。

| Business Group          |        |
|-------------------------|--------|
| GenesysLab              | ~      |
| ▼ Teams                 |        |
| 対 Hunt Groups           |        |
| 😝 Call Pickup Groups    |        |
| 😝 Executive Secretary ( | Groups |
| Resources               |        |
| Reports                 |        |
| Private Numbering Plan  |        |
| SIPServerNumPlan        |        |
| Members                 |        |
| h Numbering Dian        |        |

図 6: ナンバリング プランの選択

**3.** [Endpoint Profiles (エンドポイント プロファイル)] をクリック し、次に [Add (追加)] をクリックします(図7を参照)。

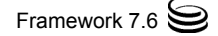

| Ge   | nesysLab                   |
|------|----------------------------|
| • 1  | eams                       |
| 3    | Hunt Groups                |
| 3    | Call Pickup Groups         |
| -    | Executive Secretary Groups |
| ▶ R  | esources                   |
| ▶ R  | eports                     |
| Priv | ate Numbering Plan         |
| SI   | PServerNumPlan             |
| • •  | 1embers                    |
| - N  | umbering Plan              |
|      | Prefix Access Codes        |
|      | Destination Codes          |
|      | Location Codes             |
| -    | Extensions                 |
| di.  | Destinations               |
| -    | Routes                     |
| -    | Endpoints                  |
| -    | Endpoint Profiles          |

図 7: エンドポイント プロファイルの選択

- [Endpoint Profile: <Business Group> (エンドポイント プロファ イル: <ビジネス グループ>)]ダイアログボックスで、[Name (名前)] テキストボックスに、構成したエンドポイントプロファイルの名前を入 力します。これで、エンドポイントが、エンドポイントプロファイルを作 成したナンバリングプランと関連付けられます。
- (オプション)[Class of Service (サービスのクラス)]と[Routing Areas (ルー ティング領域)]を使用する必要があるダイヤル規則と規約が存在する場合 は、適切な情報を入力します。一般的には、このエンドポイントプロファ イルに、エージェントのものと同じコーリングアクセスを与えます(図8 を参照)。

| Endpoint Profile: Gene            | sysLab -             |                      |                    |               |                 |        |
|-----------------------------------|----------------------|----------------------|--------------------|---------------|-----------------|--------|
|                                   |                      |                      |                    |               |                 | Ø      |
| General Endpo                     | ints                 | Services             | /                  | Blocked Numbe | ns              | /      |
| () Enter the profile data.        |                      |                      |                    |               |                 |        |
| Endpoint Profile                  |                      |                      |                    |               |                 |        |
| Please enter a unique name to id  | entify this profile. |                      | or and the address |               |                 |        |
| Name: SIPSrvi                     | EndpointProfile      |                      |                    |               |                 |        |
| Remark:                           |                      |                      |                    |               |                 |        |
| Management Information            |                      |                      |                    |               |                 |        |
| Please enter the data for the fol | owing fields in the  | corresponding screen | s.                 |               |                 |        |
| Class of Service:                 |                      |                      |                    |               |                 |        |
| Routing Area:                     |                      | ]                    |                    |               |                 |        |
| Calling Location:                 |                      |                      |                    |               |                 |        |
| SIP Privacy Support:              | Basic                |                      |                    |               |                 |        |
| Failed Calls Intercept Treatment: | Disabled             | -                    |                    |               |                 |        |
|                                   |                      |                      |                    |               | ОК              | Cancel |
| 🛃 Done                            |                      |                      |                    |               | 🔒 🕑 Trusted sit | tes    |

図 8: エンドポイント プロファイルの構成

6. 完了したら、[OK] をクリックします。

#### 手順終了

## 次のステップ

• SIP Server エンドポイントの構成

# 手順 : SIP Server エンドポイントの構成

#### 前提条件

- 1. ナンバリング プランの構成(18ページ)
- 2. SIP Server エンドポイント プロファイルの構成 (20 ページ)

#### 手順開始

- 1. HiPath Assistant にログインし、構成対象のコンタクト センターのビジネス グループまで移動します (たとえば、GenesysLab)。
- [Private Numbering Plan (プライベート ナンバリング プラン)] をクリックし、次に SIP Server のナンバリング プラン (たとえば、 SIPServerNumPlan)をクリックします。
- [Endpoint (エンドポイント)]をクリックし、次に [Add (追加)]をクリックします(図9を参照)。

| GenesysLab                         | *      |
|------------------------------------|--------|
| ▼ Teams                            |        |
| 👹 Hunt Groups                      |        |
| 😝 Call Pickup Groups               |        |
| Executive Secretary                | Groups |
| Resources                          |        |
| Reports                            |        |
| Private Numbering Plan             | č      |
| SIPServerNumPlan                   | Y      |
| Members                            |        |
| <ul> <li>Numbering Plan</li> </ul> |        |
| 📸 Prefix Access Code               | s      |
| 🙀 Destination Codes                |        |
| Location Codes                     |        |
| Extensions                         |        |
| Destinations                       |        |
| Routes                             |        |
|                                    |        |
|                                    |        |

- 4. [Endpoint: <Business Group> (エンドポイント <ビジネス グループ>)] ダイアログボックスで [General (一般)] タブをクリックし、以下の手順を行います(図 10 を参照)。
  - **a.** [Name (名前)]テキストボックスに、構成したエンドポイントの一意の名前を入力します。
  - **b.** [Type (**タイプ**)]テキストボックスを[Static (静的)]に設定し、 [Registered (登録)]チェックボックスを選択する必要があります。
  - c. 参照(...)ボタンをクリックして、[Profile (プロファイル)]テキスト ボックスを、SIP Server 用に作成したエンドポイント プロファイルに 設定します。
  - **d.** [Signaling Primary (シグナリング プライマリ)]テキストボッ クスに SIP Server の IP アドレスを入力します。
  - **e.** [Transport protocol (転送プロトコル)] ドロップダウン ボック スから [UDP] を選択します。
  - f. [Max.no of sessions (最大セッション数)]テキストボックスに 2000 を入力します。

|                                                                                                    |                       |                        |                        |                      |             |        | 20 |
|----------------------------------------------------------------------------------------------------|-----------------------|------------------------|------------------------|----------------------|-------------|--------|----|
| General                                                                                                    | Attrib                | utes                   |                        | Aliases              | /           | Routes | /  |
| Endpoint                                                                                                    | -                     |                        |                        | V                    |             |        |    |
| Define the connection                                                                                                    | data of an en         | dpoint, e.g.           | you may use t          | his to add a gateway | to a switch | ۱.     |    |
| Name:                                                                                                    |                       | SIPSrv                 | rEndpoint              |                      |             |        |    |
| Remark:                                                                                                    |                       |                        |                        |                      |             |        |    |
| Type:                                                                                                    |                       | Static                 |                        |                      |             |        |    |
| Trusted device:                                                                                                    |                       | Г                      |                        | <u></u>              |             |        |    |
| Registered:                                                                                                    |                       |                        |                        |                      |             |        |    |
| Network server failover                                                                                                    | :                     | Г                      |                        |                      |             |        |    |
| Profile:                                                                                                    |                       | SIPSrv                 | rEndpointProt          | ile                  |             |        |    |
| SIP Configuration                                                                                                    |                       |                        |                        | in the second        |             |        |    |
|                                                                                                    | lomain name           | her: 1-1000            | 10                     |                      |             |        |    |
| FQDN: fully qualified d<br>Max. number of sessio                                                                                             | ins per subscr.       |                        |                        |                      |             |        |    |
| FQDN: fully qualified d<br>Max. number of sessio                                                                                             | IP Address            | or FQDN                | Port                   |                      |             |        |    |
| FQDN: fully qualified d<br>Max. number of sessio<br>Signaling Primary                                                                        | IP Address            | or FQDN                | Port 5060              |                      |             |        |    |
| FQDN: fully qualified d<br>Max. number of sessio<br>Signaling Primary<br>Signaling Secondary                                                 | IP Address            | or FQDN                | Port<br>5060<br>5060   |                      |             |        |    |
| FQDN: fully qualified d<br>Max. number of sessic<br>Signaling Primary<br>Signaling Secondary<br>Transport protocol:                          | IP Address<br>1.2.3.4 | or FQDN                | Port<br>5060<br>5060   |                      |             |        |    |
| FQDN: fully qualified d<br>Max. number of sessic<br>Signaling Primary<br>Signaling Secondary<br>Transport protocol:<br>Max. no. of sessions: | IP Address            | or FQDN<br>UDP<br>2000 | Port<br> 5060<br> 5060 |                      |             |        |    |

図 10: エンドポイントの [General (一般)] タブの設定

- 5. [Aliases (エイリアス)]タブをクリックし、[Add (追加)]をクリック します。
- [Alias (エイリアス)] ダイアログ ボックスで、以下の手順を行います (図 11 を参照)。
  - a. [Name (名前)] テキスト ボックスに、24 ページのステップ 4 で [Signaling Primary (シグナリング プライマリ)] テキスト ボッ クスに入力した IP アドレスを入力します。
  - **b.** [Type (タイプ)] テキストボックスを [SIP URL] に設定します。
  - **c.** [OK] をクリックします。

|                      |                             | Q |
|----------------------|-----------------------------|---|
| 🕖 The Alias name can | be 1 to 49 characters long. |   |
| Name:                | 1.2.3.4                     |   |
| Туре:                | SIP URL                     | • |
| Registration type:   | Static                      |   |

図 11: エンドポイントの [Aliases (エイリアス)] タブの設定

- [Endpoint (エンドポイント)]ダイアログボックスで、[OK] をクリックします。
- 8. エンドポイントが正しく作成されたという確認メッセージ ボックスが表示されたら、[Close (閉じる)]をクリックします。

#### 手順終了

#### 次のステップ

• ゲートウェイ用の SIP Server 宛先の構成

#### 手順:

## ゲートウェイ用の SIP Server 宛先の構成

**目的**: SIP Server が呼をルーティングするためのゲートウェイ宛先を作成しま す。このようなゲートウェイ宛先のエンドポイントが、HiPath 8000 ですでに 設定されている必要があります。SIP Server が呼をゲートウェイと電話にルー ティングします。電話にルーティングされる呼は E.164 ナンバリング プランを 経由するため、宛先を設定する必要はありません。

#### 前提条件

- 1. ナンバリング プランの構成(18ページ)
- 2. SIP Server エンドポイント プロファイルの構成 (20 ページ)
- 3. SIP Server エンドポイントの構成 (23 ページ)

#### 手順開始

- 1. HiPath Assistant にログインし、構成対象のコンタクト センターのビジネス グループまで移動します(たとえば、GenesysLab)。
- [Private Numbering Plan (プライベート ナンバリング プラン)] をクリックし、次に SIP Server のナンバリング プラン (たとえば、 SIPServerNumPlan)をクリックします。
- [Destinations (宛先)]をクリックし、次に[Add (追加)]をクリック します(図 12 を参照)。

| Business Group               |
|------------------------------|
| GenesysLab 💌                 |
| ▼ Teams                      |
| 斜 Hunt Groups                |
| 😝 Call Pickup Groups         |
| 😝 Executive Secretary Groups |
| Resources                    |
| Reports                      |
| Private Numbering Plan       |
| SIPServerNumPlan 💌           |
| Members                      |
| ▼ Numbering Plan             |
| Prefix Access Codes          |
| Testination Codes            |
| 📸 Location Codes             |
| Textensions                  |
| * Destinations               |
| 👍 Routes 🖌                   |

#### 図 12: 宛先の選択

- **4.** [General (一般)] タブの [Destination (宛先)] ダイアログボック スで、以下の手順を行います(図 13 を参照)。
  - **a.** [Name (名前)]テキストボックスに、宛先の一意の名前を入力します (たとえば、Gateway)。交換機 Configuration Database 内で一意の名前 を付ける必要があります。
  - b. すべてのチェックボックスの選択が解除されていることを確認します。

| c. | 完了 | したら、 | [OK] | をクリ | ック | します。 |
|----|----|------|------|-----|----|------|
|    |    |      |      |     | -  | , ,  |

| General                     | Routes                           | .ists                   |
|-----------------------------|----------------------------------|-------------------------|
| Destination                 |                                  |                         |
| Destinations are use        | d to route a call to an endpoint | representing a gateway. |
|                             |                                  |                         |
| Name:                       | Gateway                          |                         |
| Name:<br>is a media server: | Gateway                          |                         |

#### 図 13: ゲートウェイ宛先の構成

[Destination - <Business Group> (宛先 - <ビジネス グループ>)]
 ダイアログボックスで、作成した宛先をクリックします(図 14 を参照)。

| Des | tinatio  | ons - GenesysLab                |                                       |
|-----|----------|---------------------------------|---------------------------------------|
| 0   | Destinat | ions are used to route a call t | o an endpoint representing a gateway. |
| Г   |          | A Name                          | Vedia Server                          |
| Г   | *        | Gateway                         | false                                 |

#### 図 14: ゲートウェイ宛先の選択

- 6. [Routes (ルート)] タブをクリックし、[Add (追加)] をクリックしま す。
- [Route (ルート)]ダイアログボックスで、以下の手順を行います(図15 を参照)。
  - a. [ID] テキストボックスに、このルートを表す ID として 1 を入力します。
  - **b.** [Type (タイプ)] テキストボックスを [SIP Endpoint (SIP エン ドポイント)] に設定します。
  - c. 参照(...)ボタンをクリックして、[SIP Endpoint (SIP エンドポイント)] テキストボックスを、23 ページの「SIP Server エンドポイントの構成」で作成したエンドポイントに設定します(たとえば、SIPSrvrEndpoint)。
  - d. (オプション)必要ならば、ゲートウェイのダイヤルされた番号を変更 します。SIP Server からルーティングされる呼の番号文字列に、さらに 変更を加える必要がないのが理想です。番号文字列に対する変更はす べて、呼が SIP Server に到達する前に完了している必要があります。

| Route                                                              |                                                                                            |                                                           |                                        |                       |        |
|--------------------------------------------------------------------|--------------------------------------------------------------------------------------------|-----------------------------------------------------------|----------------------------------------|-----------------------|--------|
|                                                                    |                                                                                            |                                                           |                                        |                       | 20     |
| A route connects th                                                | ne destination with an end                                                                 | dpoint representing                                       | g a gateway.                           |                       |        |
| ID                                                                 |                                                                                            |                                                           |                                        |                       |        |
| The Route ID indica                                                | ates the priority level.                                                                   |                                                           |                                        |                       |        |
| D:                                                                 | 1                                                                                          |                                                           |                                        |                       |        |
| Туре:                                                              | SIP Endpoint                                                                               |                                                           |                                        |                       |        |
| SIP Endpoint:                                                      | SIPSrvrEndpoint                                                                            | <u></u>                                                   | ]                                      |                       |        |
| Originator Attribut                                                | tes                                                                                        |                                                           |                                        |                       |        |
| Restricts the traffic                                              | according to specified se                                                                  | ttings. Routes wit                                        | h the same restrictio                  | ons can be prioritize | d.     |
| Signaling Type:                                                    | Undefined                                                                                  |                                                           |                                        |                       |        |
| Bearer Capability:                                                 | Undefined                                                                                  |                                                           |                                        |                       |        |
| Destination Direct                                                 | ory Number                                                                                 |                                                           |                                        |                       |        |
| Last chance to mod<br>Number of digits to<br>Digits to insert: the | lify the dialed digits for th<br>delete: Leading digits are<br>digit string is added to th | e gateway.<br>a cut off from the D<br>ne beginning of the | Directory Number.<br>remaining digits. |                       |        |
| Number of digits to<br>delete:                                     | 0                                                                                          |                                                           |                                        |                       |        |
| Digits to insert:                                                  |                                                                                            |                                                           |                                        |                       |        |
| Nature of Address:                                                 | Undefined                                                                                  |                                                           |                                        |                       |        |
|                                                                    |                                                                                            |                                                           |                                        | OK                    | Cancel |

#### 図 15: ゲートウェイ宛先のルートの設定

8. 完了したら、[OK] をクリックします。

- 9. ルートが正しく追加されたという確認メッセージ ボックスが表示された ら、[Close (閉じる)]をクリックします。
- **10.** [Destination (宛先)]ダイアログボックスで[OK]をクリックします。 これで、作成したルートが [Routes (ルート)] ダイアログボックスに 表示されます。
- **11.** ステップ3~10を繰り返して、必要に応じて、SIP Server 用のゲートウェイ 宛先をさらに作成します。

#### 手順終了

#### 次のステップ

• SIP Server のプレフィックス アクセス コードの構成

## 手順:

## SIP Server のプレフィックス アクセス コードの構成

**目的**: SIP Server が加入者およびゲートウェイに対してダイヤルするプレフィックス アクセス コードを構成します。

#### 手順開始

- 1. HiPath Assistant にログインし、構成対象のコンタクト センターのビジネス グループまで移動します (たとえば、GenesysLab)。
- [Private Numbering Plan (プライベート ナンバリング プラン)] をクリックし、次に SIP Server のナンバリング プラン (たとえば、 SIPServerNumPlan)をクリックします。
- [Prefix Access Codes (プレフィックス アクセス コード)]をク リックし、次に [Add (追加)]をクリックします(図 16 を参照)。

| Bus  | siness Group             |     |
|------|--------------------------|-----|
| Ge   | nesysLab                 | Y   |
| • 1  | feams                    |     |
| H    | Hunt Groups              |     |
| 3    | Call Pickup Groups       |     |
| -    | Executive Secretary Grou | ıps |
| • •  | Resources                |     |
| •    | Reports                  |     |
| Priv | vate Numbering Plan      |     |
| SI   | PServerNumPlan           | ~   |
| •    | Members                  |     |
| • 1  | Numbering Plan           |     |
| Ċ.   | Prefix Access Codes      |     |
|      | Destination Codes        |     |
| -    | Location Codes           |     |
| 1    | Extensions               |     |
| -    | Destinations             |     |
| -    | Routes                   |     |
| -    | Endpoints                |     |
|      |                          |     |

図 16: プレフィックス アクセス コードの選択

- 加入者にルーティングする呼の場合は、[Prefix Access Code: <Business Group> (プレフィックス アクセス コード: <ビジネス グループ>)]ダイアログボックスで、以下の手順を行います(図17を参照)。
  - a. [Prefix Access Code (プレフィックス アクセス コード)] テキ ストボックスに、呼を加入者にルーティングするために使用する番号 を入力します。
  - 注: SIP Server ナンバリング プランの場合は、最小限の変更が必要です。 ダイヤルされた番号を、SIP Server に到達する前に変更する必要があ ります。ソリューションをできるだけ簡単にするために、すべての サイトがこの規約に従う必要があります。
  - **b.** [Prefix Type (プレフィックス タイプ)] テキストボックスを [Off-net Access (オフネット アクセス)] に設定します。
  - **c.** [Nature of Address (**アドレスの種類**)] テキストボックスを [Unknown (**不明**)] に設定します。
  - d. [Destination Type (宛先タイプ)] テキスト ボックスを [E164 Destination (E164 宛先)] に設定します。
  - e. [OK] をクリックします。

| General                 | Destination Codes                                                                                               |                       |
|-------------------------|----------------------------------------------------------------------------------------------------|-----------------------|
| Identification and Me   | odification                                                                                                    | in the lite           |
| If the dialed digits ma | tch this code, the specified modification to these diale                                                        | ed digits is executed |
| Prefix Access Code:     | 34                                                                                                    |                       |
| Remark:                 |                                                                                                    |                       |
| Minimum Length:         | 4                                                                                                    |                       |
| Maximum Length:         | 7                                                                                                    |                       |
| Digit Position:         | D                                                                                                    |                       |
| Digits to insert:       |                                                                                                    |                       |
| Settings                |                                                                                                    |                       |
| Specify additional par  | ameters to determine how the call will be routed.                                                               |                       |
| Prefix Type :           | Off-net Access                                                                                                  |                       |
| Nature of Address:      | Unknown 💌                                                                                                    |                       |
| Destination Type:       | E164 Destination                                                                                                |                       |
| Destination Name:       | Commences and the second second second second second second second second second second second second second se |                       |

図 17: 加入者にルーティングされる呼のプレフィックス アクセス コードの構成

- 5. プレフィックス アクセス コードが正しく作成されたという確認メッセー ジボックスが表示されたら、[Close (閉じる)]をクリックします。
- 6. [Prefix Access Code (プレフィックス アクセス コード)]ダイアロ グボックスで [Add (追加)] をクリックします。
- ゲートウェイにルーティングする呼の場合は、[Prefix Access Code (プレフィックス アクセス コード)]ダイアログボックスで、以下の手 順を行います(図18を参照)。
  - a. [Prefix Access Code (プレフィックス アクセス コード)]テキ ストボックスに、呼をゲートウェイにルーティングするために使用す る番号を入力します。照合される番号はサイト固有のものです。番号 文字列の変更が最小限になるようにします。
  - **b.** [Prefix Type (プレフィックス タイプ)] テキストボックスを [Off-net Access (オフネット アクセス)] に設定します。
  - **c.** [Nature of Address (**アドレスの種類**)] テキスト ボックスを [Unknown (不明)] に設定します。

- **d.** [Destination Type (宛先タイプ)] テキスト ボックスを [None (なし)] に設定します。
- e. [OK] をクリックします。
- **注:** エージェントが外部に電話することが許可されないコンタクトセン ターもあります。その場合は、このステップは省略します。

| Prefix Access 0         | ode : GenesysLab -                                 |                            |
|-------------------------|----------------------------------------------------|----------------------------|
|                         |                                                    | Q                          |
| General                 | Destination Codes                                  |                            |
| Identification and M    | odification                                        |                            |
| If the dialed digits ma | tch this code, the specified modification to these | dialed digits is executed. |
| Prefix Access Code:     | 12                                                 |                            |
| Remark:                 |                                                    |                            |
|                         |                                                    |                            |
| Minimum Length:         | 4                                                  |                            |
| Maximum Length:         | 11                                                 |                            |
| Digit Position:         | 0                                                  |                            |
| Digits to insert:       |                                                    |                            |
| Settings                |                                                    |                            |
| Specify additional par  | ameters to determine how the call will be routed   | Secondences en com         |
| Prefix Type :           | Off-net Access                                     |                            |
| Nature of Address:      | Unknown 💌                                          |                            |
| Destination Type:       | None                                               |                            |
|                         |                                                    |                            |

図 18: ゲートウェイにルーティングされる呼のプレフィックス アクセス コードの構成

8. プレフィックス アクセス コードが正しく作成されたという確認メッセー ジボックスが表示されたら、[Close (閉じる)]をクリックします。

#### 手順終了

#### 次のステップ

呼を加入者だけにルーティングする場合以外は、以下の手順に進みます。

• SIP Server の宛先コードの構成

### 手順:

### SIP Server の宛先コードの構成

**目的**:加入者以外のデバイスに呼をルーティングするために、SIP Server の宛 先コードを構成します。

#### 手順開始

- 1. HiPath Assistant にログインし、構成対象のコンタクト センターのビジネス グループまで移動します (たとえば、GenesysLab)。
- [Private Numbering Plan (プライベート ナンバリング プラン)] をクリックし、次に SIP Server のナンバリング プラン (たとえば、 SIPServerNumPlan)をクリックします。
- [Prefix Access Codes (プレフィックス アクセス コード)]をクリックします。
- 加入者以外のデバイスに対して作成したプレフィックス アクセス コード をクリックします(図 19 を参照)。

| Pre | fix / | Access Code       | es - GenesysLab                |                            |                                       |                          |
|-----|-------|-------------------|--------------------------------|----------------------------|---------------------------------------|--------------------------|
| 0   | The P | Prefix Access Cod | e (PAC) is the code entered in | the numbering plan. A call | I can only be routed if the dialed di | jits are matching a PAC. |
| ₹   |       | ▲ Code            | Min./Max. Length               | Prefix Type                | Nature Of Address                     | Destination Type         |
| •   | •     | 12                | 4/4                            | Off-net Access             | Unknown                               | None                     |

#### 図 19: 宛先コードの選択

 [Prefix Access Code (プレフィックス アクセス コード)]ダイアロ グボックスで、[Destination Codes (宛先コード)] タブをクリック します(図 20 を参照)。

| General                 |                          | Destination Codes                                       |
|-------------------------|--------------------------|---------------------------------------------------------|
| Identification          |                          | · · ·                                                   |
| If the dialed digits ma | atch this code, the spec | cified modification to these dialed digits is executed. |
|                         |                          |                                                         |

- [Destination Code (宛先コード)]ダイアログボックスで、以下の手順を行います(図 21 を参照)。
  - **a.** [Destination Type (宛先タイプ)] テキストボックスを [Destination (宛先)] に設定します。

- b. 参照(...)ボタンをクリックして、[Destination Name (宛先名)]テキストボックスを、25ページの「ゲートウェイ用の SIP Server 宛先の構成」で SIP Server に対して作成した宛先に設定します (たとえば、Gateway)。
- **c.** [OK] をクリックします。

| General                                                                                                    | Exte                                                  | nsions                                                                                                    |                 |               |
|----------------------------------------------------------------------------------------------------|-------------------------------------------------------|----------------------------------------------------------------------------------------------------|-----------------|---------------|
| Identification                                                                                                    |                                                       |                                                                                                    |                 |               |
| This destination code<br>Nature of Address ar                                                                                                    | e will be used for a call if t<br>re matching.        | he dialed or modifie                                                                                                    | d (in PAC) digi | ts and the    |
| Destination Code:                                                                                                    | 12                                                    |                                                                                                    |                 |               |
| Remark:                                                                                                    |                                                       |                                                                                                    |                 |               |
| lating Of Address                                                                                                    | Unknown                                               |                                                                                                    |                 |               |
| Nature Of Address.                                                                                                    | 100000000000000000000000000000000000000               | and the second second s |                 |               |
| Originator Attribute                                                                                                    | is an                                                 |                                                                                                    |                 |               |
| Originator Attribute<br>Optionally, an additic<br>Class of Service and                                                                                                    | onal match is required if th<br>Routing Area.         | ne originator of the                                                                                                    | call belongs to | the specified |
| Originator Attribute<br>Optionally, an additic<br>Class of Service and<br>Class Of Service:                                                                                                    | nal match is required if th<br>Routing Area.          | ne originator of the                                                                                                    | call belongs to | the specified |
| Originator Attribute<br>Optionally, an additic<br>Class of Service and<br>Class Of Service:<br>Traffic Type:                                                                                                    | onal match is required if th<br>Routing Area.<br>NONE | ne originator of the                                                                                                    | call belongs to | the specified |
| Originator Attribute<br>Optionally, an additic<br>Class of Service and<br>Class Of Service:<br>Traffic Type:<br>Routing Area:                                                                                   | onal match is required if th<br>Routing Area.<br>NONE | ne originator of the                                                                                                    | call belongs to | the specified |
| Originator Attribute<br>Optionally, an additic<br>Class of Service and<br>Class Of Service:<br>Traffic Type:<br>Routing Area:<br>Destination                                                                    | onal match is required if th<br>Routing Area.         | ne originator of the                                                                                                    | call belongs to | the specified |
| Originator Attribute<br>Optionally, an additic<br>Class of Service and<br>Class Of Service:<br>Traffic Type:<br>Routing Area:<br>Destination                                                                    | nal match is required if the Routing Area.            | ne originator of the                                                                                                    | call belongs to | the specified |
| Originator Attribute<br>Optionally, an additic<br>Class of Service and<br>Class Of Service:<br>Traffic Type:<br>Routing Area:<br>Destination<br>Specify additional pa                                           | nal match is required if the Routing Area.            | ne originator of the                                                                                                    | call belongs to | the specified |
| Originator Attribute<br>Optionally, an additic<br>Class of Service and<br>Class Of Service:<br>Traffic Type:<br>Routing Area:<br>Destination<br>Specify additional pa<br>Destination Type:<br>Destination Name: | rameters to determine ho<br>Gateway                   | ne originator of the                                                                                                    | call belongs to | the specified |

#### 図 21: 宛先コードの設定

7. 宛先コードが正しく作成されたという確認メッセージ ボックスが表示さ れたら、[Close (閉じる)]をクリックします。

#### 手順終了

#### 次のステップ

• SIP Server 用のエージェント宛先の構成

# 手順 : SIP Server 用のエージェント宛先の構成

目的: SIP Server 用のエージェント ナンバリング プランの宛先を構成します。

#### 前提条件

- 1. ナンバリング プランの構成(18ページ)
- 2. SIP Server エンドポイント プロファイルの構成 (20 ページ)
- 3. SIP Server エンドポイントの構成 (23 ページ)

#### 手順開始

- 1. HiPath Assistant にログインし、構成対象のコンタクト センターのビジネス グループまで移動します (たとえば、GenesysLab)。
- 2. [Private Numbering Plan (プライベート ナンバリング プラン)] をクリックし、次にエージェント ナンバリング プラン (たとえば、 AgentNumPlan)をクリックします。
- [Destinations (宛先)]をクリックし、次に [Add (追加)]をクリック します(図 22 を参照)。

| -        | iumbering Plan      |
|----------|---------------------|
| -        | Prefix Access Codes |
| 1        | Destination Codes   |
| -        | Location Codes      |
| -        | Extensions          |
| <b>d</b> | Destinations        |
| -        | Routes              |
| -        | Endpoints           |
| 8        | Endpoint Profiles   |

図 22: 宛先の選択

- 4. [Destination <Agent Numbering Plan> (宛先 <エージェン</li>
   ト ナンバリング プラン>)]ダイアログボックスで [General (一般)]
   タブをクリックし、以下の手順を行います(図 23 を参照)。
  - **a.** [Name (名前)]テキストボックスに、宛先の一意の名前を入力します (たとえば、SIPServer)。
  - **注:** ナンバリング プランとビジネス グループ内だけではなく、交換機 Configuration Database 内で一意の宛先を入力する必要があります。

- b. すべてのチェックボックスの選択が解除されていることを確認します。
- c. 完了したら、[OK] をクリックしてダイアログ ボックスを閉じます。

|                                                     |                                          | 2                              |
|-----------------------------------------------------|------------------------------------------|--------------------------------|
| General Route                                       | Route Lists                              | Destination Code               |
| Destination                                         |                                          |                                |
|                                                     |                                          |                                |
| Destinations are use                                | ed to route a call to an er              | ndpoint representing a gateway |
| Destinations are use<br>Name:                       | ed to route a call to an er<br>SIPServer | idpoint representing a gateway |
| Destinations are use<br>Name:<br>is a media server: | ed to route a call to an er<br>SIPServer | ndpoint representing a gateway |

図 23: エージェント ナンバリング プランの SIP Server 宛先の構成

- 5. 作成した宛先をクリックします(たとえば、SIPServer)。
- 6. [Routes (ルート)] タブをクリックし、[Add (追加)] をクリックしま す。
- [Route (ルート)] ダイアログボックスで、以下の手順を行います(図24 を参照)。
  - a. [ID] テキストボックスに1を入力します。

注: 最初のルートの ID は必ず1にする必要があります。

- **b.** [Type (タイプ)] テキストボックスを [SIP Endpoint (SIPエン ドポイント)] に設定します。
- c. 参照(...)ボタンをクリックして、[SIP Endpoint (SIP エンドポイント)] テキストボックスを、23 ページの「SIP Server エンドポイントの構成」で SIP Server に対して作成したエンドポイントに設定します (たとえば、SIPSrvrEndpoint)。
- d. 完了したら、[OK] をクリックします。
- **注:** ここで、SIP Server に渡されるダイヤル番号文字列を変更しないこと をお奨めします。
| Route                                                              |                                                                                                    |                                       |
|--------------------------------------------------------------------|----------------------------------------------------------------------------------------------------|---------------------------------------|
|                                                                    |                                                                                                    | 20                                    |
| A route connects th                                                | e destination with an endpoint representing a ga                                                                                                  | steway.                               |
| ID                                                                 |                                                                                                    |                                       |
| The Route ID indica                                                | tes the priority level.                                                                                                    |                                       |
| D:                                                                 | 1                                                                                                    |                                       |
| Гуре:                                                              | SIP Endpoint                                                                                                    |                                       |
| SIP Endpoint:                                                      | SIPSrvrEndpoint                                                                                                    |                                       |
| Originator Attribu                                                 | es                                                                                                    |                                       |
| Restricts the traffic                                              | according to specified settings. Routes with the                                                                                                  | same restrictions can be prioritized. |
| Signaling Type:                                                    | Undefined                                                                                                    |                                       |
| Bearer Capability:                                                 | Undefined                                                                                                    |                                       |
| Destination Direct                                                 | ory Number                                                                                                    |                                       |
| Last chance to moo<br>Number of digits to<br>Digits to insert: the | fy the dialed digits for the gateway.<br>delete: Leading digits are cut off from the Direct<br>digit string is added to the beginning of the rema | ory Number.<br>aining digits.         |
| Number of digits to delete:                                        | D                                                                                                    |                                       |
| Digits to insert:                                                  |                                                                                                    |                                       |
| Nature of Address:                                                 | Undefined                                                                                                    |                                       |
|                                                                    |                                                                                                    | OK Cancel                             |

図 24: エージェント ナンバリング プランの SIP Server のルートの構成

8. ルートが正しく追加されたという確認メッセージ ボックスが表示された ら、[Close (閉じる)]をクリックします。

### 手順終了

# 次のステップ

• エージェントのプレフィックス アクセス コードと宛先コードの構成

# 手順 : エージェントのプレフィックス アクセス コードと宛先 コードの構成

#### 要約

この項では、エージェントのダイヤルパターンを構成します。エージェント がダイヤルするすべての番号を構成する必要があります。エージェントが4桁 の内線をダイヤルする場合、プレフィックスアクセスコードを構成して、ダ イヤルされた番号文字列をHiPath 8000が認識できる完全なE.164コードに変換 する必要があります。外部ゲートウェイにルーティングする必要がある番号を エージェントがダイヤルする場合は、SIP Serverに到達する前に、ダイヤルさ れた番号文字列がそのゲートウェイに対して正しいことを確認する必要があ ります。

すでに述べたように、まず、すべての呼をSIP Serverに送信する必要がありま す。そうでない場合、SIP Serverに対して呼が可視になりません。エージェン トのプライベート ナンバリング プランでは、すべてのプレフィックス アクセ スコードが呼を宛先コード(呼をSIP Serverに向ける)にルーティングする必要 があります。エージェント以外のプレフィックス アクセス コードは一般ナン バリング プランからコピーするのが最適ですが、宛先が常にSIP Serverである ことを確認してください。

#### 前提条件

• SIP Server 用のエージェント宛先の構成 (35 ページ)

- 1. HiPath Assistant にログインし、構成対象のコンタクト センターのビジネス グループまで移動します (たとえば、GenesysLab)。
- 2. [Private Numbering Plan (プライベート ナンバリング プラン)] をクリックし、次にエージェント ナンバリング プラン (たとえば、 AgentNumPlan)をクリックします。
- [Prefix Access Codes (プレフィックス アクセス コード)]をク リックし、次に [Add (追加)]をクリックします。
- [Prefix Access Code (プレフィックス アクセス コード)]ダイアロ グボックスで、以下の手順を行います(図 25 を参照)。
  - a. [Prefix Access Code (プレフィックス アクセス コード)] テキ ストボックスに、ルーティングに使用する番号、および呼を正しく ルーティングするためにHiPath 8000が行う必要がある変更を入力しま す。
  - **b.** [Prefix Type (プレフィックス タイプ)] テキストボックスを [Off-net Access (オフネット アクセス)] に設定します。
  - **c.** [Nature of Address (**アドレスの種類**)] テキスト ボックスを [Unknown (**不明**)] に設定します。

- **d.** [Destination Type (宛先タイプ)] テキストボックスを [None (なし)] に設定します。
- e. [OK] をクリックして、ダイアログボックスを閉じます。

|                         |                                                 | 0                              |
|-------------------------|-------------------------------------------------|--------------------------------|
| General                 | Destination Codes                               |                                |
| Identification and M    | dification                                      |                                |
| If the dialed digits ma | tch this code, the specified modification to th | nese dialed digits is executed |
| Prefix Access Code:     | 67                                              |                                |
| Remark:                 |                                                 |                                |
| Minimum Length:         | 4                                               |                                |
| Maximum Length:         | 7                                               |                                |
| Digit Position:         | 0                                               |                                |
| Digits to insert:       | 12345                                           |                                |
| Settings                |                                                 |                                |
| Specify additional par  | ameters to determine how the call will be rou   | uted.                          |
| Prefix Type :           | Off-net Access                                  |                                |
| Nature of Address:      | Unknown                                         |                                |
| Destination Type:       | None                                            |                                |
|                         |                                                 |                                |

図 25: エージェント ナンバリング プランのプレフィックス アクセス コードの構成

 [Prefix Access Code (プレフィックス アクセス コード)]ダイアロ グボックスで、作成したプレフィックス アクセス コードをクリックし、 [Destination Codes (宛先コード)] タブをクリックします(図 26 を 参照)。

| General                 |                   | Destination              | Codes                    |                |
|-------------------------|-------------------|--------------------------|--------------------------|----------------|
| Identification          |                   | 141411                   | V V                      |                |
| If the dialed digits ma | tch this code, th | e specified modification | n to these dialed digits | s is executed. |
| Prefix Access Code:     | 67                |                          |                          |                |

図 26: [Destination Codes (宛先コード)] タブの選択

- [Destination Code (宛先コード)]ダイアログボックスで[General (一般)]タブをクリックし、以下の手順を行います(図 27 を参照)。
  - **a.** [Destination Code (宛先コード)] テキスト ボックスは変更しな いでください。
  - **b.** [Nature of Address (**アドレスの種類**)] テキストボックスが [Unknown (**不明**)] に設定されていることを確認します。
  - c. [Destination Type (宛先タイプ)] テキストボックスが
     [Destination (宛先)] に設定されていることを確認します。
  - d. 参照(...)ボタンをクリックして、[Destination Name (宛先名)]テキストボックスを、35ページの「SIP Server 用のエージェント宛先の構成」で SIP Server に対して作成した宛先に設定します (たとえば、SIPServer)。
  - e. 完了したら、[OK] をクリックします。

| Destination Co          | de - 1234567             |                    |               |                    |                  |                |                 |
|-------------------------|--------------------------|--------------------|---------------|--------------------|------------------|----------------|-----------------|
|                         |                          |                    |               |                    |                  |                | Č               |
| General                 |                          |                    | Extensions    | 1                  |                  |                | _               |
| Identification          |                          | 5410               |               |                    |                  |                |                 |
| This destination code   | e will be used for a cal | ll if the dialed o | or modified ( | in PAC) digits and | I the Nature of  | Address are    | matching.       |
| Destination Code:       | 1234567                  |                    |               |                    |                  |                |                 |
| Remark:                 |                          |                    | 1             |                    |                  |                |                 |
| Nature Of Address:      | Unknown                  |                    | -             | -                  |                  |                |                 |
| Originator Attribute    | 95                       |                    |               |                    |                  |                |                 |
| Optionally, an addition | onal match is required   | l if the originat  | or of the ca  | I belongs to the s | pecified Class o | of Service and | d Routing Area. |
| Class Of Service:       |                          | _                  |               |                    |                  |                |                 |
| Traffic Type:           | NONE                     |                    | •             |                    |                  |                |                 |
| Routing Area:           |                          |                    |               |                    |                  |                |                 |
| Destination             |                          |                    | 112           |                    |                  |                |                 |
| Specify additional pa   | rameters to determin     | e how the call     | will be route | sd.                |                  |                |                 |
| Destination Type:       | Destination              |                    | -             |                    |                  |                |                 |
| Destination Name:       | SIPServer                |                    | ÷             |                    |                  |                |                 |
| DN Office Code:         |                          |                    | -             |                    |                  |                |                 |
|                         |                          |                    |               |                    |                  | OF             |                 |

図 27: エージェント宛先の宛先コードの構成

- 7. 宛先コードが正しく作成されたという確認メッセージ ボックスが表示さ れたら、[Close (閉じる)]をクリックします。
- 8. ステップ3~7を繰り返して、必要に応じて他のプレフィックス アクセス コードと宛先コードを作成します。

#### 手順終了

#### 次のステップ

• クリックツーアンサーの構成

## 手順:

### クリック ツー アンサーの構成

#### 要約

クリック ツー アンサー機能を使用すれば、エージェントがGenesys Agent Desktop内をクリックして電話に出ることができます。

**注**: この手順のテストは、ソフトウェアバージョン6.0.54が実行される optiPoint 410 advance、420 advance、および 410 standard 電話のみで実施しました。 現在のところ、OptiClient "電話"はサポートされません。

クリック ツー アンサー機能には HiPath 8000 バージョン 2.2、Patchset 14 以降が必要です。

- SSL コマンドラインインタフェースにログインします(17ページの「コマンドラインインタフェース」を参照)。
- 2. startCli と入力します。
- 3. 1 を入力して、Configuration Managementを選択します。
- **4.** 1 を入力して、Configuration Parameters を選択します。
- 5. 2 を入力して、getParameterInfoを選択します。
- 6. name (default:) プロンプトに、以下の項目を入力します。 Srx/Sip/Profile validate based on contact

changeId

descriptionString: modifying variable parameters:

current value:NO

value <max length: 2047>:

```
以下の内容が表示されます。
                 :Srx/Sip/Profile validate based on contact
  name
  value
                 :NO
  type
                 :PARM STRING
                 :PARM USAGE CUSTOMER
  usage
  lastUpdateMillis :19.Sep.2006 14:18:31h (000 msec)
  changeId
                 : 0
  descriptionString:
  上記のように、value: NOと表示された場合は、ステップ7に進みます。
  value: Yes と表示された場合は、ステップ12に進みます。
7. 3 を入力して、modifyParameter を選択します。
8. name プロンプトに、以下の項目を入力します。
  Srx/Sip/Profile validate based on contact
  以下の内容が表示されます。
  invariant settings:
                    :Srx/Sip/Profile validate based on contact
     name
                    :PARM STRING
     type
                    :PARM USAGE CUSTOMER
     usage
     lastUpdateMillis :19.Sep.2006 14:18:31h (000 msec)
```

**10.** Do you want to execute this action? (default: yes) (こ のアクションを実行しますか。(デフォルト: yes)) プロンプトで、yes を入力するか、Enterを押します。

9. value <max length: 2047>プロンプトに、YES と入力します。

: 0

11. ステップ5と6を繰り返して、構成パラメータの値がNOからYESに変更され たことを確認します。

これで、HiPath 8000の構成が完了しました。次に、クリックツーアンサーを有効にするために電話を構成します。

**12.** 構成する電話の [Administrator (管理者)] メニューに移動し、[SIP features (SIP 機能)] をクリックします(図 28 を参照)。

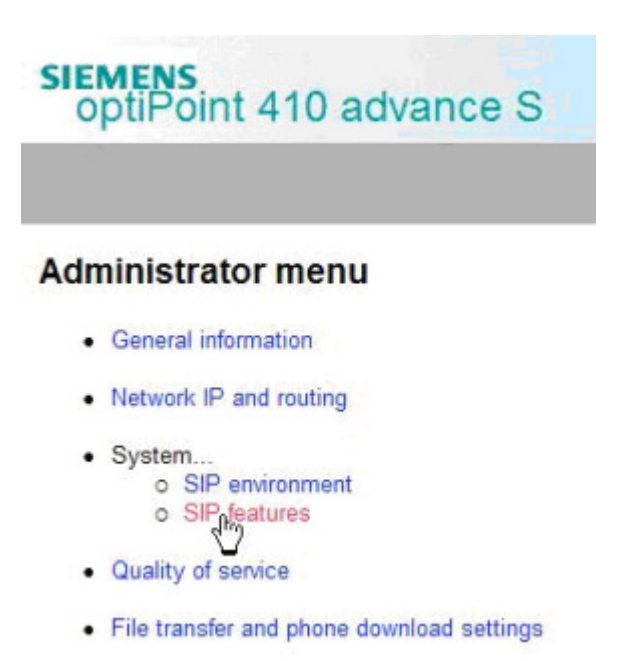

#### 図 28: optiPoint 電話の [SIP features (SIP 機能)] の選択

13. [Auto answer (自動応答)] チェックボックスを選択します(図29を参照)。

| P Features                        |                                 |
|-----------------------------------|---------------------------------|
|                                   |                                 |
| Call handling options             |                                 |
| Auto answer:                      | Auto reconnect: 🗖 O             |
| Beep on auto answer: 🔽 On         | Beep on auto reconnect: 🔽 O     |
| Refuse call feature enabled: 🔽 On | Allow transfer on ringing: 🔽 Or |
| Allow Join in conference: 🔽 On    |                                 |

| 図 29: optiPoint 電話の SIP 機能の構成          |
|----------------------------------------|
| 図 25. Upur Unit 电 in U Sir 1 成 in U/博力 |

14. ブラウザ ウィンドウで、[Submit (送信)]をクリックします(図30を参照)。

| Call Recorder<br>Number: |       |
|--------------------------|-------|
| Audible indication:      |       |
| Submit                   | Reset |

図 30: optiPoint 電話の SIP 機能の送信

15. 交換機のすべてのエージェントの電話に対して、ステップ12~14を繰り返 します。

#### 手順終了

# 手順 : 緊急コール ルーティングの構成

#### 要約

緊急コール ルーティング機能は、SIP Serverを使用できない場合や地域の救急 (または911)に関する法律によってエージェントに何らかの代替ルーティング が必要とされている場合に、代替の呼ルーティングを提供します。

緊急コール サポートを有効にした直後の30秒間は、呼をルーティングできま せん。それ以降は、構成した代替ルートを使用してHiPath 8000が呼をルーティ ングし、呼が正しく機能します。

- 1. HiPath Assistant にログインし、構成対象のコンタクト センターのビジネス グループまで移動します (たとえば、GenesysLab)。
- 2. [Private Numbering Plan (プライベート ナンバリング プラン)] をクリックし、次にエージェント ナンバリング プラン (たとえば、 AgentNumPlan)をクリックします。
- [Destinations (宛先)]をクリックし、次に[Add (追加)]をクリック します。
- [Destination (宛先)]ダイアログボックスで、以下の手順を行います (図 31 を参照)。
  - a. [Name (名前)] テキストボックスに、緊急コールに使用するゲート ウェイの新しい宛先を入力します(たとえば、EmergencyBypass)。
  - b. すべてのチェックボックスの選択が解除されていることを確認します。
  - **c.** [OK] をクリックします。

| General              | Routes Route Lists                    | 3                  |
|----------------------|---------------------------------------|--------------------|
| Destination          |                                       |                    |
| Destinations are use | d to route a call to an endpoint repr | esenting a gateway |
| Name:                | EmergencyBypass                       |                    |
| is a media server:   |                                       |                    |
|                      |                                       |                    |

#### 図 31: 緊急コール ルーティングの宛先の構成

- 5. 作成した宛先をクリックします(たとえば、EmergencyBypass)。
- 6. [Routes (ルート)] タブをクリックし、[Add (追加)] をクリックしま す。このステップでは、SIP Server につながるルートを追加します。これ は、稼働中の SIP Server を呼がバイパスすることを防ぐために必要です。
- 7. [Route (*ル*−ト)]ダイアログボックスで、以下の手順を行います(図32 を参照)。
  - a. [ID] テキスト ボックスに、このルートを表す ID として 1 を入力しま す。
  - **b.** [Type (タイプ)] テキスト ボックスを [SIP Endpoint (SIP エン ドポイント)] に設定します。
  - c. [SIP Endpoint (SIP エンドポイント)] テキスト ボックスを、23 ページの「SIP Server エンドポイントの構成」で作成したエンドポイン トに設定します(たとえば、SIPSrvrEndpoint)。

| Route                                                              |                                                                                        |                                                |                           |                              |             |               |      |    |
|--------------------------------------------------------------------|----------------------------------------------------------------------------------------|------------------------------------------------|---------------------------|------------------------------|-------------|---------------|------|----|
|                                                                    |                                                                                        |                                                |                           |                              |             |               | 2    | 0  |
| A route connects th                                                | ne destination with an er                                                              | ndpoint repre                                  | senting a g               | jateway.                     |             |               |      |    |
| ID                                                                 |                                                                                        |                                                |                           |                              |             |               |      |    |
| The Route ID indica                                                | ates the priority level.                                                               |                                                |                           |                              |             |               |      |    |
| D:                                                                 | 1                                                                                      |                                                |                           |                              |             |               |      |    |
| Туре:                                                              | SIP Endpoint                                                                           |                                                |                           |                              |             |               |      |    |
| SIP Endpoint:                                                      | SIPSrvrEndpoint                                                                        |                                                | <u>.</u>                  |                              |             |               |      |    |
| Originator Attribut                                                | tes                                                                                    |                                                | 1000                      |                              |             |               |      |    |
| Restricts the traffic                                              | according to specified s                                                               | ettings. Rou                                   | tes with the              | e same restri                | ictions can | be prioritize | d.   |    |
| Signaling Type:                                                    | Undefined                                                                              |                                                |                           |                              |             |               |      |    |
| Bearer Capability:                                                 | Undefined                                                                              |                                                |                           |                              |             |               |      |    |
| Destination Direct                                                 | ory Number                                                                             |                                                |                           |                              |             |               |      |    |
| Last chance to mod<br>Number of digits to<br>Digits to insert: the | lify the dialed digits for t<br>delete: Leading digits a<br>digit string is added to t | he gateway.<br>re cut off fro<br>the beginning | n the Direc<br>of the rem | tory Number<br>aining digits |             |               |      |    |
| Number of digits to<br>delete:                                     | 0                                                                                      |                                                |                           |                              |             |               |      |    |
| Digits to insert:                                                  |                                                                                        |                                                |                           |                              |             |               |      |    |
| Nature of Address:                                                 | Undefined                                                                              |                                                |                           |                              |             |               |      |    |
|                                                                    |                                                                                        |                                                |                           |                              |             | OK            | Canc | el |

#### 図 32: SIP Server 宛先のルートの構成

- 8. 完了したら、[OK] をクリックします。
- 9. 作成した宛先をクリックします(たとえば、EmergencyBypass)。
- **10.** [Routes (ルート)]タブをクリックし、再度[Add (追加)]をクリックします。
- **11.** [Route (ルート)] ダイアログ ボックスで、以下の手順を行います(図 33 を参照)。
  - **a.** [ID] テキストボックスに2を入力します。
  - **b.** [Type (タイプ)] テキスト ボックスを [SIP Endpoint (SIP エン ドポイント)] に設定します。
  - c. [SIP Endpoint (SIP エンドポイント)] テキスト ボックスを、25 ページの「ゲートウェイ用の SIP Server 宛先の構成」で作成したゲー トウェイに設定します(たとえば、Gateway)。
  - d. 完了したら、[OK] をクリックします。

|                                                                                                    | 2                                                                                                    | 0             |
|----------------------------------------------------------------------------------------------------|----------------------------------------------------------------------------------------------------|---------------|
| A route connects th                                                                                                    | he destination with an endpoint representing a gateway.                                                                                                    | eliene        |
| ID                                                                                                    |                                                                                                    |               |
| The Route ID indica                                                                                                    | ates the priority level.                                                                                                    |               |
| D:                                                                                                    | 2                                                                                                    |               |
| Гуре:                                                                                                    | SIP Endpoint                                                                                                    |               |
| SIP Endpoint:                                                                                                    | Gateway                                                                                                    |               |
| Originator Attribut                                                                                                    | tes                                                                                                    |               |
| Restricts the traffic<br>restrictions can be p<br>Signaling Type:                                                                                                    | c according to specified settings. Routes with the same prioritized.                                                                                                    |               |
| ange tanin age to provi                                                                                                    | Undefined                                                                                                    |               |
| Bearer Capability:                                                                                                    |                                                                                                    |               |
| Bearer Capability:<br>Destination Direct                                                                                                    | ory Number                                                                                                    |               |
| Bearer Capability:<br>Destination Direct<br>Last chance to mod<br>Number of digits to<br>Digits to insert: the                                                                              | <b>fory Number</b><br>dify the dialed digits for the gateway.<br>b delete: Leading digits are cut off from the Directory Num<br>e digit string is added to the beginning of the remaining dig            | ber.<br>jits. |
| Dearer Capability:<br>Destination Director<br>Last chance to mod<br>Number of digits to<br>Digits to insert: the<br>lumber of digits to<br>lelete:                                          | dify the dialed digits for the gateway.<br>o delete: Leading digits are cut off from the Directory Num<br>e digit string is added to the beginning of the remaining dig<br>D                             | ber.<br>jits. |
| Bearer Capability:<br>Destination Director<br>Last chance to mod<br>Number of digits to<br>Digits to insert: the<br>Number of digits to<br>selete:<br>Digits to insert:                     | dify the dialed digits for the gateway.<br>o delete: Leading digits are cut off from the Directory Num<br>e digit string is added to the beginning of the remaining dig<br>p                             | ber.<br>jits. |
| Bearer Capability:<br>Destination Direct<br>Last chance to mod<br>Number of digits to<br>Digits to insert: the<br>Number of digits to<br>delete:<br>Digits to insert:<br>Nature of Address: | tory Number<br>dify the dialed digits for the gateway.<br>o delete: Leading digits are cut off from the Directory Num<br>e digit string is added to the beginning of the remaining dig<br>D<br>Undefined | ber.<br>jits. |

図 33: 緊急コール ルーティングのルートの構成

- **12.** [Prefix Access Codes (プレフィックス アクセス コード)] をク リックし、次に [Add (追加)] をクリックします。
- **13.** [Prefix Access Code (プレフィックス アクセス コード)]ダイアロ グボックスで、以下の手順を行います(図 34 を参照)。
  - **a.** [Prefix Access Code (プレフィックス アクセス コード)]テキ ストボックスに、緊急番号の数字を入力します。
  - **b.** [Prefix Type (プレフィックス タイプ)] テキストボックスを [Off-net Access (オフネット アクセス)] に設定します。
  - **c.** [Nature of Address (**アドレスの種類**)] テキスト ボックスを [Unknown (**不明**)] に設定します。
  - **d.** [Destination Type (宛先タイプ)] テキスト ボックスを [None (なし)] に設定します。

|                                      |                                              | 0                        |
|--------------------------------------|----------------------------------------------|--------------------------|
| General                              | Destination Codes                            |                          |
| Identification and M                 | odification                                  |                          |
| If the dialed digits ma<br>executed. | tch this code, the specified modification to | o these dialed digits is |
| Prefix Access Code:                  | 911                                          |                          |
| Remark:                              |                                              |                          |
| Minimum Length:                      | 3                                            |                          |
| Maximum Length:                      | 3                                            |                          |
| Digit Position:                      | 0                                            |                          |
| Digits to insert:                    |                                              |                          |
| Settings                             |                                              |                          |
| Specify additional par               | ameters to determine how the call will be r  | routed.                  |
| Prefix Type :                        | Off-net Access 🐱                             |                          |
| Nature of Address:                   | Unknown 💙                                    |                          |
| Destination Type:                    | None                                         |                          |
| Destination Name:                    |                                              |                          |

e. [OK] をクリックして、ダイアログボックスを閉じます。

図 34: 緊急コール ルーティングのプレフィックス アクセス コードの構成

- [Prefix Access Code (プレフィックス アクセス コード)]ダイアロ グボックスで、[Destination Codes (宛先コード)] タブをクリック します。
- 15. [General (一般)] タブで、以下の手順を行います (図 35 を参照)。
  - **a.** [Destination Type (宛先タイプ)] テキスト ボックスが [Destination (宛先)] に設定されていることを確認します。
  - b. 参照(...)ボタンをクリックして、[Destination Name (宛先名)]テキストボックスを、ステップ4で作成した宛先に設定します(たとえば、EmergencyBypass)。
  - c. 完了したら、[OK] をクリックします。

|                                                                                                    |                                                                                                    | 0                      |
|----------------------------------------------------------------------------------------------------|----------------------------------------------------------------------------------------------------|------------------------|
| General                                                                                                    | Extensions                                                                                                    |                        |
| Identification                                                                                                    |                                                                                                    |                        |
| This destination code<br>the Nature of Addre                                                                                                    | e will be used for a call if the dialed or modifi<br>ss are matching.                                                                                | ed (in PAC) digits and |
| Destination Code:                                                                                                    | 911                                                                                                    |                        |
| Remark:                                                                                                    |                                                                                                    |                        |
| Nature Of Address:                                                                                                    | Unknown                                                                                                    |                        |
| Originator Attribute                                                                                                    | 15                                                                                                    |                        |
|                                                                                                    |                                                                                                    |                        |
| Optionally, an addition specified Class of Se                                                                                                    | onal match is required if the originator of the<br>rvice and Routing Area.                                                                           | e call belongs to the  |
| Optionally, an additic<br>specified Class of Se<br>Class Of Service:                                                                                                    | onal match is required if the originator of the<br>rvice and Routing Area.                                                                           | e call belongs to the  |
| Optionally, an additic<br>specified Class of Se<br>Class Of Service:<br>Traffic Type:                                                                                                    | onal match is required if the originator of the<br>rvice and Routing Area.                                                                           | e call belongs to the  |
| Optionally, an additic<br>specified Class of Se<br>Class Of Service:<br>Traffic Type:<br>Routing Area:                                                                                                    | onal match is required if the originator of the rvice and Routing Area.          Image: NONE       Image: NONE         Image: NONE       Image: NONE | e call belongs to the  |
| Optionally, an additic<br>specified Class of Se<br>Class Of Service:<br>Traffic Type:<br>Routing Area:<br>Destination                                                                                       | onal match is required if the originator of the rvice and Routing Area.                                                                              | e call belongs to the  |
| Optionally, an additic<br>specified Class of Se<br>Class Of Service:<br>Traffic Type:<br>Routing Area:<br>Destination                                                                                       | nal match is required if the originator of the rvice and Routing Area.                                                                               | e call belongs to the  |
| Optionally, an additic<br>specified Class of Se<br>Class Of Service:<br>Traffic Type:<br>Routing Area:<br>Destination<br>Specify additional pa<br>Destination Type:                                         | onal match is required if the originator of the rvice and Routing Area.                                                                              | e call belongs to the  |
| Optionally, an additic<br>specified Class of Se<br>Class Of Service:<br>Traffic Type:<br>Routing Area:<br>Destination<br>Specify additional pa<br>Destination Type:<br>Destination Name:                    | In a match is required if the originator of the rvice and Routing Area.                                                                              | e call belongs to the  |
| Optionally, an additic<br>specified Class of Se<br>Class Of Service:<br>Traffic Type:<br>Routing Area:<br>Destination<br>Specify additional pa<br>Destination Type:<br>Destination Name:<br>DN Office Code: | onal match is required if the originator of the rvice and Routing Area.                                                                              | e call belongs to the  |

図 35: 緊急コール ルーティングの宛先コードの構成

手順終了

# **HiPath 8000 の DN オブジェクトの構成**

表3に、Configuration LayerでHiPath交換機オブジェクトにDNを構成するための主な手順の概要を示します。

#### 表 3:作業の流れ — HiPath 8000 交換機オブジェクトの DN の構成

| 目的                            | 関連手順とアクション                                                    |
|-------------------------------|---------------------------------------------------------------|
| 1. Voice over IPサービス<br>DNの構成 | 以下の手順を行う。<br>• HiPath 8000のVoice over IPサービスDNの構<br>成 (50ページ) |
| 2. トランク DN の構成                | 以下の手順を行う。<br>• HiPath 8000のトランクDNの構成(53ページ)                   |
| 3. 内線 DN の構成                  | 以下の手順を行う。<br>• HiPath 8000 の内線 DN の構成 (55 ページ)                |
| 4. ルーティング ポイント DN<br>の構成      | 以下の手順を行う。<br>• HiPath 8000 のルーティング ポイント DN の<br>構成 (57 ページ)   |

# 手順

HiPath 8000 交換機オブジェクトの DN を構成し、適切な SIP Server に割り当てます。

# 手順:

# HiPath 8000の Voice over IP サービス DN の構成

**目的:** Voice over IP サービス タイプの DN を構成して、アプリケーショ ンサーバ (B2BUA) モードで実行される SIP Server と HiPath 8000 が通信する際 の接続とオプションを指定します。

- 構成されている交換機オブジェクトの [DN] フォルダを選択します。[ファ イル]メニューで、[新規作成] > [DN] を選択して、新しい DN オブジェ クトを作成します。
- 2. [新しいDNのプロパティ]ダイアログボックスで、[一般]タブをクリック し、以下のプロパティを指定します(図 36 を参照)。
  - a. [番号]: ソフト交換機の名前を入力します(たとえば、HiPath8000)。 この名前を現在使用しているメッセージはありませんが、一意な名前 を指定する必要があります。

**b.** [タイプ]: ドロップダウンボックスから [Voice over IPサービス] を選択します。

| 🔵 New DN [techpı | ıbs4:3010] Properties | ×        |
|------------------|-----------------------|----------|
| General Advance  | d Annex               |          |
| $\bigcirc$       |                       |          |
| Number:          | HiPath8000            | •        |
| Туре:            | Voice over IP Service | •        |
| Tenant:          | A Environment         | <b>V</b> |
| Switch:          | SIP_Switch            | <b>Y</b> |
| Association:     |                       | •        |
| Register:        | True                  | •        |
|                  | ☑ State Enabled       |          |
| ОК               | Cancel Apply          | Help     |

### 図 36: HiPath8000 の Voice over IP サービス DN の作成

- 3. [付加情報] タブをクリックします。
- 4. TServer という名前のセクションを作成します。TServer セクションで、 表4に示すようにオプションを作成します(図 37 を参照)。

| 表 4: | Voice | over | IP | サー | ビス | DN | の構成 |
|------|-------|------|----|----|----|----|-----|
|------|-------|------|----|----|----|----|-----|

| オプション名                   | オプション値                                           | 説明                                                                                                    |
|--------------------------|--------------------------------------------------|----------------------------------------------------------------------------------------------------|
| contact                  | <ipaddress>:<br/><sip port=""></sip></ipaddress> | SIP Serverがソフト交換機との通信に使用するコンタクト<br>URI。 <ipaddress>はソフト交換機のIPアドレス、<sip<br>port&gt;はソフト交換機のSIPポート番号。</sip<br></ipaddress>                                                                                                    |
| dual-dialog-<br>enabled  | false                                            | Siemens optiPoint電話をre-INVITEモードでサードパーティ<br>呼制御(3pcc)操作に使用する場合は、falseに設定。                                                                                                    |
| makecall-subst-<br>uname | 1、またはなし                                          | <ul> <li>HiPath 8000バージョン2.1の場合は1に設定。</li> <li>HiPath 8000バージョン2.2以降の場合はこのオプションは設定不要。</li> <li>makecall-subst-unameを1に設定すると、SIP Serverが、INVITE要求のFromヘッダをToヘッダと同じ値に設定する。</li> <li>これによって、バージョン2.2より前のHiPath 8000の問題を回避可能。</li> </ul> |

# 表 4: Voice over IP サービス DN の構成 (つづき)

| オプション名          | オプション値     | 説明                                                                                                    |
|-----------------|------------|----------------------------------------------------------------------------------------------------|
| refer-enabled   | false      | ソフト交換機と通信する際に、SIP Serverがre-INVITE要求<br>メソッドを使用する場合は、falseに設定。HiPath 8000構成<br>でサポートされるのはこのメソッドのみ。                                                                                                    |
| service-type    | softswitch | softswitchに設定。                                                                                                    |
| sip-cti-control | talk       | SIPエンドポイントがBroadsoft SIP Extension Event Package を<br>サポートするかを指定。<br>sip-cti-controlをtalkに設定すると、SIP Serverが<br>Event: talkヘッダのあるSIP NOTIFYメッセージを送信<br>して、エンドポイントにオフフックになるように指示する。<br>これによって、TAnswerCall要求がSIP Serverに送信され<br>る。次に、SIP ServerがNOTIFYメッセージを交換機に送信す<br>る。このオプションをtalkに設定すると、特定のソフト交換<br>機に対して構成されたすべてのエンドポイントのデフォルト<br>が設定される。<br>talk値をサポートするのは、HiPath 8000バージョン2.2 Patchset<br>14以降のみ。さらに、Siemens optiPointハードフォンが6.0.54<br>以降であることが必要。<br><b>注</b> :この機能をサポートするようにHiPath 8000も構成するこ<br>と。41ページの「クリックツーアンサーの構成」を参照。 |

# 5. すべて完了したら、[適用]をクリックします(図 37 を参照)。

| 🔵 HiPath8000 [techpubs4 | 4:3010] Properties     |
|-------------------------|------------------------|
| General Advanced Anne   | ex Security Dependency |
| Server 💌                | ] 🔊   🗋 🗙   🔜   🅸 🕼    |
| Name 📤                  | Value                  |
| Enter text here         | T Enter text here      |
| abs contact             | "192.168.6.180:5060"   |
| abs refer-enabled       | "false"                |
| abc service-type        | "softswitch"           |
| abc sip-cti-control     | "talk"                 |

図 37: Voice Over IP サービス DN のオプションの設定 : サンプル構成

## 手順終了

次のステップ

• HiPath 8000 のトランク DN の構成

# 手順: HiPath 8000 のトランク DN の構成

**目的:トランク**タイプの DN を構成して、SIP Server がアウトバウンド通話を 処理する方法を指定します。これはゲートウェイ、SIP プロキシ (SIP Server の 他のインスタンスとの接続を含む)、および他の SIP ベース アプリケーション の構成にも使用します。SIP Server 側からは、アプリケーション サーバ(B2BUA) モードの HiPath 8000 はゲートウェイまたは SIP プロキシとみなされます。

- 構成されている交換機オブジェクトの [DN] フォルダを選択します。[ファ イル]メニューで、[新規作成]> [DN] を選択して、新しい DN オブジェ クトを作成します。
- [新しいDNのプロパティ]ダイアログボックスで、[一般]タブをクリックし、以下のプロパティを指定します(図 38 を参照)。
  - a. [番号]: トランクDNの名前を入力します。名前は任意の一意の値で、 文字と数字の組み合わせを使用できます。
  - **b.** [**タイプ**]: ドロップダウンボックスから [**トランク**]を選択します。

| 🔵 New DN [techpu | bs4:3010] Properties | x    |
|------------------|----------------------|------|
| General Advance  | d Annex              |      |
| $\bigcirc$       |                      |      |
| Number:          | HiPath8000_Trunk     | •    |
| Туре:            | Trunk                | •    |
| Tenant:          | A Environment        | 7    |
| Switch:          | 🔀 SIP_Switch         | 7    |
| Association:     |                      | •    |
| Register:        | True                 | •    |
|                  | ☑ State Enabled      |      |
| ОК               | Cancel Apply         | Help |

- 図 38: HiPath 8000 のトランク DN の作成
- 3. [付加情報]タブをクリックします。

4. TServer という名前のセクションを作成します。TServer セクションで、 表5に示すようにオプションを作成します(図 39 を参照)。

#### 表 5: トランク DN の構成

| オプション名         | オプション値                                           | 説明                                                                                                    |
|----------------|--------------------------------------------------|----------------------------------------------------------------------------------------------------|
| contact        | <ipaddress>:<br/><sip port=""></sip></ipaddress> | SIP Serverがソフト交換機との通信に使用するコンタクト<br>URI。 <ipaddress>はソフト交換機のIPアドレス、<sip<br>port&gt;はソフト交換機のSIPポート番号。</sip<br></ipaddress>                                                                                                    |
| prefix         | 任意の数値文字列。                                        | 特定のトランクをアウトバウンド通話に使用するか決定する<br>ために、SIP Serverが照合する番号の先頭の数字。たとえば、<br>prefixを78に設定した場合、78で始まる番号をダイヤルす<br>ると、SIP ServerがこのトランクをゲートウェイまたはSIPプロ<br>キシだと判断する。プレフィックスが一致するトランク オブ<br>ジェクトが複数ある場合は、最も長いプレフィックスが一致<br>するものをSIP Serverが選択する。 |
| refer-enabled  | false                                            | ソフト交換機と通信する際に、SIP Serverがre-INVITE要求<br>メソッドを使用する場合は、falseに設定。HiPath 8000構成<br>でサポートされるのはこのメソッドのみ。                                                                                                    |
| replace-prefix | 任意の数値文字列。                                        | DNのプレフィックスを置き換える番号(必要な場合)。たとえ<br>ば、prefixを78に設定し、replace-prefix を8に設定<br>した場合、ゲートウェイまたはSIPプロキシ(ここではHiPath<br>8000) に送信される前に、786505551212 という番号が<br>86505551212に置き換えられる。                                                            |

| 🔵 HiPath8000_Trunk [te | echpubs4:3010] Properties |
|------------------------|---------------------------|
| General Advanced Anr   | nex Security Dependency   |
| 📚 TServer 💽            | ] 🏚   🗅 🗙   🔜   🕸 😰       |
| Name 📤                 | Value                     |
| Enter text here        | Tenter text here          |
| abc contact            | "192.168.6.180:5060"      |
| abc prefix             | ''78''                    |
| abc refer-enabled      | "false"                   |
| 🔥 replace-prefix       | "8"                       |
|                        |                           |

#### 図 39: トランク DN のオプションの設定: サンプル構成

5. すべて完了したら、[適用]をクリックします。

## 手順終了

### 次のステップ

• HiPath 8000 の内線 DN の構成

#### 手順:

## HiPath 8000 の内線 DN の構成

**目的:**内線 タイプの DN を構成します。これはエージェントの電話の内線を表し、ソフト交換に直接登録されます。

#### 要約

電話がSIP Serverに直接登録される内線を構成するには、[付加情報] タブの TServerセクションのオプションを設定する必要があります。ただし、アプ リケーションサーバ(B2BUA)モードでソフト交換機を使用している場合は、 SIP Serverが、(内線オブジェクトではなく)ソフト交換機オブジェクト構成の contactオプションの値と共に内線 DNの名前を取得して、電話にアクセスし ます。以下に示す手順は、SIP Serverではなく、HiPath 8000に直接登録された 電話の構成の場合です。したがって、電話と通信するために、SIP Serverが要 求をHiPath 8000に送信します。

- 構成されている交換機オブジェクトの [DN] フォルダを選択します。[ファ イル]メニューで、[新規作成] > [DN] を選択して、新しい DN オブジェ クトを作成します。
- [新しいDNのプロパティ]ダイアログボックスで、[一般]タブをクリックし、以下のプロパティを指定します(図40を参照)。
  - a. [番号]: 内線 DN の名前を入力します。一般には、これは内線の 10 桁 の電話番号です。@ 記号やコンピュータ名は使用できません。この DN の名前が、HiPath 8000 の内線の SIP ユーザ名にマップされる必要があ ります。
  - **b.** [**タイプ**]: ドロップダウン ボックスから [内線]を選択します。

| 🔵 New DN [techpı | ıbs4:3010] Properties | ×        |
|------------------|-----------------------|----------|
| General Advance  | d Annex               | 1        |
| $\bigcirc$       |                       |          |
| Number:          | 6506903120            | •        |
| Туре:            | Extension             | •        |
| Tenant:          | A Environment         | <b>_</b> |
| Switch:          | SIP_Switch            | 7        |
| Association:     |                       | •        |
| Register:        | True                  | •        |
|                  | ☑ State Enabled       |          |
| ОК               | Cancel Apply          | Help     |

#### 図 40: HiPath 8000 の内線 DN の作成

3. すべて完了したら、[適用]をクリックします。

内線 DN には構成オプションは必要ありません。contact、password、 refer-enabled などの構成オプションを追加すると、予期しない結果が 発生する場合があります。

## 手順終了

# 次のステップ

• HiPath 8000 のルーティング ポイント DN の構成

# 手順:

# HiPath 8000 のルーティング ポイント DN の構成

**目的:ルーティング ポイント** タイプの DN を構成します。これは、Genesys URS でルーティング ストラテジを実行するために使用されます。SIP Server が ルーティング ポイントとして設定された DN で INVITE 要求を受け取ると、 URS に EventRouteRequest メッセージを送信します。

- 構成されている交換機オブジェクトの [DN] フォルダを選択します。[ファ イル]メニューで、[新規作成]> [DN] を選択して、新しい DN オブジェ クトを作成します。
- [新しいDNのプロパティ]ダイアログボックスで、[一般]タブをクリックし、以下のプロパティを指定します(図41を参照)。
  - a. [番号]: ルーティング ポイント DN の名前を入力します。この番号が HiPath 8000 で設定されている必要があります。
  - **b.** [*タイプ*]: ドロップダウン ボックスから [*ルーティング ポイント*] を選択します。

| New DN [techpubs4:3010] Properties | ×        |
|------------------------------------|----------|
| General Advanced Annex Default DNs |          |
| $\bigcirc$                         |          |
| Number: 6506903122                 |          |
| Type: Routing Point                | •        |
| Tenant: 🔝 Environment              | <b>_</b> |
| Switch: SIP_Switch                 | <b>_</b> |
| Association:                       | •        |
| Register: True                     | •        |
| State Enabled                      |          |
| C OK Cancel Apply                  | Help     |

図 41: HiPath 8000 のルーティング ポイントの作成

- 3. すべて完了したら、[適用]をクリックします。
  - ルーティング ポイントには構成オプションは必要ありませんが、URS は オプションを参照して、ルーティング ポイントの処理方法を決定し、現在 ロードされているストラテジを判断します。これらのオプションの詳細に ついては、『Genesys 7.6 Universal Routing Server Reference Guide』を参照し てください。

手順終了

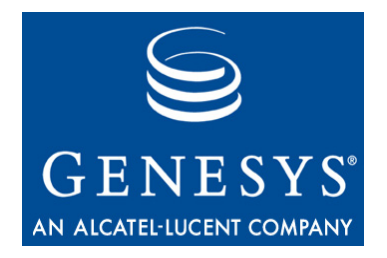

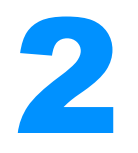

# SIP Server と Asterisk の統合

この章では、SIP ServerとAsterisk交換機を統合する方法について説明します。 この章には以下の項があります。

- 概要(59ページ)
- ビジネス通話ルーティングのための Asterisk(73 ページ)
- ボイスメールサーバとしての Asterisk(81ページ)
- Media Server  $\geq U \subset \mathcal{O}$  Asterisk(95  $^{\sim} \mathcal{V}$ )
- 注: この章で取り上げる手順は、Asterisk と SIP Server の両方がスタンドアロン製品として完全に機能することを前提とします。以下の手順では、両製品が統合ソリューションとして機能するために必要な既存の構成の変更点だけを特に強調しています。

# 概要

SIP Serverと統合されたAsteriskには、以下の3種類の機能があります。

• ビジネス通話ルーティング機能を持つ PBX

Genesys ルーティング ソリューションとして、Asterisk がビジネス通話を SIP Server に送信するように構成されます。SIP Server がルーティング結果 を利用して、選択したエージェントに呼を転送します。

• ボイスメールサーバ

SIP Server が Asterisk をボイス メール サーバとして使用します。応答され ない呼が Asterisk に転送され、ボイス メッセージが記録されます。コンタ クトセンターのエージェントは、T-Library Agent Desktop で、ボイス メー ルボックスに新規ボイス メッセージが待機しているという指示を受け取 ります。エージェントは、Asterisk にホスティングされたボイス メール ボックスにアクセスしたり、これを管理したりできます。 SIP Server が Asterisk を Media Server として使用します。Asterisk は以下の いずれかの機能を実行して呼に関与します。

- ◆ コール レコーディング
- アナウンスまたは音楽再生
- ◆ DTMF 番号収集
- ◆ 会議通話

# ビジネス通話ルーティング機能を持つ Asterisk

図42は、Asteriskと統合されたSIP Serverの構築アーキテクチャのサンプルです。

- Asterisk が SIP ゲートウェイを介してネットワークに接続される。
- エージェントエンドポイントが Asterisk に登録される。
- エージェントエンドポイントが T-Library デスクトップ アプリケーション と関連付けられる。

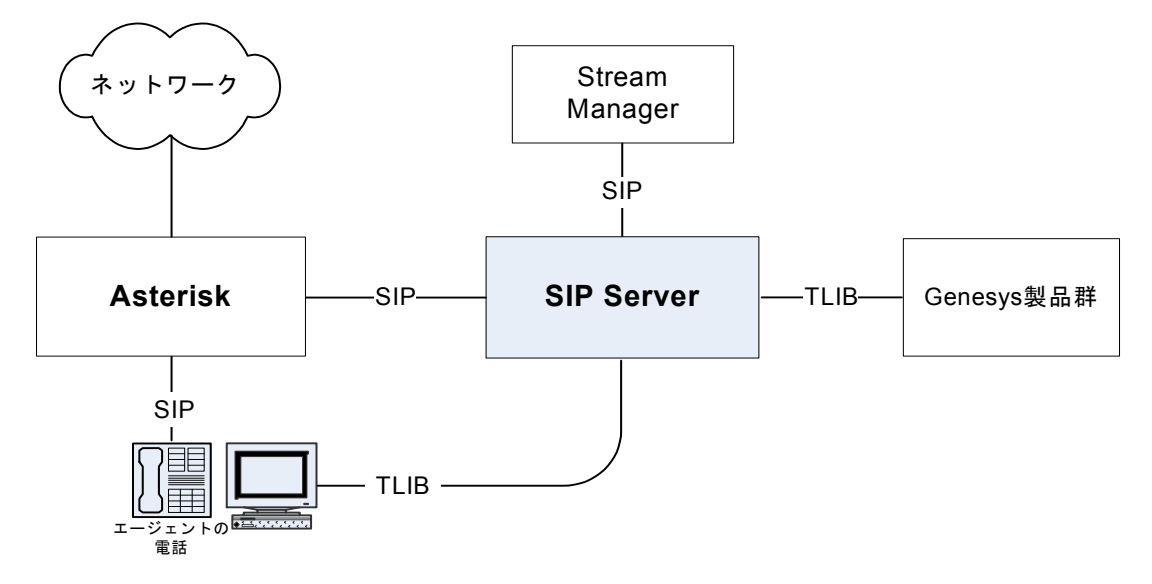

#### 図 42: SIP Server - Asterisk の構築アーキテクチャ

Asterisk交換機との統合は、SIP ServerからのSIPプレゼンスサブスクリプションに依存します。エージェントエンドポイントで処理される呼に対して、そのエンドポイントの状況の変化に関する通知を行うようにAsteriskが要求されます。SIP Serverがこれらの通知を利用して、すべてのGenesys T-Libraryクライアントが認識するエージェントの状況をエージェントの実際の状況と同期します。この統合原理に基づいて構築されたビジネス通話ルーティングソリューションでは、SIP Serverはビジネス通話の処理のみを実行します。プライベート通話はAsteriskでローカルに処理されます。すべての呼の種類について、エージェントの状況がSIP Serverに通知されます。エージェントの状況は、Genesysルーティングソリューションに関するエージェントの稼動可能性を識別するために使用されるためです。

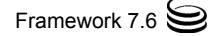

概要

この章のすべての図で、Stream ManagerはGenesys Stream Managerを意味しま す。このコンポーネントをSIP Serverと共に使用して、リングバック、保留音 楽、DTMF番号収集など、さまざまなメディア サービスを提供できます。SIP ServerのMedia Serverとして機能するように、Asteriskを構成することもできま す。このソリューションのアーキテクチャと構成の詳細については、95ページ の「Media ServerとしてのAsterisk」を参照してください。

# プライベート通話

プライベート通話(エージェントへの直接通話など)がSIP Serverに転送されな いように、Asteriskダイヤリングプランを設定できます。この場合、エンドポ イントのビジー状況に関する通知だけがSIP Serverに渡されます。SIP Serverが この状況変化の通知を使用して、エンドポイントDNをビジー状態 (EventAgentNotReady)に設定します。その結果、他のGenesys製品が、この DNをコンタクトセンターの呼のルーティングに使用できないとみなします。

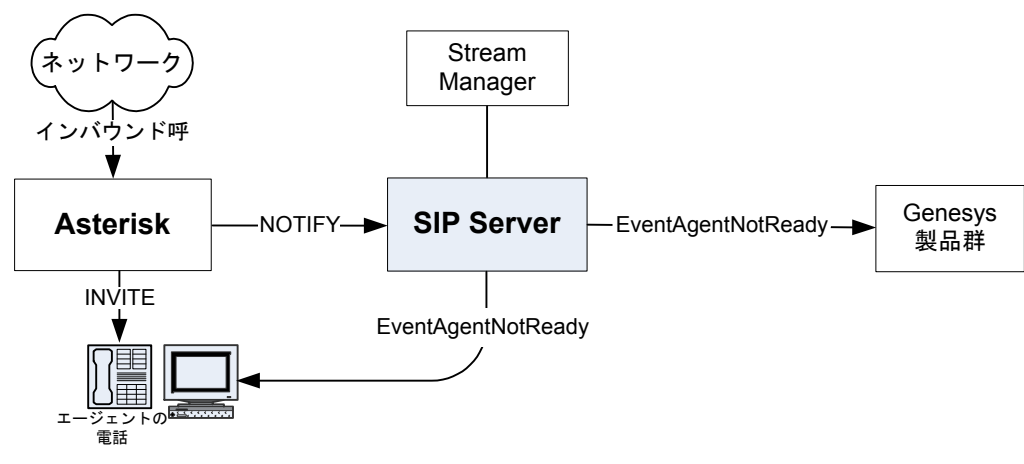

図43は、プライベート通話の処理を示しています。

# コンタクト センターの呼

プライベート通話をバイパスするようにAsteriskダイヤリング プランを設定す る場合と同様の方法で、Asteriskがコンタクト センターの呼(通常は、会社の サービス番号への呼)をSIP Serverに接続するように規則を記述できます。この 場合、Universal Routing Server (URS)がこのタイプの呼を処理するように、SIP Serverがストラテジを起動します。その結果、顧客の呼を処理するためにエー ジェントDNが選択され、SIP Serverが選択されたエンドポイントについて、 Asteriskと新しいダイアログを開始します。最後に、Asteriskが呼をエージェン トエンドポイントに分配します。

このメカニズムによって、SIP Server内にシグナリング ループが生成され、こ れがAsteriskからのインバウンド レッグ(顧客レッグ)をAsteriskへのアウトバウ ンド レッグ(エージェント レッグ)に対して維持します。

図 43: プライベート通話の処理

**注**: Asterisk 側から見ると、2 つのレッグは完全に別個の 2 つの呼になりま す。相互の関連付けは SIP Server レベルで実行されます。

SIP Serverはシグナリング パス内にとどまって呼の状況変化を検出するので、 呼関連のイベント(EventRinging、EventEstablished、EventReleased など)を生成できます。

エージェント側からの呼制御操作には、3pcc (third-party call control)プロシー ジャを使用する必要があります。つまり、Agent Desktopを任意の呼制御操作( 応答の呼の操作を除く)に使用する必要があります。たとえば、保留要求、転 送要求、会議通話要求などです。

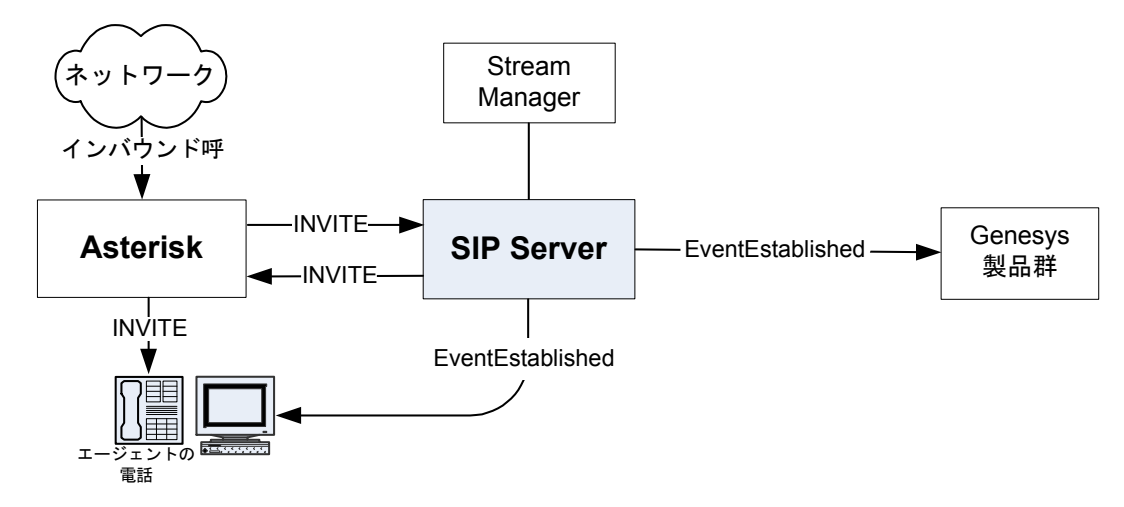

図44は、コンタクトセンターの呼の処理を示しています。

図 44: コンタクト センターの呼の処理

コール フロー

## サブスクリプション

起動時に、SIP ServerがSUBSCRIBEメッセージをAsterisk交換機に送信し、交換機がエンドポイントの状況変化について通知します。Asterisk交換機がNOTIFYメッセージをSIP Serverに送信して、エンドポイントの状況を通知します。図45を参照してください。

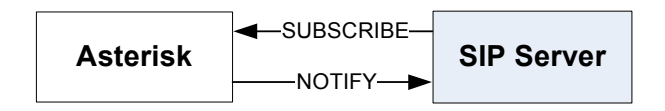

#### 図 45: SIP Server からのプレゼンス サブスクリプション

エンドポイントがまだ登録されていない場合は、Asterisk交換機が状況を closedとして通知します。エンドポイントが登録されるとすぐに、Asteriskが SIP ServerにNOTIFYメッセージを送信し、状況がopenになったことを通知し ます。図46を参照してください。

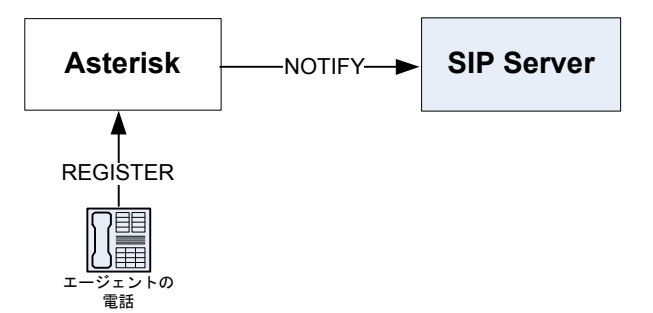

図 46: SIP Server へのプレゼンス通知

## プライベート通話

プライベート通話の場合は、呼を直接エンドポイントに送信するように Asteriskダイヤリングプランを設定できます。AsteriskがSIP Serverにこの特定 のエンドポイントの呼のアクティビティについて通知します。この場合、SIP ServerがEventAgentNotReadyを生成し、コンタクトセンターの呼に対する エージェントの全体的な状況が使用不可であることを通知します(61ページの 図43を参照)。

SIP Serverは、Asteriskのプライベート通話に対してエージェント関連のTEvents だけを生成します(たとえば、EventAgentReadyとEventAgentNotReady)。 SIP Serverはプライベート通話の処理に関与しないため、EventRinging、 EventEstablishedなどの呼関連のイベントは、プライベート通話に対して は生成されません。

呼がエンドポイントで解放されると、すぐにAsteriskがSIP Serverに通知し、SIP ServerがEventAgentReadyメッセージを生成します。この時点で、エージェントがコンタクトセンターの呼に対して使用可能だとみなされます。

**注**: アウトバウンド プライベート通話処理のメカニズムもまったく同じで す。SIP Server が Asterisk から NOTIFY メッセージを受け取ります。

#### コンタクト センターの呼

SIP Server への インバウンド通話

インバウンドコンタクトセンター通話は、SIP Serverに送信するようにAsterisk
 ダイヤリングプラン内でプログラムされます。この場合、呼がルーティングポイントに着信し、URSが起動されます。TApplyTreatmentを使用してコールトリートメントを要求し、アナウンスまたは音楽を再生できます。Stream Managerがトリートメント機能を提供するように構成されている場合は、SIP Serverが発呼者をStream Managerに接続し、エージェントが使用可能になるまで待つ間、発呼者がトリートメントを聴取します。図47を参照してください。

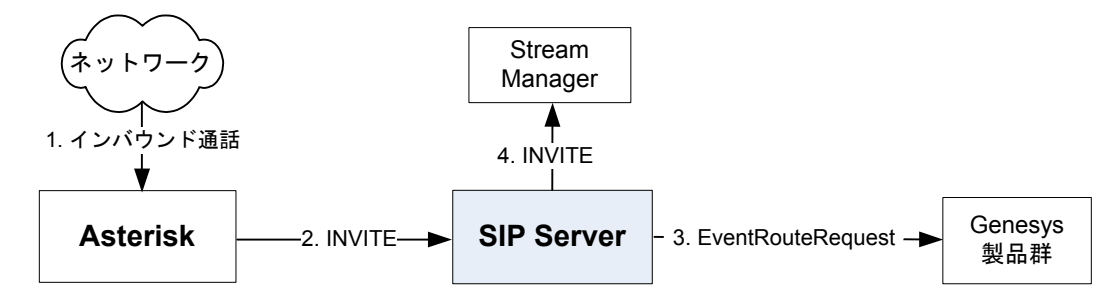

#### 図 47: コンタクト センターの呼の処理

エージェントの準備ができると、SIP Serverがターゲットエージェントエンド ポイントへのTRouteCall要求を受け取ります。このエンドポイントはAsterisk を指定するように構成されているため、SIP ServerがAsteriskとエージェントを 確保するための新しいダイアログを開始します。Asteriskが指定されたエンドポ イントに呼を転送し、SIP ServerにNOTIFYメッセージを送信してそのエンドポ イントの呼のアクティビティを通知します(EventAgentNotReady)。呼に対し て応答があると、Stream Managerが切断し、SIP SeverとAsteriskの間で元のSIP ダイアログが再ネゴシエートされます。

SIP Serverはコンタクトセンターの呼のシグナリングパス内にあるため、エージェント DN についてのすべての呼関連イベント (EventRinging、 EventEstablishedなど)を生成します。図48を参照してください。

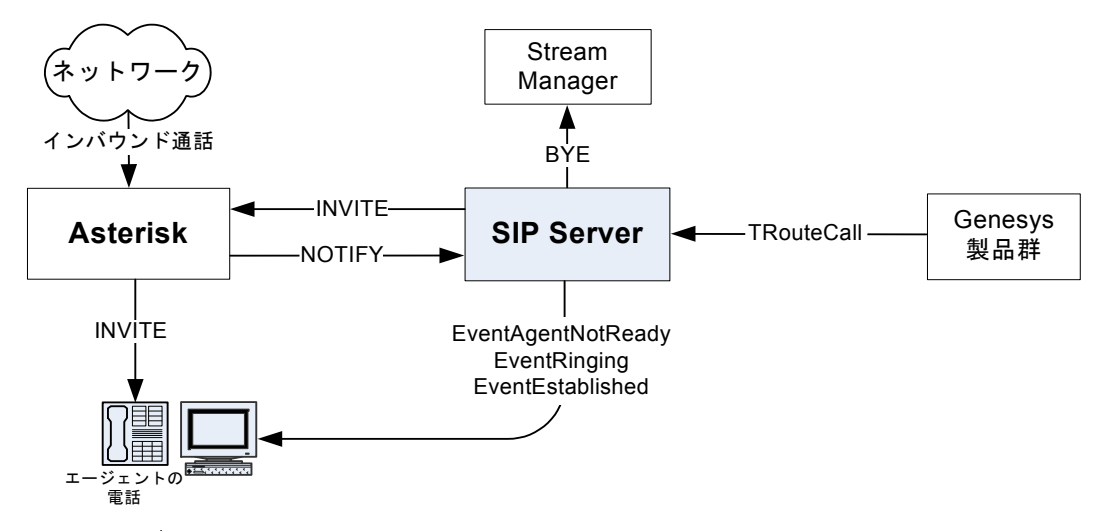

図 48: エージェントへの呼の分配

さらに、呼が解放されると、SIP ServerがEventReleasedも生成し、Asterisk がSIP ServerにNOTIFYメッセージ(EventAgentReady)を送信します。図49を 参照してください。

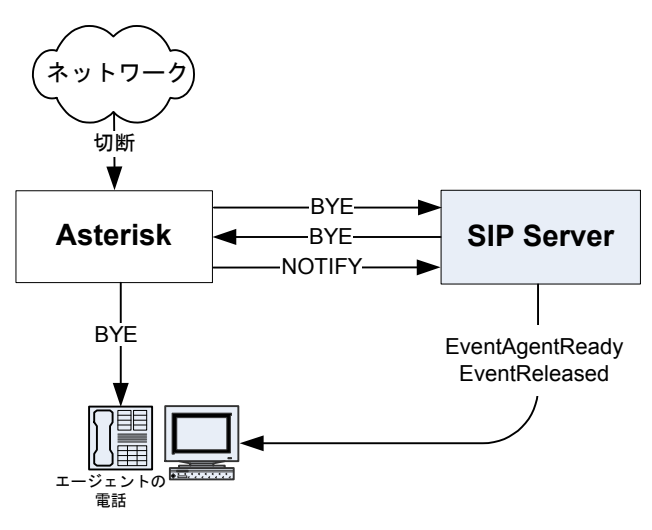

図 49: コンタクト センターの呼の切断

内線への インバウンドコンタクトセンター通話、および内線へ転送される手動内部 1pcc (first-party call control)通話は、SIP Serverから認識できません。したがっ て、3pcc (third-party call control)通話を実行することはできません。SIP Server から認識できるのは、SIP Serverのルーティング ポイントに送信されるインバ ウンド通話、および手動の内線通話(ルーティング ポイントを経由)のみです。 したがって、これらの3pcc通話は実行できます。

アウトバウンド通話 コンタクトセンター関連のアウトバウンド通話(顧客へのコールバックなど) は、3pcc操作で実行する必要があります。これによって、エージェントエン ドポイントのためにSIP Serverが確実にSIPダイアログを生成して制御できま す。SIP ServerはRFC 3725で規定されたコールフロー1を使用し、TMakeCall 要求を使用してエージェントのT-Libraryクライアントから開始される呼を生 成します。

> T-LibraryクライアントからSIP ServerへTMakeCall要求を送信することによっ て、エージェントがアウトバウンド通話を開始します。INVITEメッセージを このエージェントのエンドポイントに(Asterisk経由で)送信することによって、 SIP Serverがエージェントを確保しようとします。

> 注: エンドポイントに自動応答が設定されていない場合は、エージェントが 手動で呼に応答する必要があります。コンタクトセンターの呼に必要な 手動アクションはこの1つだけです。

> Stream Managerがトリートメントを提供するように構成されている場合は、SIP ServerがエージェントをStream Managerに接続し、アウトバウンド通話の宛先 との接続が確立するまで、リングバックトーンを聴取します。図50を参照し てください。

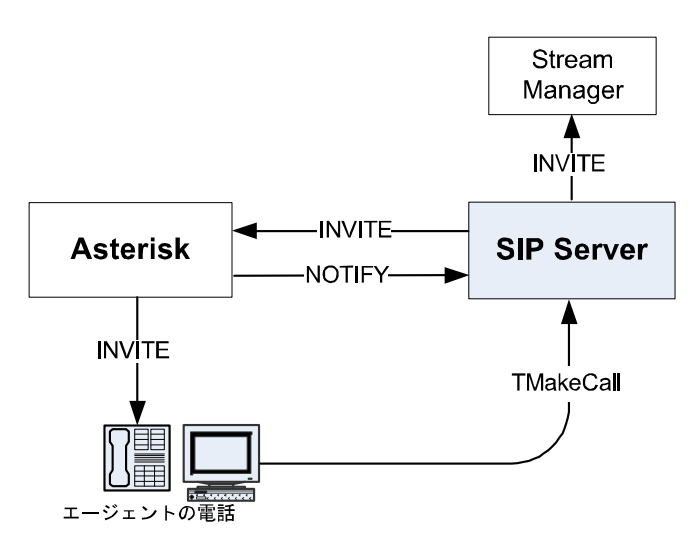

図 50: アウトバウンド通話のためのエージェント エンドポイントの確保

SIP Serverが要求された宛先番号に接続します。宛先が呼に応答すると、SIP Serverが(Stream ManagerにBYEメッセージを送信して)リングバック トーンを 停止し、エージェント エンドポイントと(Asterisk経由で)再ネゴシエートし、エージェントと顧客間のメディア ストリームを接続します。図51を参照して ください。

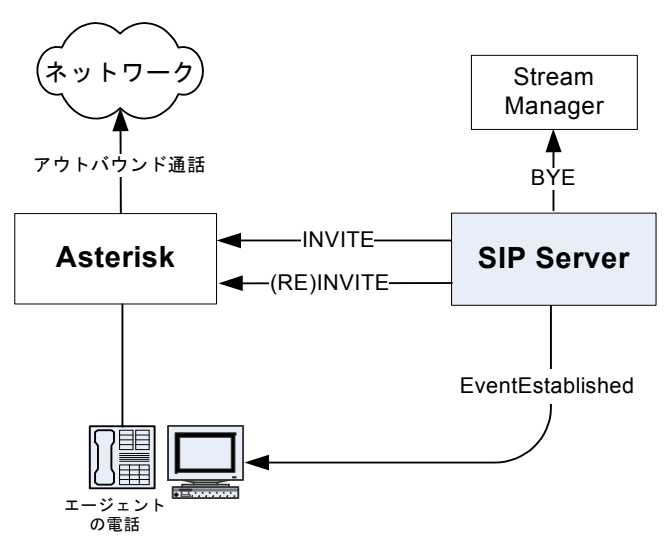

#### 図 51: 顧客との接続

切断がエージェントエンドポイントから直接開始された場合は機能します が、コンタクトセンターの通話に関連したアクションは、必ず、デスクトッ プアプリケーションを使用して実行することをお奨めします。したがって、 SIP ServerにTReleaseCall要求を送信することによって、切断を要求します。 SIP Serverはエージェント用と顧客用の2つのダイアログを管理します。SIP Serverが両方にBYEメッセージを送信し、呼が最終的に切断されます。図52を 参照してください。

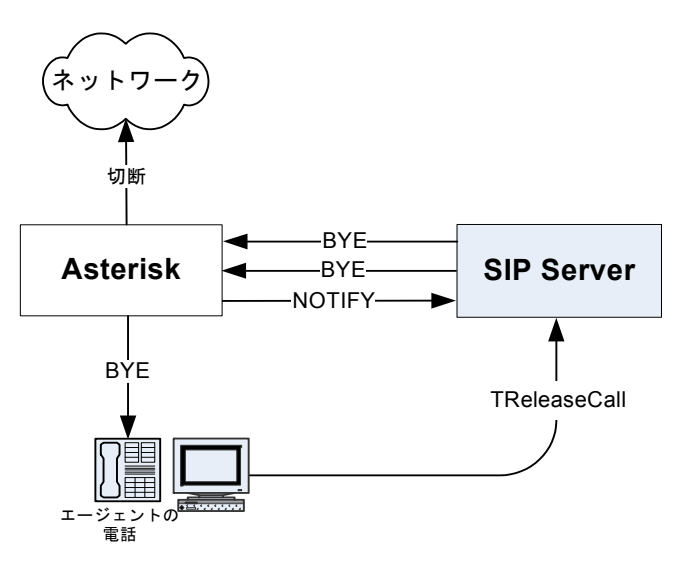

図 52: アウトバウンド通話の切断

# ボイス メール サーバとしての Asterisk

Asteriskはボイスメールサーバ機能を備えています。Asteriskをスタンドアロ ンソリューションとして利用する場合、Asteriskに登録されているすべての エージェントが複数のボイスメールボックスを使用できます。SIP Serverと Asteriskを統合すれば、標準Asteriskの機能に、以下のような新しいボイスメー ル関連機能を追加できます。

- SIP Server に登録されたエージェント(エージェントの VOIP 電話が SIP REGISTER メッセージを SIP Server に送信する)が、Asterisk にホストされ たボイスメールボックスを使用可能
- 2. すべてのエージェント (Asterisk または SIP Server に登録されている)が、 T-Library クライアント デスクトップでボイス メール通知を受信可能
- 3. ボイス メール ボックスを内線、エージェント ログイン、およびエージェ ント グループと関連付け可能

#### SIP Server に登録されたエージェントのボイス メール ボックス

SIP Serverに登録されたエージェント用に、1つまたは複数のボイスメール ボックスをAsteriskに作成できます。Asteriskで構成されたすべてのボイスメー ル機能をSIP Serverエージェントが使用できます。発呼者がボイスメッセージ を残せるように、応答されない通話を対応するボイスメール ボックスに転送 可能です。SIP Serverエージェントが VOIP 電話からボイス メール ボックスに 電話をかけて、ボイスメッセージを聴取したり、ボイスメール ボックスを管 理したりできます。

#### SIP Server T-Library クライアントに送信されるボイス メール通知

Genesysコンタクト センターのエージェントは、T-Libraryクライアント デスク トップを使用します。AsteriskがSIP Serverのボイス メール サーバとして構成 されている場合は、エージェントがT-Libraryクライアントデスクトップで、ボ イスメールボックスにある新しいボイスメッセージに関する通知を受け取 ることができます。この通知によって、ボイスメールボックスに保存された 古いメッセージと新規メッセージの数も知ることができます。

## 内線、エージェント ログイン、またはエージェント グループに関連付 けたボイス メール ボックス

SIP Serverは、Asteriskで制御している各ボイスメールボックスを、 Configuration Layerの内線、エージェント ログイン、またはエージェント グ ループのいずれかの構成オブジェクトに関連付けます。対応するオブジェクト に関連付けたボイスメールボックスによって、SIP Server T-Libraryクライアン トのグループが定義されます。このグループが特定のボイスメールボックス に関するボイスメール状況の通知を受け取ります。この項で取り上げるボイ スメール通知は、T-Libraryインタフェースを使用して送信されます。SIP Server がT-Libraryクライアントにメッセージを送信します。

ボイス メール ボックスが内線と関連付けられている場合は、この内線に登録 されたT-Libraryクライアントを使用するエージェントに通知が送信されます。 ボイス メール ボックスがエージェント ログインに関連付けられている場合 は、SIP ServerがこのエージェントのT-Libraryクライアントにボイス メール通 知を送信します。この場合、エージェントがログインするDNは関係ありませ ん。

ボイス メール ボックスをエージェント グループに関連付けることもできま す。この場合、ボイス メール ボックスに新規ボイス メッセージがあると、こ のエージェント グループに関連付けられたログイン中のすべてのエージェン トが、メッセージに関する通知を受け取ります。

# コール フロー

図53は、AsteriskをSIP Serverのボイス メール サーバとして構成したときの一般的な統合スキーマを示しています。

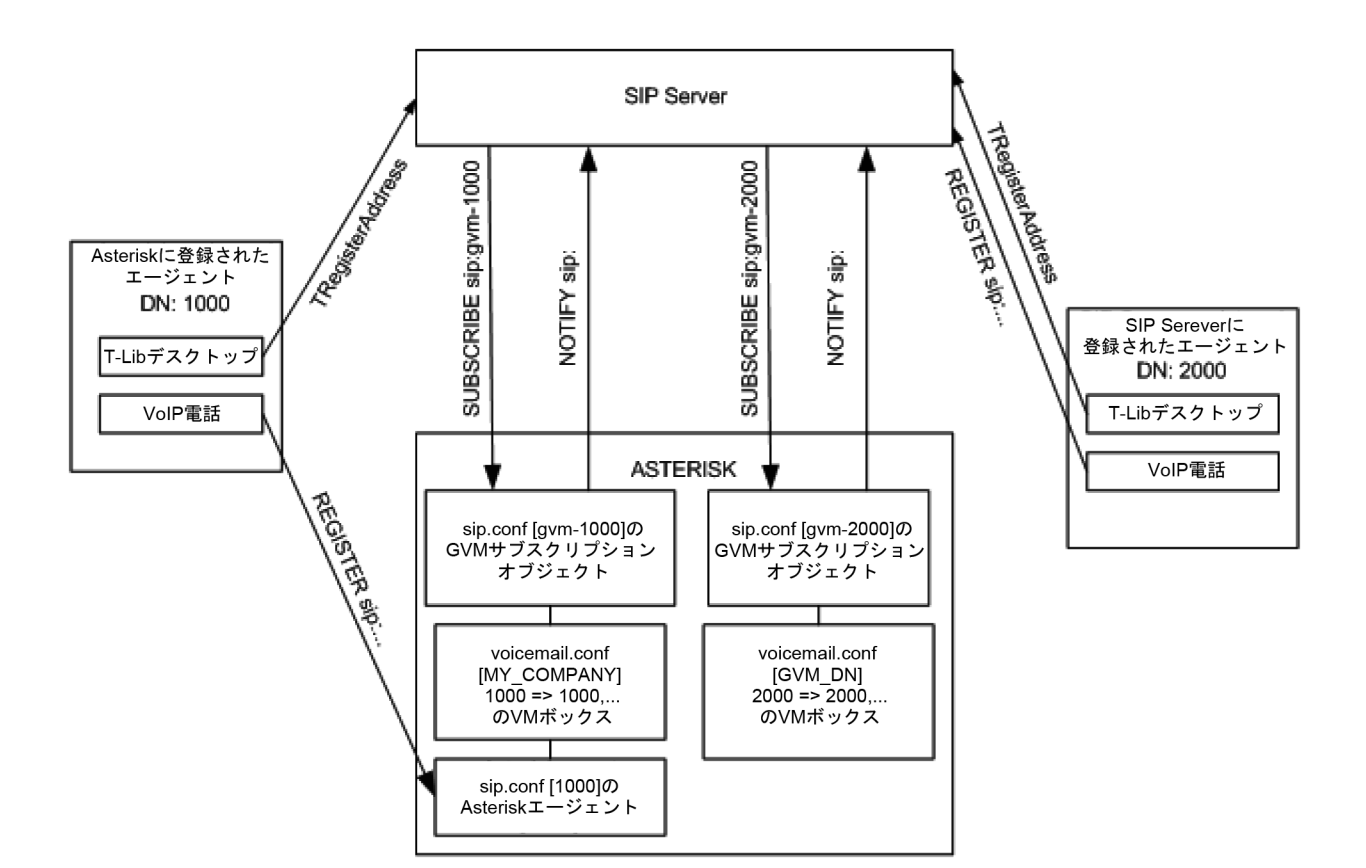

図 53: ボイス メール サーバとしての Asterisk の構成

図53は、エージェントDN 1000とエージェントDN 2000の2人のエージェント に、ボイスメールサービスを提供する方法を示しています。両方のエージェ ントが、T-Libraryプロトコルを介してSIP Serverに接続されたT-Libraryデスク トップを使用しています。エージェントDN 1000はAsteriskに登録されたVOIP 電話を持ち、エージェントDN 2000はSIP Serverに登録されたVOIP電話を持っ ています。

AsteriskはDN 1000からの呼とDN 1000への呼すべてを完全にサポートするように構成されています。そのために、エージェントの電話を表すSIPエンティティ [1000] がsip.conf ファイルで設定されています。また、Asteriskのvoicemail.conf構成ファイルのプライベートコンテキスト [MY\_COMPANY] で設定されたボイスメールボックスも持っています。

SIP ServerとAsteriskを統合する場合は、新しいオブジェクトをAsterisk構成に 追加し、DN 2000のSIP Serverエージェントにボイスメール機能を提供する必 要があります。このエージェントの新しいボイスメールボックスは、Asterisk のvoicemail.conf構成ファイルの[GVM\_DN] コンテキストで作成されま す。

Asterisk Message Waiting Indicator (MWI)インタフェースを使用して、Asteriskを ボイス メール サーバとしてSIP Serverに統合します。MWIインタフェースは SIPサブスクリプション スキーマを利用します。以下のように、SIP Serverが

```
SIPSUBSCRIBE要求メソッドを使用して、Asteriskのmessage-summaryイベ
ントにサブスクライブします。
  SUBSCRIBE sip:gvm-1000@192.168.0.300 SIP/2.0
  From:sip:gvm-1000@192.168.0.300;tag=7C217D88
  To:sip:gvm-1000@192.168.0.300;tag=as050e992c
  Call-ID:1CD815F7-10192.168.0.300
  CSeq:1103 SUBSCRIBE
  Content-Length: 0
  Via:SIP/2.0/UDP 192.168.0.200:5060;branch=z9hG4bK3B
  Event:message-summary
  Accept:application/simple-message-summary
  Contact:<sip:gsipmwi@192.168.0.200:5060;mb=1000;dn=1000;t
  p=1>
  Expires: 600
以下のように、AsteriskがSIP NOTIFYメッセージを使用して、ボイスメール
ボックスの状況に関する通知をSIP Serverに送信します。
  NOTIFY
  sip:gsipmwi@192.168.0.200:5060;mb=1000;dn=1000;tp=2
  SIP/2.0
  Via:SIP/2.0/UDP 192.168.0.200:5070;branch=z9hG4bK219f391e
  From: "asterisk"
  <sip:asterisk@192.168.0.200:5070>;tag=as13d3077a
  To:<sip:gsipmwi@192.168.0.200:5060;mb=1000;dn=1000;tp=2>
  contact<sip:asterisk@192.168.0.200:5070>
  Call-ID:1CD815F7-1@192.168.0.300
  CSeq:102 NOTIFY
  User-Agent:Asterisk PBX
  Event:message-summary
  Content-Type:application/simple-message-summary
  Content-Length: 43
  Messages-Waiting:yes
  Voice-Message: 1/0
SIP Serverがこの情報に基づいて、EventUserEventメッセージを生成し、特
```

SIP Serverかこの情報に基づいて、EventUserEventメッセーンを生成し、特定のボイスメールボックスに関連付けられたDNに登録されたT-Libraryクライアントにこのメッセージを送信します。このようなT-Libraryイベントの例を以下に示します。

| EventUserEvent     |                    |        |
|--------------------|--------------------|--------|
| AttributeUserData  | [120] 00 01 03 00  |        |
| 'gsipmwi'(list)    | 'Mailbox''1000'    |        |
|                    | 'Messages-Waiting' | 'true' |
|                    | 'Voice-Message'    | '1/0'  |
|                    | 'NewMessages'      | 1      |
|                    | 'OldMessages'      | 0      |
| AttributeUserEvent | [1001]             |        |
| AttributeThisDN    | '1000'             |        |
|                    |                    |        |

MWI サブスクリプションをサポートするために、Asterisk 構成ファイル sip.confで専用SIPオブジェクトが作成されます。これらのオブジェクトが、 69ページの図53のgvm-1000とgvm-2000です。オブジェクト名のGVMは Genesys Voice Mailの頭字語です。これらのオブジェクトは、MWIサブスクリ プションのためだけにAsteriskで作成されます。SIPクライアントはこれらのオ ブジェクトに登録されません。以下のように、両方のオブジェクトが特定の Asteriskボイスメールボックスを指定するパラメータを持ちます。

[gvm-1000]

mailbox=1000@MY COMPANY

```
[gvm-2000]
```

mailbox=2000@GVM DN

SIP Serverは、モニタする必要がある1つのボイス メール ボックスごとに1つの SIPサブスクリプションをアクティブにします。上述の構成によって、対応す るGVMオブジェクトにサブスクライブする際に、SIP Serverが正しいボイス メール ボックスについての通知を確実に受け取ることができます。

# MWI サブスクリプション範囲

SIP Serverが、モニタする必要があるボイス メール ボックスごとに、1つまた は複数のMWIサブスクリプションをアクティブにします。内線またはエー ジェント ログインに対して作成された個々のボイス メール ボックスが、ボッ クスごとに1つのMWIサブスクリプションによってモニタされます。エージェ ント グループのボイス メール ボックスごとのアクティブなMWIサブスクリ プションの数は、このエージェント グループに現在ログインしているエー ジェントの数と等しくなります。

SIP Serverは、すべての内線がボイスメールボックスを持つことを前提に設計 されています。したがって、内線に対してMWIモニタリングを有効にした (mwi-extension-enableをtrueに設定した)場合、SIP Serverが起動時に、 Configuration Layerで構成されているすべて内線のMWIサブスクリプションを アクティブにしようとします。内線関連のボイスメールボックスのサブスク リプションは、SIP Serverをシャットダウンしたときに非アクティブになりま す。

エージェント ログインのMWIサブスクリプションは、対応するエージェント IDを持つエージェントがSIP Serverにログインしたときにアクティブになりま す。SIP Serverが、エージェントがログインしている間はこのサブスクリプショ ンをアクティブに維持し、エージェントがログアウトしたら停止します。

エージェント グループに対して作成したボイス メール ボックスのモニタリ ングにも、同様のMWIサブスクリプション論理が適用されます。特定のグルー プに関連付けられたエージェントの最初の1人がログインすると、SIP Serverが このグループに対するMWIサブスクリプションをアクティブにします。この グループの最後のエージェントがログアウトするとサブスクリプションを停 止します。

何らかの理由で、任意のボイスメールボックスタイプのサブスクリプション 要求が拒否されるか、タイムアウトした場合、SIP Serverは1分以内にこのサブ スクリプションを再度アクティブにしようとします。

# ボイス メール ソリューションの構築

SIP ServerとAsteriskのボイスメール機能によって、簡単なものから複雑なもの まで、さまざまなビジネスニーズに対応するボイスメールソリューションを 構築できます。この項では、ボイスメールソリューションの構築方法を示す 例について説明ます。わかりやすいように、いくつかの構成オプションを参照 する一般的なアーキテクチャのアイディアを大まかに説明します。構成手順に ついては、『Framework 7.6 SIP Server Deployment Guide』を参照してください。

ボイスメール ソリューションの最も簡単な形は、呼があり、指定されたタイ ムアウト時間内にDNで呼に応答せず、このDN (内線)に関連付けたボイスメー ルボックスに呼が転送される場合です。このソリューションでは、Asteriskに ホストされるボイスメール ボックスをDNに関連付ける必要があります。 Configuration Managerで、以下のオプションを使用してDNオブジェクトを構成 します。

- no-answer-overflow
- no-answer-timeout

no-answer-timeoutオプションで時間を指定します。この時間内に呼に応 答する必要があります。no-answer-timeoutタイマの期限が切れても呼に 応答しない場合、SIP Serverがno-answer-overflowオプションの値を使用 して、呼の処理方法を決定します。このオプションで特定のDNに関連付けた ボイスメールボックスの名前を指定すると、SIP Serverが呼をそのボイスメー ルボックスに送信します。

エージェントに対しても同様のソリューションを構成することができます。ロ グインしたDNを無視するエージェントに対する応答のない呼を処理するため に使用するアルゴリズムと同様のものを、SIP Serverが適用できます。この場 合、Asteriskでホストされるボイスメールボックスを(内線ではなく)エージェ ントログインに関連付ける必要があります。また、エージェント ログイン構 成オブジェクトで、no-answer-timeoutとno-answer-overflowオプショ ンを指定する必要があります。

SIP Serverでは、ビジネス通話ルーティングにボイスメールボックスを使用することもできます。通常、このようなシナリオではURSストラテジによって呼が制御され、呼を転送するために適切なエージェントをストラテジが検索します。さまざまな方法でURSストラテジを記述して、ボイスメールソリューションを利用できます。たとえば、現在、利用可能なエージェントがいないエージェント グループに呼がルーティングされたときに、このエージェント グループに関連付けたボイスメールボックスにURSが呼を送信できます。この場合、このグループのログインしているメンバ全員が、新しいメッセージがグループのボイスメールボックスにあることを知らせる通知を受け取ります。

また、SIP Serverのアプリケーション構成オブジェクトで定義されたオプションに基づいて、SIP Serverが応答されない呼をボイスメールボックスにリダイレクトすることもできます。以下の2グループのオプションがあり、内線およびエージェントについて、SIP Serverが応答されない呼を処理する方法を定義します。

- extn-no-answer-XXX
- agent-no-answer-XXX
オプションの詳細については、『Framework 7.6 SIP Server Deployment Guide』を 参照してください。

# Media Server としての Asterisk

AsteriskをSIP ServerのMedia Serverとして構成することもできます。SIP Server は、Asteriskが提供する以下のサービスを利用できます。

- アナウンス再生
- DTMF 番号の収集
- 会議通話の組織
- コールレコーディング

2つのサーバ間の通信は主にRFC 4240に基づいて行われますが、このRFCに記述されていないレコーディングサービスは例外です。

# ビジネス通話ルーティングのための Asterisk

# 統合作業の要約

表6に、ビジネス通話ルーティングをサポートするために、SIP ServerとAsterisk を統合する手順の概要を示します。

表 6: 作業の要約 — SIP Server と Asterisk の統合

| 目的                                                                               | 関連手順とアクション   |
|----------------------------------------------------------------------------------|--------------|
| 1. ビジネス通話ルーティングのための Asterisk の構成                                                 | 74ページの表7を参照。 |
| <ol> <li>Configuration Layer を使用した<br/>Asterisk 交換機オブジェクトの<br/>DN の構成</li> </ol> | 77ページの表8を参照。 |

# Asterisk の構成

この項では、以下の環境でAsteriskを構成する手順について説明します(図54を参照)。

- Asterisk が SIP ゲートウェイを介してネットワークに接続される。
- 2001 と 2002 の 2 つの SIP エンドポイントが Asterisk に登録されている。
- 各エンドポイントが T-Library デスクトップ アプリケーションと関連付けられる。

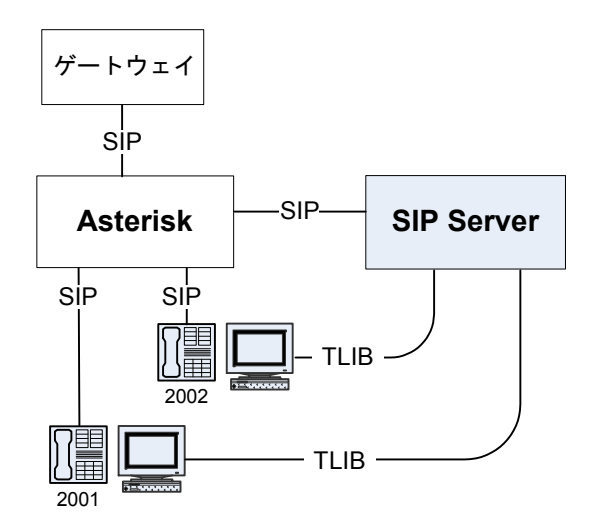

#### 図 54: Asterisk のサンプル構成

表7に、SIP ServerとAsteriskを統合する主な手順の概要を示します。

#### 表 7: タスク フロー — Asterisk の構成

| 目的                                                     | 関連手順とアクション                                                              |
|--------------------------------------------------------|-------------------------------------------------------------------------|
| <ol> <li>Asterisk が適切に機能し呼を処<br/>理していることの確認</li> </ol> | この章の手順はAsteriskが正しく機能し、<br>呼を処理していることが前提。詳細につ<br>いては、Asteriskのマニュアルを参照。 |
| 2. sip.conf ファイルの構成                                    | 以下の手順を行う。<br>• sip.conf ファイルの構成                                         |
| 3. extensions.confファイル<br>の構成                          | 以下の手順を行う。<br>• extensions.confファイルの構成(76ページ)                            |

# 手順

この項では、Asterisk側で行う必要のある構成について説明します。

# 手順 : sip.conf ファイルの構成

目的:sip.confファイルを構成するには、以下の手順を行います。

#### 手順開始

- ゲートウェイアクセスを記述するものと、SIP Server アクセスを記述する ものの2つのピアを構成します。以下に例を示します。 [gwsim] type=peer host=10.0.0.1 port=5066 context=default canreinvite=no [gsip] type=peer username=gsip host=10.0.0.1 context=default canreinvite=no
- 2. エンドポイントを構成します。エンドポイントのユーザ名は、SIP Server 側 で構成された内線 DN と一致する必要があります。以下に例を示します。 [2001] type=friend username=2001 host=dynamic context=default notifyringing=yes canreinvite=no [2002] type=friend username=2002 host=dynamic context=default notifyringing=yes canreinvite=no

- **注:** SIP Server は認証チャレンジの受信をサポートしません。したがっ て、Asterisk ユーザに secret オプションを指定することは避けてく ださい。このオプションを指定すると、SIP Server がユーザに代わっ て発行する INVITE メッセージに対して Asterisk がチャレンジを実 行しますが、SIP Server はチャレンジに応答できません。
- 3. 完了したら、構成内容を保存します。

#### 手順終了

#### 次のステップ

• extensions.conf ファイルの構成

#### 手順:

#### extensions.conf ファイルの構成

目的: extensions.conf ファイルを構成するには、以下の手順を行います。

#### 手順開始

- SIP Server がモニタする各エンドポイントに対して、hint エントリを設定して、Asterisk がエンドポイントのプレゼンス サブスクリプション(この場合は SIP Server から)を受け入れるようにします。以下に例を示します。exten => 2001,hint,SIP/2001
   exten => 2001,1,Dial(SIP/2001,60)
   exten => 2002,hint,SIP/2002
   exten => 2002.1,Dial(SIP/2002.60)
- 2. コンタクトセンターの呼に対する基本ダイヤリングプランを構成します。

この例では、内線 2400 を会社のサービス番号として使用するため、すべ てのビジネス通話がこの内線に届く必要があります。これらの呼が SIP Server にルーティングされます。30 秒以内に呼に応答しない場合は、呼が 切断されます。"r"フラグは、呼のルーティング中に発呼者に対してリン グバックトーンを生成するよう、Asterisk に指示します。

; Inbound call to routing point 2400 -> contact SIP Server exten => 2400,1,Dial(SIP/\${EXTEN}@gsip,30,r) exten => 2400,2,Hangup()

3. 外部番号への呼に対する基本ダイヤリングプランを構成します。以下に例 を示します。

; Any number with prefix `0' -> contact gateway (with remaining digits only) exten => \_0.,1,Dial(SIP/\${EXTEN:1}@gwsim,60) 4. 完了したら、構成内容を保存します。

#### 手順終了

# Asterisk DN オブジェクトの構成

表8に、Configuration LayerでAsterisk交換機オブジェクトにさまざまなDNを構成する主な手順の概要を示します。

表 8: 作業の流れ — Asterisk 交換機オブジェクトの DN の構成

| 目的             | 関連手順とアクション                                  |
|----------------|---------------------------------------------|
| 1. トランク DN の構成 | 以下の手順を行う。<br>• Asterisk のトランク DN の構成        |
| 2. 内線 DN の構成   | 以下の手順を行う。<br>• Asterisk の内線 DN の構成 (79 ページ) |

#### 手順

ビジネス ルーティング機能をサポートするように、SIP Server と Asterisk を統 合する場合は、SIP Server アプリケーション オブジェクトで構成オプションを 設定する必要はありません。代わりに、Asterisk 交換機オブジェクトの DN を 構成し、適切な SIP Server に割り当てます。

#### 手順:

#### Asterisk のトランク DN の構成

**目的**: プレゼンスの SUBSCRIBE/NOTIFY 機能をサポートするために、トラン クタイプの DN を構成し、Asterisk を介した外部アクセスを構成します。

#### 手順開始

- 構成されている交換機オブジェクトの [DN] フォルダを選択します。[ファ イル]メニューで、[新規作成] > [DN] を選択して、新しい DN オブジェ クトを作成します。
- 2. [新しいDNのプロパティ]ダイアログボックスで、[一般]タブをクリック し、以下のプロパティを指定します(図 55 を参照)。
  - a. [番号]: トランクDNの名前を入力します。名前は任意の一意の値で、 文字と数字の組み合わせを使用できます。
  - **b.** [**タイプ**]: ドロップダウンボックスから [**トランク**]を選択します。

| New DN [techput       | s4:3010] Prop          | erties | ×        |
|-----------------------|------------------------|--------|----------|
| General Advanced      | Annex                  |        |          |
| $\bigcirc$            |                        |        |          |
| Nu <u>m</u> ber:      | Asterisk_Trunk         |        | •        |
| Туре: [               | Trunk                  |        | •        |
| <u>I</u> enant:       | 🛕 Environmen           | t      | <b>-</b> |
| S <u>w</u> itch:      | 🔀 SIP_Switch           |        | <b>*</b> |
| Ass <u>o</u> ciation: |                        |        | •        |
| R <u>e</u> gister: [  | True                   |        | •        |
| 1                     | ✓ <u>State Enabled</u> | l      |          |
| ОК                    | Cancel                 | Apply  | Help     |

図 55: Asterisk のトランク DN の作成

- 3. [付加情報]タブをクリックします。
- 4. TServer という名前のセクションを作成します。TServer セクションで、 表9に示すようにオプションを作成します(図 56 を参照)。

表 9: トランク DN の構成

| オプション名                        | オプション値  | 説明                                                                               |
|-------------------------------|---------|----------------------------------------------------------------------------------|
| contact                       | SIP URI | SIP Server がSUBSCRIBEメッセージを送信するコンタクト<br>URI。                                     |
| subscribe-<br>presence-domain | 文字列     | トランクDNのサブスクリプション ドメイン情報。このオプショ<br>ン値をDN名と共に使用して、SUBSCRIBE要求URIとTo:ヘッ<br>ダが構成される。 |
| subscribe-<br>presence-expire | 任意の正の整数 | サブスクリプション更新の間隔(秒単位)。                                                             |
| subscribe-<br>presence-from   | SIP URI | サブスクリプションエンドポイント情報。このオプション値を<br>使用して、SUBSCRIBE要求のFrom: ヘッダが構成される。                |

#### 表 9: トランク DN の構成(つづき)

| オプション名        | オプション値  | 説明                                                               |
|---------------|---------|------------------------------------------------------------------|
| prefix        | 任意の正の整数 | SIP Serverが内部DNとして認識しない呼をAsteriskに送信するための番号の先頭の数字。               |
| refer-enabled | false   | Asteriskと通信する際に、SIP Serverがre-INVITE要求メソッド<br>を使用する場合は、falseに設定。 |

| 0 | Asterisk_Trunk [techpubs4:   | 3010] Properties         | × |
|---|------------------------------|--------------------------|---|
| G | ieneral Advanced Annex Se    | curity Dependency        |   |
|   | 📚 TServer 🔄 🦻                | 🗋 🗙 🛃 🖻 🚱                |   |
|   | Name 📥                       | Value                    | - |
|   | Enter text here              | Enter text here          | _ |
|   | abe contact                  | "sip:192.168.6.180:5060" |   |
|   | 💩 subscribe-presence-domain  | "asterisk"               |   |
|   | by subscribe-presence-expire | ''120''                  |   |
|   | be subscribe-presence-from   | "sip:ext@techpubs:5060"  |   |
|   | abc prefix                   | "0"                      |   |
|   | be refer-enabled             | "false"                  |   |

図 56: トランク DN のオプションの設定: サンプル構成

5. すべて完了したら、[適用]をクリックします。

#### 手順終了

#### 手順:

#### Asterisk の内線 DN の構成

**目的:**SIP Server がモニタおよび制御する Asterisk エンドポイントを構成します。

#### 手順開始

- 構成されている交換機オブジェクトの [DN] フォルダを選択します。[ファ イル]メニューで、[新規作成] > [DN] を選択して、新しい DN オブジェ クトを作成します。
- [新しいDNのプロパティ]ダイアログボックスで、[一般]タブをクリックし、以下のプロパティを指定します(図 57 を参照)。
  - a. [番号]: 内線 DN の名前を入力します。一般には、これは内線の電話 番号です。 @ 記号やコンピュータ名は使用できません。

| 🔍 New DN [techpu      | bs4:3010] Properties      | × |
|-----------------------|---------------------------|---|
| General Advance       | d Annex                   |   |
| $\bigcirc$            |                           |   |
| Nu <u>m</u> ber:      | 2001                      |   |
| Туре:                 | Extension                 |   |
| <u>T</u> enant:       | 🛦 Environment 💌           |   |
| S <u>w</u> itch:      | 🔀 SIP_Switch 💌            |   |
| Ass <u>o</u> ciation: | <b>•</b>                  |   |
| R <u>e</u> gister:    | True                      |   |
|                       | ☑ <u>S</u> tate Enabled   |   |
| ОК                    | Cancel <u>A</u> pply Help |   |

**b.** [**タイプ**]: ドロップダウン ボックスから [内線]を選択します。

図 57: Asterisk の内線 DN の作成

- 3. [付加情報]タブをクリックします。
- 4. TServer という名前のセクションを作成します。TServer セクションで、 表 10 に示すようにオプションを作成します(図 58 を参照)。

#### 表 10:Asterisk の内線 DN の構成

| オプション名                     | オプション値  | 説明                                                                 |
|----------------------------|---------|--------------------------------------------------------------------|
| contact                    | SIP URI | SIP ServerがSUBSCRIBEメッセージを送信するコンタクトURI。                            |
| dual-dialog-<br>enabled    | false   | falseに設定。Asteriskに送信されるものと同じSIPダイアログを<br>使用してコンサルテーション コールを処理するため。 |
| make-call-<br>rfc3725-flow | 1       | 1に設定。RFC3725に従って3pccコール フローを使用するため。                                |
| refer-enabled              | false   | RFC3725を使用する場合は、falseに設定。                                          |
| sip-hold-rfc3264           | false   | falseに設定。RFC2543に従った方法でRTPストリーム ホールド<br>を実行するため。                   |
| subscribe-<br>presence     | 文字列     | プレゼンス サブスクリプション メッセージをAsteriskに送信する<br>ために構成した <b>トランクDN</b> の名前。  |

| ) 2001 [techpubs4:3010] F | Properties X         |
|---------------------------|----------------------|
| General Advanced Annex    | Security Dependency  |
| 🏷 TServer 💌 🚺             | 2 🗅 🗙 🕞 🕸 🚱          |
| Name 📥                    | Value                |
| Enter text here           | Enter text here      |
| abe contact               | "192.168.6.180:5060" |
| 💩 dual-dialog-enabled     | "false"              |
| 💩 make-call-rfc3725-flow  | "1"                  |
| be refer-enabled          | "false"              |
| by sip-hold-rfc3264       | "false"              |
| be subscribe-presence     | "Asterisk"           |

図 58: 内線 DN のオプションの設定: サンプル構成

5. すべて完了したら、[適用]をクリックします。

手順終了

# ボイス メール サーバとしての Asterisk

# 統合作業の要約

表6に、ボイス メール ソリューションをサポートするために、SIP Serverと Asteriskを統合する手順の概要を示します。

#### 表 11:作業の要約 — ボイス メール ソリューションのための SIP Server と Asterisk の統合

| 目的                                                       | 関連手順とアクション                                       |
|----------------------------------------------------------|--------------------------------------------------|
| <ol> <li>SIP Server のアプリケーション<br/>構成オブジェクトの構成</li> </ol> | 以下の手順を行う。<br>• SIP Server アプリケーション オブジェク<br>トの構成 |

#### 表 11:作業の要約 — ボイス メール ソリューションのための SIP Server と Asterisk の統合

| 目的                                                                                                    | 関連手順とアクション                                                                                                    |
|----------------------------------------------------------------------------------------------------|----------------------------------------------------------------------------------------------------|
| <ol> <li>SIP Server 交換機オブジェクト<br/>による DN、エージェント ログ<br/>イン、エージェント グループ<br/>の構成(ボイス メール ボック<br/>スを使用するため)</li> </ol> | 以下の手順を行う。<br>• Configuration Layer オブジェクトの構成                                                                                                    |
| 3. GVMA ユーティリティを使用<br>した Asterisk の構成                                                                              | GVMAユーティリティを使用して、<br>Configuration Layerの交換機オブジェクトからすべてのGVMオプションを収集し、これらのオプションをAsterisk構成に入力可能。場合によっては、一部、マニュアルによるAsteriskの構成が必要。88ページの「Asteriskの構成」を参照。 |

# SIP Server アプリケーション オブジェクトの構成

以下の項では、ボイス メール ソリューションをサポートするために、SIP ServerとAsteriskを統合する際の構成手順について説明します。

# 手順 : SIP Server アプリケーション オブジェクトの構成

#### 手順開始

1. 以下の手順で、MWIモードを設定します。

SIP Server アプリケーション オブジェクトで、mwi-mode オプションを REGISTER または SUBSCRIBE に設定します。これは、SIP Server が MWI インタフェースを利用するための使用する SIP メソッドです。

- 値が SUBSCRIBE (デフォルト)の場合は、他のmwi-<xxx>オプション で設定されたすべてのボイスメールボックスの所有者に対して、SIP Server が SIP サブスクリプションをアクティブにする。
- 値が REGISTER の場合は、REGISTER SIP メッセージを使用して、SIP Server が MWI 機能をアクティブにする。

注: SIP Server リリース 7.6 以降では、SUBSCRIBE を使用することをお 奨めします。SUBSCRIBE に基づくメソッドは、Asterisk に登録され たエージェントと SIP Server に登録されたエージェントの両方に対 して機能しますが、REGISTER に基づくメソッドは、Asterisk に登録 されたエージェントに対しては機能しません。

mwi-domain オプションをドメイン名に設定します。MWI REGISTER または SUBSCRIBE 要求で SIP Server がこのドメインを Asterisk に送信します。このオプションは Asterisk の設定と同期している必要があります。ただし、基本的構成では、Asterisk ホスト名または IP アドレスに設定することができます。

2. 以下の手順で、SIP Server の Asterisk へのアクセスを構成します。

SIP Server **アプリケーション** オブジェクトで、以下の構成オプションを設 定します。

- mwi-host: Asterisk を実行する場所のホスト名または IP アドレス
- mwi-port: Asterisk が SIP メッセージを聴取するポート

この 2 つのオプションで指定したアドレスに、SIP Server が MWI 関連の REGISTER および SUBSCRIBE 要求を送信します。

3. 以下の手順で、使用するボイスメールボックスのタイプを選択します。

SIP Server アプリケーション オブジェクトで、システムで使用するボイス メール ボックスのタイプに一致するパラメータを true に設定して、その タイプのボイス メール ボックスのサポートをアクティブにします。複数 のボイス メール ボックスのタイプを同時にアクティブにできます。

- mwi-extension-enable— 内線タイプのボイス メール ボックスの 場合
- mwi-agent-enable— エージェント タイプのボイス メール ボック スの場合
- mwi-group-enable— エージェント グループ タイプのボイス メー ルボックスの場合

#### 手順終了

# Configuration Layer オブジェクトの構成

Genesysが提供するGenesys Voice Mail Adapter (GVMA)ユーティリティを使用 して、Configuration Layerからボイスメール ソリューション関連の構成を読み 取ることができます。GVMAユーティリティがこの情報に従って、Asteriskの 構成を変更します。GVMAユーティリティが必要な情報を取得できるように、 Asterisk でホストされるボイス メール ボックスに関連付けるすべての Configuration Layerオブジェクトに対して、GVMオプションを指定する必要が あります。

ボイス メール ボックスには以下の3タイプの構成オブジェクトを関連付ける ことができます。

- DN
- エージェント ログイン
- エージェント グループ

DNオブジェクトを関連付けることができるのは、内線ボイス メール ボックスのみです。

**エージェント ログイン** オブジェクトは、以下の2タイプのボイス メール ボックスに同時に関連付けることができます。

- エージェント ボイス メール ボックス
- エージェント グループ ボイス メール ボックス

**エージェント グループ** オブジェクトを関連付けることができるのは、エー ジェント グループ ボイス メール ボックスのみです。

## GVM 構成オプション

GVM構成オプションは、以下の3つの構成オブジェクトの[付加情報]タブの TServerセクションで指定します。

- DN
- エージェント ログイン
- エージェント グループ

すべてのオブジェクトですべての GVM オプションを使用できますが、 gvm\_group\_mailbox オプションだけは例外です。これは、エージェント ロ グイン オブジェクトのみに表示されます。オブジェクトの構成に使用できる すべてのGVMオプションを以下に示します。

- gvm mailbox: このオプションは以下の2つの方法で使用できます。
  - DN、エージェント ログイン、およびエージェント グループ オブジェ クトに対して、Asterisk に作成されるボイスメールボックスの名前と して、GVMA ユーティリティがこのオプションを使用します。
  - SIP Server がこのオプションの値を使用して、DN およびエージェント ログイン オブジェクトに対して作成されたボイスメール ボックスの MWI サブスクリプションをアクティブにします。MWI サブスクリプ ションのために、SIP Server が以下のようにオブジェクト名をコンパイ ルします。

#### 表 12: MWI サブスクリプションのためにコンパイルされたオブジェクト名の例

| Configuration Layer<br>オブジェクト | gvm_mailbox の値 | MWI サブスクリプション<br>の名前 |
|-------------------------------|----------------|----------------------|
| DN                            | 1000           | gvm-1000             |
| エージェントログイン                    | 1000           | gvm-a-1000           |

MWI サブスクリプションの名前が SIP SUBSCRIBE メッセージによって Asterisk に送信され、MWI サブスクリプションがアクティブ化されます。 このオプションの詳細については、86 ページの「エージェント グループ のボイス メール ボックスの構成」を参照してください。

- gvm\_group\_mailbox: このオプションはエージェント ログイン オブジェクトでのみ指定できます。SIP Server がこのオプションの値を使用して、エージェント グループボイスメールボックスのために MWI サブスクリプション名をコンパイルします。たとえば、このオプションを 1000に設定すると、SIP Server が SUBSCRIBE メッセージを Asterisk に送信し、オブジェクトgvm-g-1000に対する MWI サブスクリプションがアクティブ化されます。このオプションの詳細については、86 ページの「エージェントグループのボイスメールボックスの構成」を参照してください。
- gvm\_mailbox\_context: このオプションを指定するのは、特定の構成 オブジェクトのボイスメールボックスがすでに存在し、新しいものを作 成しない場合のみです。この場合、ボイスメールボックスが常駐する voicemail.conf ファイルのボイスメールコンテキストの名前がオプ ションに格納されます。
- gvm\_name: ボイスメールボックスに関連付けられた所有者の名前を指定します。
- gvm password: ボイス メール ボックスのパスワードを指定します。
- gvm\_email: ボイスメールボックスに関連付けられた電子メールを指定します。この電子メールアドレスにボイスメール通知を送信するように、 Asteriskを構成できます。
- gvm\_pager\_email: ボイスメールボックスに関連付けられたポケット ベルの電子メールを指定します。
- gvm\_options:ボイスメールボックスのオプションの一覧をパイプ(|) 記号で区切って指定します。詳細については、Asteriskのマニュアルを参照してください。

# GVMA ユーティリティによって作成されるボイス メール ボックス

GVMAユーティリティは以下のオブジェクトをスキャンして、Asterisk構成内 に、オブジェクトの新規ボイス メール ボックスを作成するかどうかを決定し ます。

- GVMA 構成ファイルで指定された交換機のすべての DN
- GVMA 構成ファイルで指定された交換機のすべてのエージェント ログイン
- 構成ファイルで指定されたテナントのすべてのエージェントグループ

すべてのDNに対して、GVMオプションgvm\_mailbox\_contextが指定され ていない新規ボイスメールボックスが作成されます。ボイスメールボックス の名前は、gvm\_mailboxオプションの値に設定されます(DNに対して指定さ れている場合)。このオプションが指定されていない場合は、ボイスメール ボックスの名前はDNの名前になります。DNの名前は、gvm\_passwordおよ びgvm\_nameオプションのデフォルト値としても使用されます。 **エージェント ログイン**またはエージェント グループ オブジェクトの新規ボ イスメールボックスを作成できるのは、Configuration Layerでこのオブジェク トのgvm\_mailboxオプションが指定されている場合のみです。オプションが 指定されていない場合は、ボイスメールボックスは作成されません。

# エージェント グループのボイス メール ボックスの構成

エージェント グループのボイス メール ボックスの構成は、対応するエージェ ント グループ オブジェクトの [付加情報] タブにあるTServerセクションで 行います。GVMAユーティリティがこの情報を使用して、Asterisk構成内にSIP ServerのMWIサブスクリプション オブジェクトを作成します。GVMAユーティ リティは、既存のボイス メール ボックスまたは特にエージェント グループに 対して作成されたボイス メール ボックスのいずれかをモニタします。

SIP Serverは、Configuration Layerからエージェント グループについての情報を 読み取りません。したがって、SIP Serverは、エージェント グループ オブジェ クトで指定した構成情報を利用できません。さらに、エージェント グループ 内のエージェントの編成についての情報もSIP Serverは入手できません。

SIP Serverは、エージェントをエージェント グループに関連付けるために、エー ジェント ログイン オブジェクトの [付加情報] タブにあるTServerセクショ ンで指定されたGVMオプション gvm\_group\_mailboxを使用します。

特定のエージェントがログインしたときに、SIP Serverがエージェントに対し て指定された以下の2つのGVMオプションを解析します。

- gvm\_mailbox
- gvm\_group\_mailbox

gvm\_mailboxが指定されている場合は、SIP Serverが、このエージェントのボ イスメールボックスのMWIサブスクリプションをアクティブにします。この エージェントにgvm\_group\_mailboxが定義されている場合は、SIP Serverが エージェント グループのボイスメール ボックスのMWIサブスクリプション を開始します。このシナリオでは、1人のエージェントに対して複数のMWIサ ブスクリプションがアクティブになります。このエージェントは、エージェン ト個人のボイスメール ボックスとエージェント グループのボイスメール ボックス両方について、ボイスメール関連の通知を受け取ります。

## Asterisk または SIP Server に登録されたエージェントの 構成

以下の2種類のシナリオで、対応する構成オブジェクトのGVMオプションを設 定できます。

- オブジェクトのボイスメールボックスがすでに作成されている場合
- オブジェクトの新規ボイス メール ボックスを作成する必要がある場合

前者のシナリオは、SIP Serverを既存のAsteriskに追加する場合で、エージェントが直接Asteriskに登録され、すでにエージェントのボイスメールボックスが構成されています。この場合、SIP Serverは既存のボイスメールボックスをモニタして、T-Libraryクライアントに適切な通知を送信するだけです。

後者のシナリオは、AsteriskをSIP Serverに追加する場合です。すべてのエージェントがSIP Serverに登録され、すべてのエージェントに対して新規ボイスメール ボックスを作成する必要があります。両方のタイプのエージェントが存在するシステムを構築することもできます。

GVMAユーティリティはgvm\_mailbox\_contextオプションを使用して、こ の2つのシナリオを区別します。対応するオブジェクトでこのオプションが指 定されていない場合は、GVMAのデフォルト コンテキスト(GVMA\_DN / GVMA\_AGENT / GVMA\_AGENTGROUP)のいずれかを使用して新しいメール ボックスを作成します。このオプションが指定されている場合、GVMAは構成 オブジェクトに対して新しいボイス メール ボックスを作成せず、sip.conf ファイルのボイス メール ボックスのオプションで指定されたコンテキストを 使用します。

## SIP Server に登録されたエージェントのボイス メール ボックスへのアクセスの構成

SIP Serverは以下の3タイプのボイスメールボックスをサポートします。

- 内線
- エージェント ログイン
- エージェント グループ

Asteriskの構成に使用するGVMAユーティリティが、Asterisk構成ファイル voicemail.conf内に、以下の3つのコンテキストのボイスメールボックス を作成します。

- GVMA DN: 内線と関連付けるボイス メール ボックス
- GVMA\_AGENT:エージェントログインと関連付けるボイスメールボックス
- GVMA\_AGENTGROUP: エージェント グループと関連付けるボイス メール ボックス

3つのコンテキストのボイスメールボックスに接続するために、 extensions.conf構成ファイルで、対応する3種類のプレフィックス(ワイル ドカード)が設定されます。この構成をAsterisk側で利用するには、SIP Server 交換機構成オブジェクトで、1つまたは複数のトランクがすべてのボイスメー ルの呼をAsteriskに送信するように設定されている必要があります。また、こ れらのトランクに定義されたプレフィックスが、異なるボイスメールコンテ キストにアクセスするためにAsteriskで使用されるワイルドカードと一致して いる必要があります。定義したプレフィックスは、後で、オプションとして GVMAユーティリティに提供されます。

このような構成のボイス メール ボックスにアクセスするには、エージェント がボイス メール ボックスのタイプに対応するプレフィックスをダイヤルし、 続けてボイス メール ボックスの番号をダイヤルする必要があります。

# Asterisk の構成

Genesys Voice Mail Adapter (GVMA)はGenesysが提供するユーティリティで、ボ イス メール構成をConfiguration LayerからAsterisk構成ファイルに入力するこ とができます。GVMAによって以下のステップが実行されます。

- 1. GVMA が起動する。
- 2. GVMA が SOAP プロトコルを使用して Configuration Server に接続する。
- 3. GVMA が Asterisk 構成のバックアップ コピーを作成する。
- GVMA が以下の構成オブジェクトからボイス メール構成をロードする。
   DN
  - エージェント ログイン
  - エージェント グループ
- 5. GVMA がステップ 4 で Configuration Layer から取得した情報を使用して、 Asterisk 構成ファイルを更新する。
- 6. GVMA が Asterisk に構成ファイルを再ロードするように指示する。
- 7. GVMA が終了する。

GVMAを手動で実行したり、OSのスケジューリング ツール(Linuxシステムの cronなど)を使用して定期的に実行するようにスケジュールしたりできます。 表13に、ボイス メール ソリューションをサポートするために、SIP Server と Asteriskを統合する主な手順の概要を示します。

| 表 | 13:タ | スク | フロー | -Asterisk | の構成 |
|---|------|----|-----|-----------|-----|
|---|------|----|-----|-----------|-----|

| 目的                                                                           | 関連手順とアクション                                              |
|------------------------------------------------------------------------------|---------------------------------------------------------|
| 1. GVMA 構成ファイルでの必要<br>な全パラメータの定義                                             | 以下の項を参照。<br>•「前提条件」<br>•「GVMA の場所」<br>•「GVMA 構成ファイルの設定」 |
| <ol> <li>Asterisk を構成するために<br/>Asterisk ホストで GVMA ユー<br/>ティリティを実行</li> </ol> | gvma_asterisk76.plスクリプトを使<br>用して、GVMAユーティリティを実行。        |

## 前提条件

#### Asterisk 構成のパックアップ

GVMA ユーティリティは extensions.conf、sip.conf、および voicemail.confのAsterisk構成ファイルを変更します。元のAsterisk構成を 保持するには、GVMAユーティリティを使用する前に、すべのAsterisk構成ファ イルのバックアップ コピーを作成する必要があります。

#### Perl インタープリタ

GVMAユーティリティはperlスクリプトで記述されているため、AsteriskホストにPerlインタープリタをインストールする必要があります。GVMAを実行するために、以下の追加のperlパッケージをインストールしてください。

- SOAP-Lite
- Net-Telnet

#### Asterisk Manager Interface の有効化

Asterisk構成ファイルmanager.confで以下のパラメータを設定して、Asterisk Manager Interface (AMI)を有効にします。 [general] enabled = yes port = 5038 bindaddr = 0.0.0.0

#### Asterisk 構成を変更するための GVMA ユーティティの有効化

Asterisk構成ファイルmanager.confに以下のセクションを追加して、GVMA ユーティリティがAsterisk構成を変更できるようにします。 [gvma] secret = genesys1 deny=0.0.0.0/0.0.0.0 permit=127.0.0.1/255.255.255.0 read = system,call,log,verbose,command,agent,user write = system,call,log,verbose,command,agent,user

#### GVMA の場所

GVMAユーティリティは、SIP Serverインストール ユーティリティのtools フォルダにあります。toolsディレクトリには、以下のファイルが格納されてい ます。

- gvma asterisk76.cfg—7.6 SIP Server 用の GVMA ユーティリティ
- gvma\_asterisk76.pl—7.6 SIP Server 用の GVMA ユーティリティ構成 ファイル
- gvma asterisk.cfg—7.5 SIP Server 用の GVMA ユーティリティ
- gvma\_asterisk.pl—7.5 SIP Server 用のGVMAユーティリティ構成ファ イル

SIP Serverアプリケーション オブジェクトで設定されたmwi-modeオプション の値に応じて、実行する構成ファイルとスクリプトを選択します。mwi-mode オプションがSUBSCRIBEに設定されている場合は、以下のファイルを使用し ます。

- gvma asterisk76.cfg
- gvma asterisk76.pl

mwi-modeオプションがREGISTERに設定されている場合は、以下のファイル を使用します。

- gvma\_asterisk.cfg
- gvma asterisk.pl

mwi-modeオプションのREGISTER値は、SIP Serverの7.5リリースとの下位互換性を維持するためのものです。

#### GVMA 構成ファイルの設定

ユーティリティを使用する前に、GVMA構成ファイルで以下のセクションを設定します。

- cfgserver
- gvma settings

#### cfgserver セクション

cfgserverセクションのパラメータで、GVMAがConfiguration Managerに接続 する方法と、Configuration Managerから読み取る情報を指定します。

portオプションは、Configuration Managerが接続されるポートではなく、 Configuration ServerのSOAPポートです。Configuration ServerのSOAPポートは、 Configuration Server構成ファイルの[soap]セクションのportオプションで指 定されています。

```
[cfgserver]
host=<config server hostname or IP>
port=<config server SOAP port>
username = <config server username>
password = <config server password>
```

cfgserverセクションの2番目の部分には、GVMAユーティリティが Configuration LayerからDN、エージェント ログイン、エージェント グループ に関する情報を収集するためのクエリの定義方法の例が示されています。これ ら3つのオブジェクトタイプに1つのクエリを選択する必要があります。選択 したクエリについて、以下のプレースホルダをConfiguration Layerから取得す る情報と置き換えます。

- <Switch DBID>
- <tenant DBID>
- <tenant name>
- <Switch Name>

```
#Query examples using DBIDs:
#dnquery = CfgDN[(@ownerDBID=<Switch DBID>) and (@type=1)]
#agentquery = CfgAgentLogin[@ownerDBID=<Switch DBID>]
```

#agentgroupquery = CfgAgentGroup[@tenantDBID=<tenant DBID>]

```
#Query examples using switch and tenant names:
dnquery = CfgTenant[@name='<tenant
Name>']/switches/CfgSwitch[@name='<swith
name>']/DNs/CfgDN[@type='1']
agentquery = CfgSwitch[@name='<Switch
name>']/agentLogins/CfgAgentLogin
agentgroupquery = CfgTenant[@name='<tenant
name>']/agentGroups/CfgAgentGroup
```

#### gvma\_settings セクション

gvma\_settingsセクションの最初のパラメータのグループで、Asterisk構成 ファイルの場所と、変更対象のファイルを指定します。

- asterisk cfg path=/etc/asterisk
- asterisk cfg file sip=sip.conf
- asterisk cfg file vm=voicemail.conf
- asterisk cfg file exten=extensions.conf

以下のパラメータでコメントを定義します。これは、GVMAがAsterisk構成ファ イルに挿入した部分を示す境界として使用されます。

- asterisk cfg gvma begin=;\$---GVMA-BEGIN-GVMA---\$
- asterisk cfg gvma end=; \$---GVMA-END-GVMA---\$

以下のように、backup\_pathパラメータで指定した場所に、GVMAが変更対象の構成ファイルのバックアップコピーを作成します。

backup\_path=./gvma\_backup

以下のように、GVMAはAsterisk Manager Interfaceポートを使用してAsteriskに 接続します。

• asterisk cm port=5038

Asterisk側では、このポートはmanager.confファイルで定義されます。

siptserver\_hostとsiptserver\_portパラメータを使用して、sip.conf ファイルで作成されたGVMサブスクリプションオブジェクトのホストとポー トを指定します。

- siptserver host=<SIP Server hostname or IP>
- siptserver\_port=<SIP Server Port>

最後のgvma\_settingsセクションのパラメータのグループで、エージェントのVOIP電話からさまざまな種類のボイス メール ボックスにアクセスする方法を指定します。

- vm\_dn\_ext\_prefix=37
- vm\_agt\_ext\_prefix=38
- vm grp ext prefix=39
- vm voicemail main ext=9500

## GVMA による Asterisk 構成ファイルの変更

GVMAユーティリティがAsterisk構成ファイルに加えた変更内容を簡単に確認 するには、GVMA構成ファイルでパラメータasterisk\_cfg\_gvma\_beginと asterisk\_cfg\_gvma\_endを使用して指定した開始および終了キーを検索します。

#### extensions.conf ファイル

GVMAがAsteriskダイヤリング プランに [GVMA] という新しいコンテキストを 作成します。このコンテキストには6つのワイルドカードが含まれます。エー ジェントのVOIP電話からエージェントのボイス メール ボックスにアクセス するために、以下のワイルドカードが作成されます。

```
exten => _37X.,1,Wait(1)
exten => _37X.,2,Set(GVM_DEST=${EXTEN:2})
exten => _37X.,3,GotoIf($["${CALLERID(num)}" =
"${GVM_DEST}"]?4:6)
exten => _37X.,4,VoicemailMain(${GVM_DEST}@GVMA_DN)
exten => _37X.,5,Hangup
exten => _37X.,6,GotoIf($["${GVM_DEST}" = "9500"]?7:9)
exten => _37X.,7,VoicemailMain(@GVMA_DN)
exten => _37X.,8,Hangup
exten => _37X.,9,Voicemail(${GVM_DEST}@GVMA_DN,u)
exten => _37X.,10,Hangup
```

**内線、エージェント ログイン、エージェント グループ**の3タイプのボイス メールボックスにアクセスするために、このタイプの3つのワイルドカードが 作成されます。これらのワイルドカードで使用されるプレフィックスは、以 下のGVMA構成ファイルのパラメータから取得されます。

- vm\_dn\_ext\_prefix
- vm\_agt\_ext\_prefix
- vm\_grp\_ext\_prefix

さらに、以下の3つのワイルドカードがGVMAコンテキストで作成されます。

- \_gvm-X
- \_gvm-a-X
- \_gvm-g-X

これらのワイルドカードは直接ダイヤルするものではありませんが、MWIサブスクリプションが正しく機能するために必要です。

 注: Asterisk でエージェントの呼を処理するために使用する既存のダイヤリン グプランのコンテキストに、新しい GVMA コンテキストを手動で追加す る必要があります。このための特別なコンテキストが作成されていない場 合は、デフォルトのダイヤリングプラン コンテキストに GVMA コンテキ ストを追加する必要があります。以下のパラメータを追加します。 [default] include => GVMA

#### sip.conf ファイル

GVMAユーティリティは、sip.confファイルに新しいGVM SIPエンティティ のブロックを作成します。各SIPエンティティが1つのボイスメールボックス に関連付けられます。各GVM SIPエンティティに対して、SIP Serverが1つの MWIサブスクリプションをアクティブにします。

;\$---GVMA-BEGIN-GVMA---\$ ; Generated by Genesys VoiceMail Configuration Adapter for Asterisk.

; Content generated at Tue Jan 15 20:36:50 2008

[gvm-1111] type=friend host=192.168.0.200 port=5060 mailbox=1111@GVMA\_DN vmexten=1111 ...

;\$---GVMA-END-GVMA---\$

GVMAユーティティがsip.conf構成ファイルに複数のgvm-\*オブジェクト を作成します。ビジネス通話のルーティングも実行するために、AsteriskがSIP Serverと統合されている場合は、sip.confファイルにSIP Serverを表すオブ ジェクトも含まれます。SIP Serverオブジェクトに指定されたhostとportパ ラメータは、sip.confファイルのgvm-\*エンティティに定義されたものと同 じです。Asteriskダイヤリングプランで、SIP Serverに呼を送信するために Dial()関数がhost:port形式を使用する場合は、この構成によって問題が 発生する可能性があります。たとえば、次のとおりです。

SIP-SERVER\_HOST = 10.10.10.1
SIP-SERVER\_PORT = 5060
exten => 2400,1,Dial(SIP/\${EXTEN}@\${SIPSERVER\_HOST}:\${SIP-SERVER\_PORT},30,r)

この場合、Asteriskが呼を送信するために、SIP Serverオブジェクトではなく任 意のgvm-\*オブジェクトを選択できます。呼は正しい宛先に送信されますが、 呼の処理はsip.confオブジェクト パラメータに依存します。これはSIP Serverとgvm-\*オブジェクトでは異なります。

この問題を回避するために、ダイヤリングプランのDial()関数で host:portフォーマットを使用せずに、sip.confファイルで定義されたオ ブジェクト名を参照することをお奨めします。たとえば、次のとおりです。

```
extensions.conf:
```

exten => 2400,1,Dial(SIP/\${EXTEN}@genesys-sip-server,30,r)
sip.conf:
 [genesys-sip-server]

```
host=10.10.10.1
port=10.10.10.1
```

#### voicemail.conf ファイル

GVMA ユーティリティが、Asterisk 構成ファイルvoicemail.confに、 GVMA\_DN、GVMA\_AGENT、GVMA\_AGENTGROUPの3つの新しいボイスメール コンテキストを作成します。これらのコンテキストには、それぞれ、内線、 エージェント ログイン、エージェント グループに対して作成されたボイス メール ボックスが含まれます。GVMAは、GVMボイスメール ボックスに対 して指定されたすべてのパラメータを、対応するConfiguration Layerオブジェ クトの構成から取得します。

;\$---GVMA-BEGIN-GVMA---\$

- ; Generated by Genesys VoiceMail Configuration Adapter for Asterisk.
- ; Content generated at Tue Jan 15 20:36:50 2008

; ######## Voice Mail Boxes for the Extensions ########

[GVMA DN]

- 1111 => 1111,1111,,,
- ; ######## Voice Mail Boxes for the Agents #######

[GVMA AGENT]

2222 => 2222, 2222, 2222@192.168.0.200, 2222@192.168.0.200,operator=yes

; ######## Voice Mail Boxes for the Agent Groups #######

[GVMA AGENTGROUP]

```
3333 => 3333, 3333, 3333@192.168.0.200, 3333@192.168.0.200,operator=yes
;$---GVMA-END-GVMA---$
```

# Media Server としての Asterisk

Asteriskが、SIP Serverと統合されたMedia Serverとして機能するには、この項 で説明するGenesysマクロとグローバル変数を使用して、Asteriskダイヤリング プランを強化する必要があります。

# Asterisk の構成

## ダイヤリング プランのグローバル変数

Asteriskダイヤリング プランの [globals] セクションに、以下に示すグロー バル変数を追加する必要があります。 SIP\_PREFIX=.\*sip:.\*@.\*:[0-9]+.\* DIG\_PRMT\_REGEX=silence/1?[0-9] FIND\_CLT\_REGEX=\${SIP\_PREFIX}play=[]\*(music/collect).\* FIND\_PLY\_REGEX=\${SIP\_PREFIX}play=[]\*([^>\;]\*)[>\;].\* FIND\_REP\_REGEX=\${SIP\_PREFIX}repeat=[]\*([^>\;]\*)[>\;].\* FIND\_REC\_REGEX=\${SIP\_PREFIX}record=[]\*([^>\;]\*)[>\;].\* FIND\_COF\_REGEX=.\*sip:conf=(.\*)@.\*:[0-9]+.\* DEFAULT\_FILE\_TO\_PLAY= /var/lib/asterisk/moh/fpm-calm-river

DEFAULT\_FILE\_TO\_PLAY変数は、Genesysトリートメントとして再生される デフォルト音楽ファイルを指定しています。上記の例では、Asteriskに用意さ れた音声ファイルを参照します(Asteriskが標準ディレクトリにインストール されている場合)。実際の構築に合わせて、この参照を他のファイルに変更で きます。

# Genesys トリートメントを実行するためのダイヤリング プラン マクロ

Genesysトリートメントを実行するために、以下のトリートメントをAsteriskダ イヤリングプランに追加します。 [macro-treatment] ; ; \${ARG1} - SIP\_HEADER(To) ; ; IF treatment == CollectDigits ; exten => s, 1, Answer exten => s, 2, Set(collect=\$["\${ARG1}":"\${FIND\_PLY\_REGEX}"]) exten => s, 3, GotoIf(\$[\$["\${collect}"="music/collect"] | \$["\${collect}"="music/silence"]] ? 15 : 20) exten => s, 15, macro(get-digits,\${collect}) exten => s, 16, Goto(s,99) ; ; ELSE IF treatment == record ; exten => s, 20, Set(rec file=\$["\${ARG1}":"\${FIND\_REC\_REGEX}"])

```
exten => s, 21, Set(ply file=$["${ARG1}":"${FIND PLY REGEX}"])
exten => s, 22, GotoIf($[${LEN(${rec file})} != 0] ? 30 : 40)
;
           Recording Treatment
;
exten => s, 30, GotoIf($[${LEN(${ply file})} = 0] ? 32 : 31)
exten => s, 31, Playback(${ply file});
exten => s, 32, Record(genesys-rec-${rec file}.wav) ;can't detect|report
dtmf
exten => s, 33, Goto(s,98)
;
; ELSE
           Play treatment
;
exten => s, 40, GotoIf($[${LEN(${ply file})} = 0] ? 41 : 43)
exten => s, 41, Set(ply file=${DEFAULT FILE TO PLAY})
exten \Rightarrow s, 42, Goto(s, 44)
exten => s, 43, Set(ply count=$["${ARG1}":"${FIND REP REGEX}"])
exten => s, 44, GotoIf($[$[${LEN(${ply count})} = 0] | $["$ply count" =
"forever"]]? 50 : 60)
; Playback forever
exten => s, 50, Playback(${ply file})
exten => s, 51, GotoIf($[${PLAYBACKSTATUS}=FAILED] ?52 : 50) ;Goto(s, 50)
exten \Rightarrow s, 52, Goto(s, 99)
; Counted playback
; here probably possible to use background()
exten => s, 60, Playback(${ply file}) ; Playback
exten \Rightarrow s, 61, Set(ply count=\{\{ply count\} - 1\})
exten => s, 62, GotoIf($[$[$[ply count] > 0] & $[${PLAYBACKSTATUS} =
SUCCESS]] ? 61 : 98)
exten => s, 98, Hangup
exten => s, 99, NoOp(end-withot-hagup)
```

# DTMF 番号を収集するためのダイヤリング プラン マクロ

DTMF番号を収集するために、以下のトリートメントをAsteriskダイヤリング プランに追加します。以下のマクロの<COLLECT-MESSAGE-PLACEHOLDER> を、番号収集アナウンスを再生するファイルの名前と置き換えます。 [macro-get-digits] exten => s,1, GotoIf(\$[\$[\${ARG1}=music/collect] | \$[\${ARG1}=music/silence]] ? 2 : 3) exten => s,2, Set(ARG1=silence/2) exten => s,3,Read(dncdigits,<COLLECT-MESSAGE-PLACEHOLDER>,1,s) exten => s,4,SendText(Signal=\${dncdigits}) exten => s,5, Goto(macro-get-digits,s,3)

## 会議通話を作成するダイヤリング プラン マクロ

```
Asterisk MeetMeアプリケーションを使用して会議通話を行うには、Asteriskダ
イヤリングプランに以下のトリートメントを追加します。
[macro-conf]
exten => s, 1,
Set(conf_id=$["${ARG1}":"${FIND_COF_REGEX}"])
exten => s, 2, NoOp(${ARG1})
exten => s, 3, GotoIf($[${LEN(${conf_id})} != 0] ? 4 : 20)
exten => s, 4,
Set(rec_file=$["${ARG1}":"${FIND_REC_REGEX}"])
exten => s, 5, GotoIf($[${LEN(${rec_file})} != 0] ? 6 : 8)
exten => s, 6, MeetMe(${conf_id},drq)
exten => s, 8, MeetMe(${conf_id},dq)
exten => s, 20, NoOp()
```

# ダイヤリング プランへの Genesys マクロの組み込み

Asteriskダイヤリング プランには上記のすべてのマクロを組み込むことができ ます。この項では、そのための1つの方法を取り上げます。ダイヤリング プラ ンに以下のマクロを追加します。 [moh\_conf\_treatment] include => macro-treatment exten => annc, 1, macro(treatment,S[SIP\_HEADER(To)}) exten => \_co[n]f=., 1, macro(conf,S[SIP\_HEADER(To)]) このマクロをエージェントの呼を処理するために使用するコンテキストに追 加する必要があります。このための特別なコンテキストが作成されていない場 合は、デフォルトのダイヤリング プラン コンテキストにマクロを追加します。 [default]

include => moh conf treatment

# メディア ファイル

Genesysトリートメントに使用するメディアファイルは、標準のAsterisk soundsディレクトリに置く必要があります。このディレクトリのデフォルトの場所は以下のとおりです。

/var/lib/asterisk/sounds

Asteriskによって作成されたコール レコーディングもこのディレクトリに格納さ れます。SIP Serverは以下の2タイプのレコーディングをアクティブにできます。

- 通常(プロキシモード)
- 緊急

デフォルトでは、regularモードで作成された録音の名前には、genesysrecというプレフィックスがつきます。緊急レコーディングの名前には meetme-conf-recというプレフィックスがつきます。いずれの場合も、会議 通話IDの前に名前のプレフィックスが追加されます。

# Asterisk DN オブジェクトの構成

SIP Serverは、交換機オブジェクトで構成されたVoice over IPサービスタ イプのDNを介して、メディアサービスを利用します。Voice over IPサー ビスDNには、このDNが提供できるサービスの種類を定義するservice-type 構成オプションがあります。 クライアント アプリケーションがメディアサー ビスを要求すると、SIP Serverが適切なDNを選択します。

AsteriskをSIP Serverのメディア サーバとして使用する場合は、SIP Serverの交換機オブジェクトで、以下のservice-typeの値を使用して、Voice over IPサービスDNを構成する必要があります。

- mcu
- treatment
- recorder
- music

さまざまなタイプのサービスのために DN を構成する詳細については、 *『Framework 7.6 SIP Server Deployment Guide』*の「SIP Device Configuration」を参 照してください。

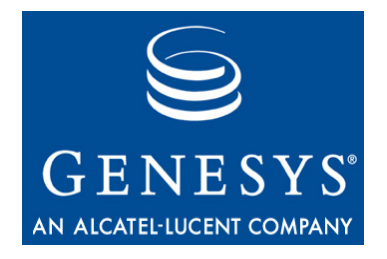

# 3

# SIP Server と BroadWorks の 統合

この章では、SIP Server をBroadSoft 社のVOIP プラットフォームである BroadWorksアプリケーション ソフトウェア(以下*BroadWorks*)と統合する方法 について説明します。この章には以下の項があります。

- 概要 (99 ページ)
- 統合作業の要約(107ページ)
- BroadWorks の構成 (108 ページ)
- BroadWorks DN オブジェクトの構成 (114 ページ)
- 注: この章の説明は、Genesys 製品をインストールする前の状態で、BroadWorks が完全に機能し、呼をルーティングしていることを前提とします。さら に、SIP Server が正しく構成され機能していることも前提とします。

# 概要

この章で取り上げるSIP ServerとBroadWorksの統合ソリューションが、有効な 唯一の方法だというわけではありません。方法は他にもありますが、Genesys でテストを行い承認され、Genesysカスタマサポートによるサポート対象にな るのはこの方法だけです。

# 前提条件

この章で取り上げる統合ソリューションでは、望ましいコール フローについて、以下の項目を前提としています。

エージェントエンドポイント(SIP電話)がBroadWorksのみに登録されている。SIP Server には登録されていない。

- Agent Desktop により、エージェントの状況(ログイン、ログアウト、待機 中、準備中)が SIP Server に対して維持されている。
- さらに、Agent Desktop により、エージェントが SIP Server の呼を制御(保留、 転送、会議通話など)している。
- メディア ゲートウェイを BroadWorks または SIP Server の背後に配置可能。
   さらに、メディア ゲートウェイを BroadWorks と SIP Server の両方に接続
   可能。

必要な構築環境ではこのような前提条件が有効でない場合でも、SIP Serverを BroadWorksと統合するために構成することができますが、場合によっては、こ の章で取り上げる構成を変更する必要があります。

# 構築アーキテクチャ

図59は、BroadWorksと統合されたSIP Serverの構築アーキテクチャのサンプルです。

- BroadWorks が SIP ゲートウェイを介してネットワークに接続される。
- SIP エンドポイントが BroadWorks に登録される。
- SIP エンドポイントがT-Library デスクトップ アプリケーションと関連付け られる。

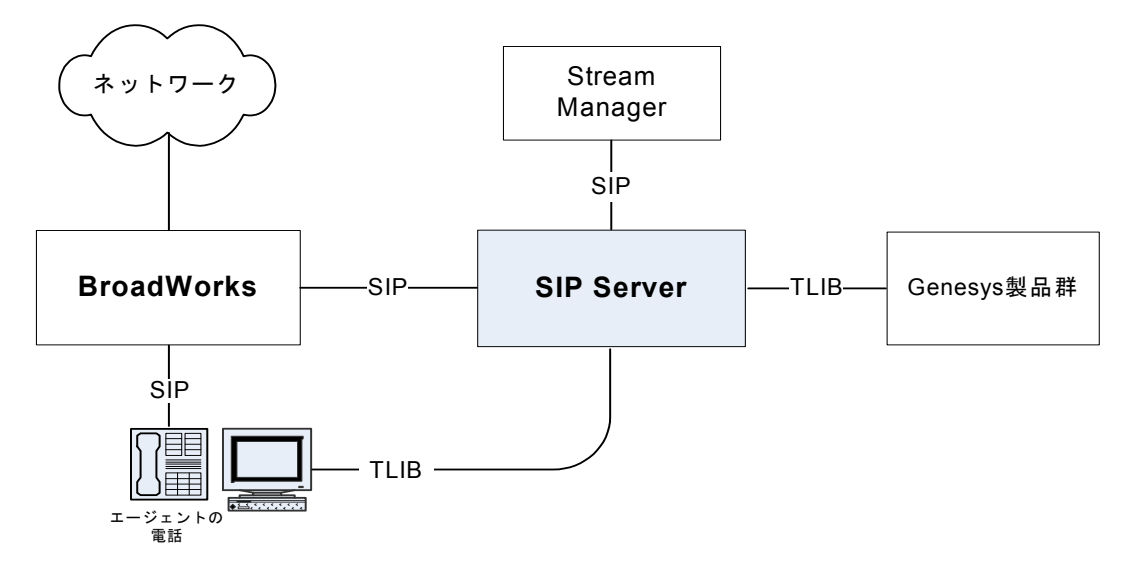

#### 図 59: SIP Server - BroadWorks の構築アーキテクチャ

Genesys SIP Server とBroadWorksの統合は、BroadWorksのBLF (Busy Lamp Feature:ビジー ランプ機能)に依存します。SIP ServerがBLFリストにサブスク ライブし、BroadWorksが、BLFリストに含まれるすべてのエンドポイントの状 況変更について通知します。SIP Serverが各呼のシグナリング パス内に存在す る必要はありません。 プライベート通話(エージェントへの直接通話など)がSIP Serverに転送されな いように、BroadWorksダイヤリングプランを設定できます。この場合、エン ドポイントのビジー状況に関する通知だけがSIP Serverに渡されます。SIP Serverがこの状況変化の通知を使用して、エンドポイントDNをビジー状態 (EventAgentNotReady)に設定します。その結果、他のGenesys製品が、この DNをコンタクトセンターの呼のルーティングに使用できないとみなします。

図60は、プライベート通話の処理を示しています。エージェントがプライベー ト通話でビジー状態のときは、そのエージェントにビジネス通話はルーティン グされません。

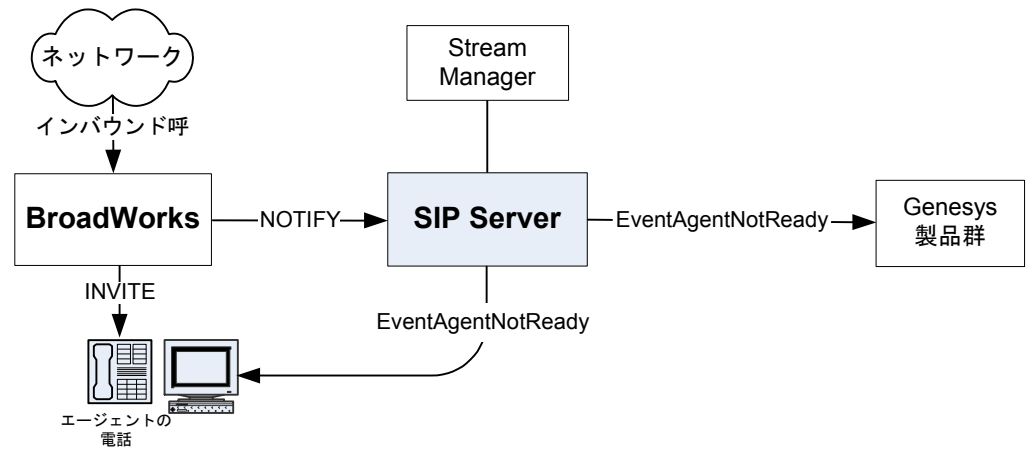

図 60: プライベート通話の処理

#### コンタクト センターの呼

プライベート通話をバイパスするようにBroadWorksダイヤリングプランを設 定する場合と同様の方法で、BroadWorksがコンタクトセンターの呼(通常は、 会社のサービス番号への呼)をSIP Serverに転送するように規則を記述できま す。この場合、Universal Routing Server (URS)がこのタイプの呼を処理するよ うに、SIP Serverがストラテジを起動します。その結果、顧客の呼を処理する ためにエージェントDNが選択され、SIP Serverが選択されたエンドポイントに ついて、BroadWorksと新しいダイアログを開始します。最後に、BroadWorks が呼をエージェントエンドポイントに分配します。

このメカニズムによって、SIP Server内にシグナリング ループが生成され、こ れがBroadWorksからのインバウンド レッグ(顧客レッグ)をBroadWorksへのア ウトバウンド レッグ(エージェント レッグ)に対して維持します。

SIP Serverはシグナリング パス内にとどまって呼の状況変化を検出するので、 呼関連のイベント(EventRinging、EventEstablished、EventReleased など)を生成できます。

エージェント側からの呼制御操作には、3pcc (third-party call control)プロシー ジャを使用する必要があります。つまり、Agent Desktopを任意の呼制御操作 (応答の呼の操作を除く)に使用する必要があります。たとえば、保留要求、転 送要求、会議通話要求などです。 図61は、コンタクトセンターの呼の処理を示しています。

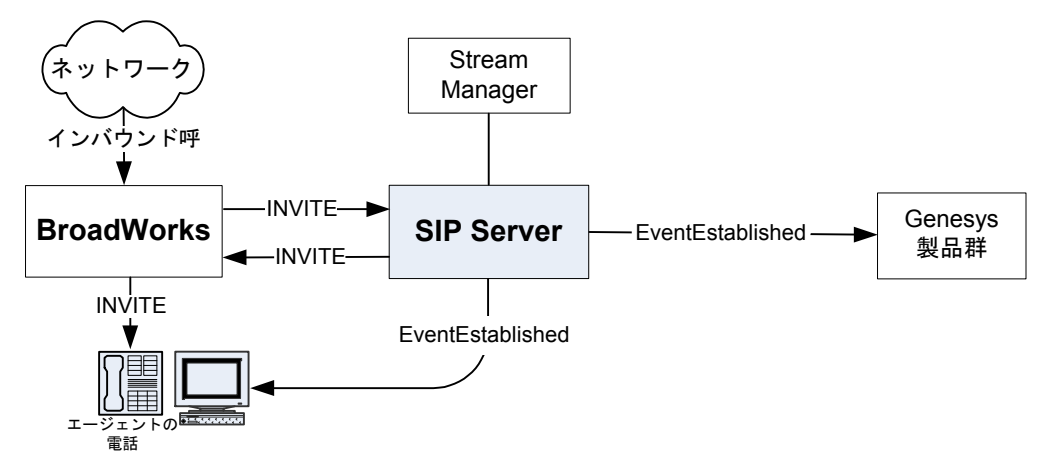

図 61: コンタクト センターの呼の処理

ネットワークやメディア ゲートウェイを直接SIP Serverに接続する場合は、コ ンタクト センターの呼をまずSIP Serverが受信します。呼のルーティングの コール フローは、上述のフローとよく似ていますが、BroadWorksには1つの呼 レッグしかない点が異なります。

# コール フロー

# サブスクリプション

起動時に、SIP ServerがBLFリストのSUBSCRIBEメッセージを送信し、エンド ポイント状況の変化について通知を受け取れるようにします。BroadWorksが SIP ServerにNOTIFYメッセージを送信して、エンドポイント状況について通知 します。図62を参照してください。

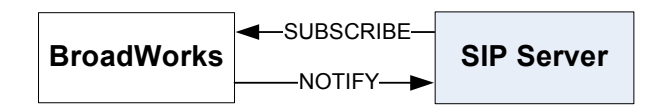

図 62: SIP Server からのプレゼンス サブスクリプション

エンドポイントがBroadWorksに登録されるとすぐに、BroadWorksがSIP Server にNOTIFYメッセージを送信し、状況がアクティブになったことを通知します。 図63を参照してください。

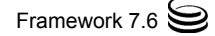

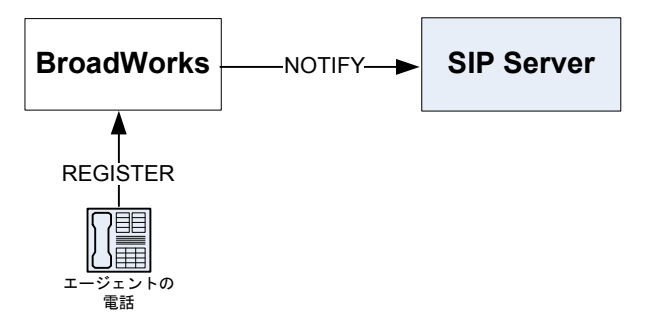

図 63: SIP Server へのプレゼンス通知

# プライベート通話

プライベート通話の場合、BroadWorksダイヤリングプランはプライベート通話を直接エンドポイントに送信するように設定されます。BroadWorksがSIPServerに、この特定のエンドポイントの呼のアクティビティについて通知します。この場合、SIPServerがEventAgentNotReadyメッセージを生成し、コンタクトセンターの呼に対するエージェントの全体的な状況が使用不可であることを通知します。EventAgentNotReadyとEventAgentReadyメッセージは、エージェントがログインしているエンドポイントについて通知されます(101ページの図60を参照)。

呼がエンドポイントで解放されると、すぐにBroadWorksがSIP Serverに通知し、 SIP ServerがEventAgentReadyメッセージを生成します。この時点で、エー ジェントがコンタクト センターの呼に対して使用可能だとみなされます。

**注**: アウトバウンド プライベート通話処理のメカニズムもまったく同じで す。SIP Server が BroadWorks から NOTIFY メッセージを受け取ります。

# コンタクト センターの呼

#### インバウンド通話

インバウンド コンタクト センター通話は、SIP Server に送信するように BroadWorksダイヤリング プラン内でプログラムされます。この場合、呼がルー ティング ポイントに着信し、URSが起動されます。コール トリートメントを 要求すると(TApplyTreatment要求を使用)、SIP ServerがStream Manager との ダイアログを開始します。図64を参照してください。

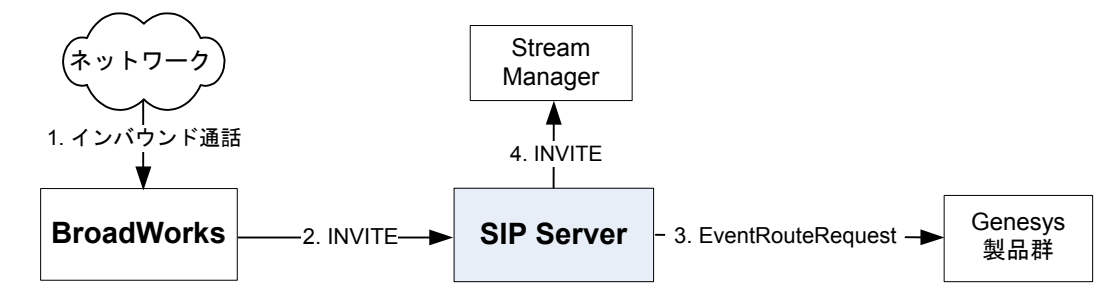

図 64: コンタクト センターの呼の処理

エージェントの準備ができると、SIP ServerがTRouteCall要求を受け取りま す。このエンドポイントはBroadWorksを指定するように設定されているため、 SIP ServerがBroadWorksとの新しいダイアログを開始します。BroadWorksが呼 を指定されたエンドポイントに転送します。呼に対して応答があると、Stream Managerが切断し、SIP SeverとBroadWorksの間で元のSIPダイアログが再ネゴ シエートされます。

SIP Serverはコンタクトセンターの呼のシグナリングパス内にあるため、すべての呼関連のイベント(EventRinging、EventEstablishedなど)を生成します。図65を参照してください。

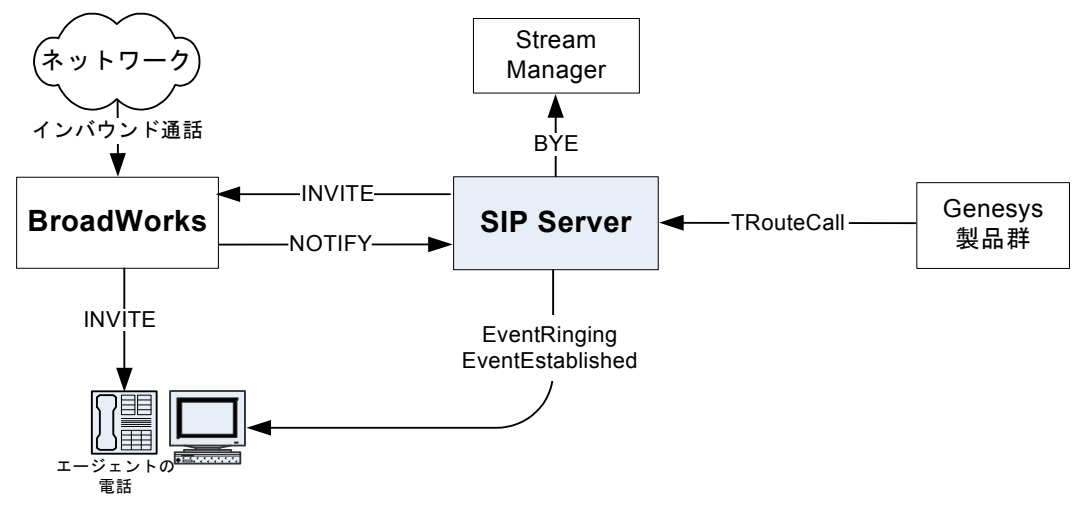

図 65: エージェントへの呼の分配

また、SIP Serverが呼のシグナリングパス内にあるため、EventReleasedも 生成します。図66を参照してください。

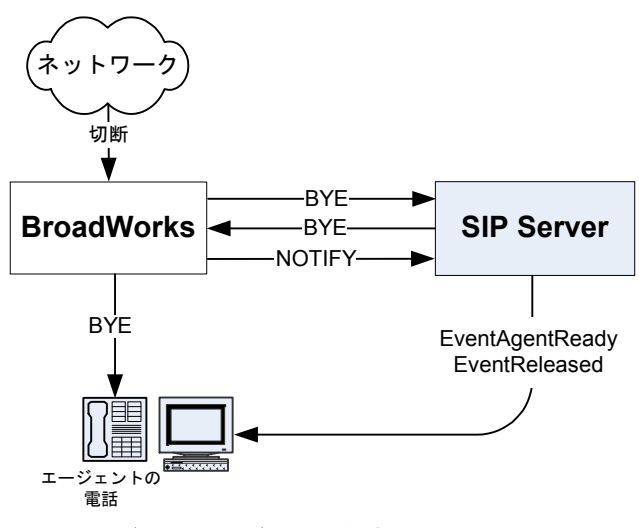

図 66: コンタクト センターの呼の切断

#### アウトバウンド通話

コンタクトセンター関連のアウトバウンド通話(顧客へのコール バックなど) は、3pcc操作で実行する必要があります。これによって、エージェントエン ドポイントのためにSIP Serverが確実にSIPダイアログを生成して制御できま す。

エージェントがTMakeCall要求によってアウトバウンド通話を開始します。 SIP Serverがエージェントエンドポイントに(BroadWorks経由で)、INVITEメッ セージを送信します。次に、SIP ServerがStream Managerのリソースを使用し て、エージェントに対してリングバックトーンを生成します。図67を参照し てください。

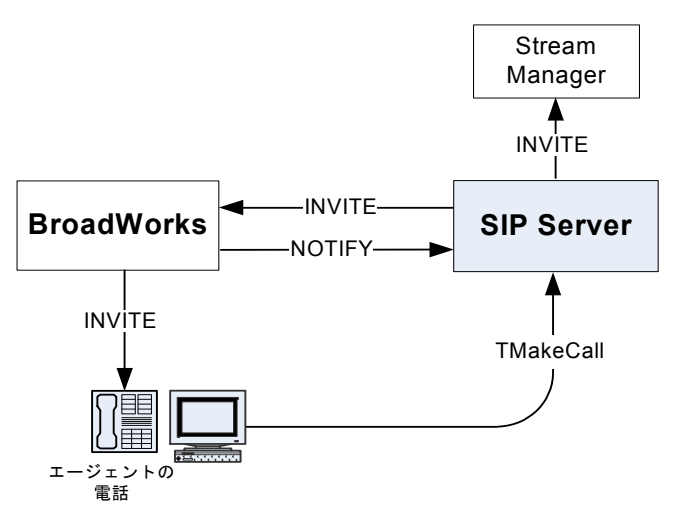

#### 図 67: アウトバウンド通話のためのエージェント エンドポイントの確保

SIP Server が要求された宛先番号に接続します。外部番号の場合は、再度 BroadWorks経由でダイヤルアウトするように、SIP Server内で規則を設定する 必要があります(119ページの「BroadWorks経由の外部アクセスのためのトラン クDNの構成」を参照)。

宛先が呼に応答すると、SIP Serverが(Stream ManagerにBYEメッセージを送信 して)リングバック トーンを停止し、エージェント エンドポイントと (BroadWorks経由で)再ネゴシエートし、エージェントと顧客間のメディアスト リームを接続します。図68を参照してください。

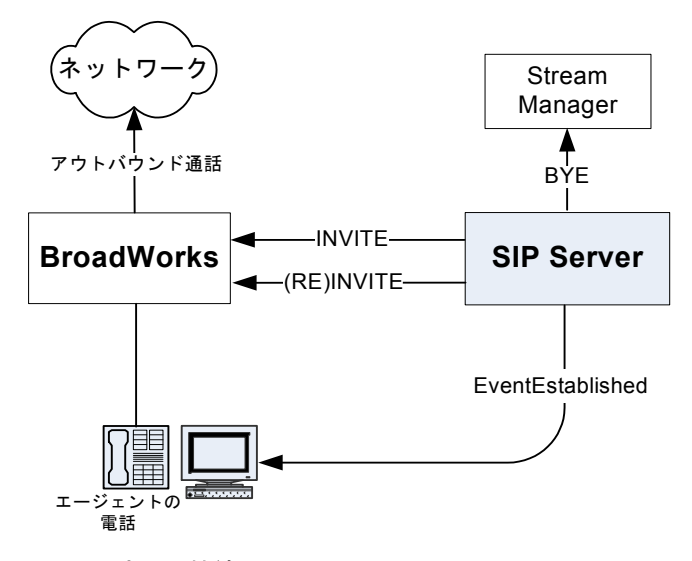

図 68: 顧客との接続

切断がエージェントエンドポイントから直接開始された場合は機能します が、コンタクトセンターの通話に関連したアクションは、必ず、デスクトッ プアプリケーションを使用して実行することをお奨めします。したがって、 SIP ServerにTReleaseCall要求を送信することによって、切断を要求します。 SIP Serverはエージェント用と顧客用の2つのダイアログを管理します。SIP Serverが両方にBYEメッセージを送信し、呼が最終的に切断されます。図69を 参照してください。

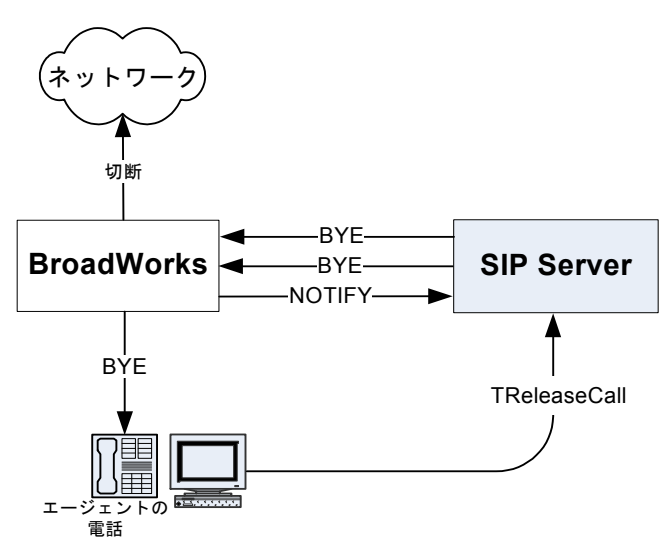

図 69: アウトバウンド通話の切断

#### 会議通話

SIP Serverは、BroadWorksでエージェントへの会議通話をサポートします。会議通話はT-Libraryクライアント(Genesys Agent Desktopなど)から開始する必要があります。Stream Managerまたは他のサードパーティ製MCUを使用して会議通話機能を提供するように、SIP Serverを構成できます。会議通話機能の詳細については、『Framework 7.6 SIP Server Deployment Guide』を参照してください。

#### スーパーバイザ機能

SIP ServerとBroadWorksを統合した場合、サイレントモニタや割り込みなどの スーパーバイザ機能もサポートされます。スーパーバイザ機能はT-Libraryイン タフェースを介してサポートされます。SIP Serverが顧客とエージェントの通 話(会議通話)にスーパーバイザを加えて、双方向メディア(sendrecv)または 一方向メディア(サイレントモニタの場合)のスーパーバイザメディアレッグ を開いておくようにMCUにシグナリングします。

# 統合作業の要約

表14に、SIP ServerとBroadWorksの統合手順の要約を示します。

#### 表 14:作業の要約 —SIP Server と BroadWorks の統合

| 目的                                                               | 関連手順とアクション     |
|------------------------------------------------------------------|----------------|
| 1. BroadWorks の構成                                                | 108ページの表15を参照。 |
| 2. Configuration Layer を使用した<br>BroadWorks 8000 DN オブジェク<br>トの構成 | 114ページの表16を参照。 |

# **BroadWorks**の構成

この項では、以下の環境でBroadWorksを構成する手順について説明します(図 70を参照)。

- BroadWorks が SIP ゲートウェイを介してネットワークに接続される。
- 8032 と 8034 の 2 つの SIP エンドポイントが BroadWorks に登録されている。
- 各エンドポイントが T-Library デスクトップ アプリケーションと関連付けられる。

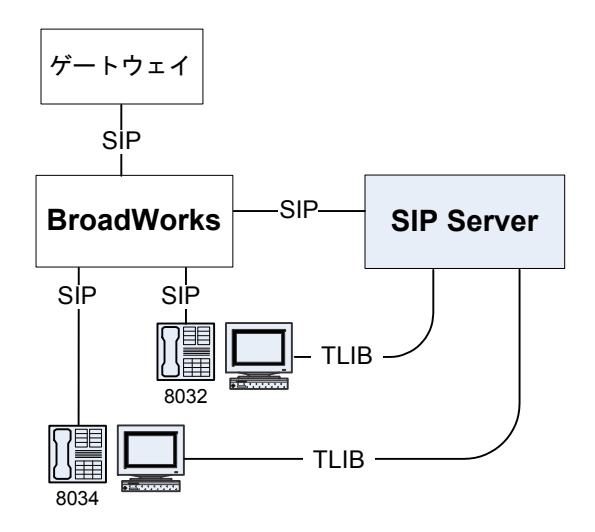

図 70: BroadWorks のサンプル構成

表15に、SIP ServerとBroadWorksを統合する主な手順の概要を示します。

#### 表 15:作業の流れ —BroadWorks の構成

| 目的                                                       | 関連手順とアクション                                                                      |
|----------------------------------------------------------|---------------------------------------------------------------------------------|
| <ol> <li>BroadWorks が適切に機能し呼を<br/>処理していることの確認</li> </ol> | この章の手順はBroadWorksが正しく機<br>能し、呼を処理していることが前提。詳<br>細については、BroadWorksのマニュアル<br>を参照。 |
| 2. BroadWorks 電話のユーザの構成                                  | 以下の手順を行う。<br>• BroadWorks 電話のユーザの構成 (109<br>ページ)                                |
| 3. SIP Server ホスト用の<br>BroadWorks エンドポイントの構<br>成         | 以下の手順を行う。<br>• SIP Serverホスト用のBroadWorksエンド<br>ポイントの構成 (111 ページ)                |
| 4. BroadWorks BLF の構成                                    | 以下の手順を行う。<br>• BroadWorks BLF の構成 (112 ページ)                                     |

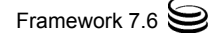
## 手順

この項では、BroadWorks側で行う必要がある重要な構成手順について説明します。

## 手順 : BroadWorks 電話のユーザの構成

目的: BroadWorks に登録する SIP エンドポイント(電話ユーザ)を構成します。

#### 手順開始

1. 電話ユーザプロファイルを作成します(図71を参照)。

| <ul> <li>Inch://145.100.0.10/Inset/bi</li> </ul> |                                                                                                    |                                                                                                    |                                                                                  |                               |
|--------------------------------------------------|----------------------------------------------------------------------------------------------------|----------------------------------------------------------------------------------------------------|----------------------------------------------------------------------------------|-------------------------------|
| eng,8032: Profile                                |                                                                                                    |                                                                                                    | 🔓 • 🗟 - 🖷 • 🛛                                                                    | Page 👻 🍈 Tools                |
| BRGADSOFT                                        |                                                                                                    |                                                                                                    |                                                                                  | Help - Home                   |
| <u>)ystem &gt; genesysent &gt; genesyse</u> r    | nt_group2 > <u>Users</u> ; eng8032@192.168.6.167                                                                                                    |                                                                                                    | Welcome bwadmin bwa                                                              | dmin (Logout)                 |
| otions:                                          | Profile                                                                                                    |                                                                                                    |                                                                                  |                               |
| Profile Outgoing Calls Messaging Utilities       | Profile allows you to view and maintain your profile information.<br>calls. Filling in the additional information section allows your mo<br>this information can only be modified by your administrator. | he information filled in specifies your primary phone num<br>ille phone, pager, and other information to be visible to oth | per, extension, and device that are used<br>her group members in the group phone | for handling<br>list. Some of |
| onnes                                            | OK Apply Delete Cancel                                                                                                    |                                                                                                    |                                                                                  |                               |
|                                                  | Enterprise ID: genesysent                                                                                                    | Group: genesvser                                                                                                    | t aroup2                                                                         |                               |
|                                                  | User ID: eng8032@192.168.6.167                                                                                                    | Change User ID (Also saves cu                                                                                              | rrent screen data)                                                               |                               |
|                                                  | * Last Name: eng                                                                                                    | * First Name: 8032                                                                                                    |                                                                                  |                               |
|                                                  | Phone Number: 6506868032 💌                                                                                                    | Extension: 8032                                                                                                    |                                                                                  |                               |
|                                                  | * Calling Line ID Last Name: eng                                                                                                    | * Calling Line ID First Name: 8032                                                                                         |                                                                                  |                               |
|                                                  | Department: None 🛩                                                                                                    | Language: English                                                                                                    | •                                                                                |                               |
|                                                  | Time Zone: (GMT-08:00) US/Pacific                                                                                                    |                                                                                                    |                                                                                  |                               |
|                                                  | Alianae: cip: apg9032@402.169.6.167                                                                                                    |                                                                                                    |                                                                                  |                               |
|                                                  | sin: 8032                                                                                                    | @ 192 168 6 167 ¥                                                                                                    |                                                                                  |                               |
|                                                  | sin                                                                                                    | 0 192 168 6 167                                                                                                    |                                                                                  |                               |
|                                                  | oip.                                                                                                    | a 102169.6.167                                                                                                    |                                                                                  |                               |
|                                                  | ын                                                                                                    | @ 132.100.0.107                                                                                                    |                                                                                  |                               |
|                                                  | Device Category: 🔿 IAD/Gateway 💿 IP Phone 🔍 Sha                                                                                                    | red O Trunk Group O None                                                                                                   |                                                                                  |                               |
|                                                  | r Set Up IP Phone                                                                                                    | · ·                                                                                                    |                                                                                  |                               |
|                                                  | IP Phone: 8032 Source Configure                                                                                                    | Device                                                                                                    |                                                                                  |                               |
|                                                  |                                                                                                    |                                                                                                    |                                                                                  |                               |

図 71: 8032 電話ユーザ プロファイルの作成: サンプル構成

| 🖉 genesysent_group 2: Devices Modify - Windows Internet Explorer                                                                                                    |                                                      |
|----------------------------------------------------------------------------------------------------|------------------------------------------------------|
| COO - @ http://192.168.6.167/Group/DeviceInventory/Modify/index.jsp?name=8032                                                                                                    | 🖌 😽 🗙 Google                                         |
| 🔆 🏟 🔊 genesysent_group2: Devices Modify                                                                                                    | 🟠 🔹 🔂 👘 🔹 📴 Bage + 🎯 Tgols + 👌                       |
| BR&ADSOFT*<br>System.> genesysent.> genesysent_group2                                                                                                    | ⊻<br>Help - Home<br>Welcome bwadmin bwadmin [Logout] |
| Options:         Devices Modify           Profile         Modify or delete an existing group access devices.                                                                                                    |                                                      |
| Utilities         Device Name: 8032         Device Type: L6 Electronics LIP-6812         Software Load:         Unknown         Protocol:         SIP 2.0         Host Nameil P Address:         Description:         Description:         Outbound Proxy Server:         Physical Location:         Lines/Ports:         11         Assigned Lines/Ports:         Vinimited         r                                                                                                    |                                                      |
| O Manual<br>Dopout                                                                                                    |                                                      |
| RoboForm • Search • Search • S | 🗶 🔪 Internet                                         |

2. 電話ユーザのデバイスを構成します(図72、73を参照)。

図 72: 8032 電話ユーザのデバイスの構成 ( 画面 1): サンプル構成

| <ul> <li>Inttp://192.100.0.107/Group/Device</li> </ul> | Inventory/Modify/index.jsp?name=8032                                                                                                    |                                                                                                |                                                     | 😒 🐓 🗙 Google                                 |                |
|--------------------------------------------------------|----------------------------------------------------------------------------------------------------|------------------------------------------------------------------------------------------------|-----------------------------------------------------|----------------------------------------------|----------------|
| genesysent_group2: Devices Modify                      |                                                                                                    |                                                                                                |                                                     | 🙆 • 🔊 - 🖶                                    | • 🕞 Eage 🔹 🎯 T |
|                                                        | Unassigned Lines/Ports: Unlimited                                                                                                    |                                                                                                |                                                     |                                              |                |
|                                                        | Assim Oseferentiss File                                                                                                    |                                                                                                |                                                     |                                              |                |
|                                                        | Assign Configuration File                                                                                                    |                                                                                                |                                                     |                                              |                |
|                                                        | mailuar     Default                                                                                                    |                                                                                                |                                                     |                                              |                |
|                                                        | Ocustom                                                                                                    |                                                                                                |                                                     |                                              |                |
|                                                        | Upload Configuration File:                                                                                                    |                                                                                                | Browse                                              |                                              |                |
|                                                        | Currently using configuration file:                                                                                                    |                                                                                                | Coromotic                                           |                                              |                |
|                                                        | canona) doing connigatuation me.                                                                                                    |                                                                                                | <b>X</b>                                            |                                              |                |
|                                                        |                                                                                                    |                                                                                                | <u>ea</u>                                           |                                              |                |
|                                                        |                                                                                                    |                                                                                                |                                                     |                                              |                |
|                                                        |                                                                                                    |                                                                                                |                                                     |                                              |                |
|                                                        |                                                                                                    |                                                                                                |                                                     |                                              |                |
|                                                        |                                                                                                    |                                                                                                |                                                     |                                              |                |
|                                                        |                                                                                                    |                                                                                                |                                                     |                                              |                |
|                                                        |                                                                                                    |                                                                                                | 0                                                   |                                              |                |
|                                                        | <                                                                                                    |                                                                                                | 8                                                   |                                              |                |
|                                                        |                                                                                                    | ×(0)                                                                                           |                                                     |                                              |                |
|                                                        | Rebuild the File Reset the Phone                                                                                                    | 10/                                                                                            |                                                     |                                              |                |
|                                                        | <u>Rebuild the File</u> <u>Reset the Phone</u><br>(After rebuilding the file, be sure to                                                                                                    | Reset the Phone(s) for your ch                                                                 | anges to take effect)                               |                                              |                |
|                                                        | Rebuild the File Reset the Phone<br>(After rebuilding the file, be sure to                                                                                                    | Reset the Phone(s) for your ch                                                                 | anges to take effect)                               |                                              |                |
|                                                        | Rebuild the File Reset the Phone<br>(After rebuilding the file, be sure to<br>External Settings and Configuration —                                                                                                    | nov<br>Reset the Phone(s) for your ch                                                          | anges to take effect)                               |                                              | ]              |
|                                                        | Rebuild the File Reset the Phone<br>(After rebuilding the file, be sure to<br>External Settings and Configuration —<br>External Configuration: <u>Click To Config</u>                                                                                                    | Reset the Phone(s) for your ch                                                                 | anges to take effect)                               |                                              |                |
|                                                        | Rebuild the File_Reset the Phone<br>(After rebuilding the file, be sure to<br>External Settings and Configuration —<br>External Configuration: <u>Click To Config</u><br>Status: Online                                                                                                    | new Reset the Phone(s) for your ch                                                             | anges to take effect)                               |                                              |                |
|                                                        | Rebuild the File Reset the Phone<br>(After rebuilding the file, be sure to<br>External Settings and Configuration –<br>External Configuration: <u>Click To Config</u><br>Status: Online                                                                                                    | nay<br>Reset the Phone(s) for your ch<br>ure                                                   | anges to take effect)                               |                                              |                |
|                                                        | Rebuild the File Reset the Phone<br>(After rebuilding the file, be sure to<br>External Settings and Configuration –<br>External Configuration: <u>Click To Config</u><br>Status: Online<br>LinePort Last Name                                                                                                    | Reset the Phone(s) for your ch<br>ure<br>First Name                                            | anges to take effect) Phone Number                  | Group ID/User ID                             | Edit           |
|                                                        | Rebuild the File         Reset the Phone           (After rebuilding the file, be sure to         External Settings and Configuration –           External Settings and Configuration –         External Configuration –           External Configuration:         Click To Configuration –           Status:         Online           UnerPort         Last Name           8032Q0192.         eng           enderbornd Addresses:                                                                                                    | na:<br>Reset the Phone(s) for your ch<br>ure<br>First Name<br>8032                             | anges to take effect) Phone Number 6506968032       | <b>Group ID/User ID</b><br>eng8032@192.168.6 | Edit           |
|                                                        | Rebuild the File         Reset the Phone           (After rebuilding the file, be sure to         External Settings and Configuration —           External Settings and Configuration —         External Configuration —           External Configuration —         Status: Online           LinePort         Last Name           8032@192         eng           gigistered Addresses:         eng           Sins 8032@10.10.10.6 Expiration = Wedd         Status: Status: St | na<br>Reset the Phone(s) for your ch<br>ure<br>First Name<br>8032<br>May 09.00-27.67 PDT 2007  | anges to take effect)<br>Phone Number<br>6506868032 | <b>Group ID/User ID</b><br>eng8032@192.168.6 | Edit<br>Edit   |
| Re<br>U                                                | Rebuild the File         Reset the Phone           (After rebuilding the file, be sure to           External Settings and Configuration —           External Configuration: <u>Click To Configuration</u> Status: Online           Line/Port         Last Name           8032@12         eng           gistered Addresses:         R: sip:8032@10.10.10.54 Expiration : Wed                                                                                                    | na:<br>Reset the Phone(s) for your ch<br>ure<br>First Name<br>8032<br>May 09 00:27:57 PDT 2007 | anges to take effect)<br>Phone Number<br>6506868032 | <b>Group ID.User ID</b><br>eng8032@192.168.6 | Edit<br>Edit   |
| Re<br>UF                                               | Rebuild the File         Reset the Phone           (After rebuilding the file, be sure to           External Settings and Configuration —           External Configuration:           External Configuration:           Status:           Online                                                                                                    | naz<br>Reset the Phone(s) for your ch<br>ure<br>First Name<br>8032<br>May 09 00-27:57 PDT 2007 | anges to take effect)<br>Phone Number<br>6506868032 | <b>Group ID.User ID</b><br>eng8032@192.168.6 | Edit<br>Edit   |

図 73: 8032 電話ユーザのデバイスの構成 (画面 2): サンプル構成

3. 完了したら、[OK] をクリックします。

#### 手順終了

#### 次のステップ

• SIP Server ホスト用の BroadWorks エンドポイントの構成

#### 手順:

## SIP Server ホスト用の BroadWorks エンドポイントの構成

**目的**: SIP Server に接続するエンドポイントを構成します。この手順は BroadWorks 側だけで行います。これは、インバウンド通話を SIP Server にルー ティングできるように、BroadWorks でルーティングを設定するために役立ち ます。

#### 手順開始

1. SIP Server ホスト用のエンドポイントを構成します(図 74 を参照)。

| 🖉 QA,8066: Profile - Windows Internet Explorer                                                                                                    |                                                                                                    |                                                                                                    |                                                                                                    |                                                          |
|----------------------------------------------------------------------------------------------------|----------------------------------------------------------------------------------------------------|----------------------------------------------------------------------------------------------------|----------------------------------------------------------------------------------------------------|----------------------------------------------------------|
|                                                                                                    |                                                                                                    |                                                                                                    | 🖌 🍫 🗶 Google                                                                                                    |                                                          |
| 😭 🏟 🙋 QA,8066: Profile                                                                                                    |                                                                                                    |                                                                                                    | <u>6</u> - 5                                                                                                    | 🖶 🔹 🔂 Page 🔹 🍈 Tool                                      |
| BR@ADSOFT*<br>System > genesysent - genesysent_group2 > Users - qa806                                                                                                    | 6@192.168.6.167                                                                                                    |                                                                                                    | Welcome bwadn                                                                                                    | <u>Help</u> - <u>Home</u><br>nin bwadmin <u>(Logout)</u> |
| Options:       Profile         ● Profile       Profile allows you to view a calls. Filling in the addition this information can only be used.         Client Applications       Client Applications         Messaging       OK       Applications         Utilities       OK       Applications         *Las       Phone N       * Calling Line ID Las         Depp       Depp       Depp | Id maintain your profile information. The<br>Il Information section allows your mobile<br>modified by your administrator.<br>Delete Cancel<br>rise ID: genesysent<br>Jser ID: ga8066@192.168.6.167<br>Name: QA<br>umber: 6506868066<br>Name: QA<br>rtment: None | Information filled in specifies your primary<br>phone, pager, and other information to be<br>Group:<br><u>Change User ID (Al</u><br>* First Name:<br>Extension:<br>Calling Line ID First Name:<br>Language: | phone number, extension, and device the<br>visible to other group members in the gro<br>genesysent_group2<br>so saves current screen data)<br>: 80666<br>: 80666<br>: 80666<br>: English 💙 | nt are used for handling<br>sup phone list. Some of      |
| Tim<br>Aliases: sip: qa8066<br>sip: [8066<br>sip:                                                                                                    | a Zone: (GMT-08:00) US/Pacific<br>20192.168.6.167<br>AD/Gateway ③ IP Phone ③ Sharec<br>Configure Der<br>Blocked ④ Ken Stross   S Save ④                                                                                                    |                                                                                                    |                                                                                                    |                                                          |
|                                                                                                    |                                                                                                    |                                                                                                    | 📑 📑 🖓 Interne                                                                                                    | et 🔍 100%                                                |

図 74: SIP Server ホスト用のエンドポイント 8066 の構成: サンプル構成

2. 完了したら、[OK] をクリックします。

3. エンドポイントのデバイスに変更を加えます(図 75 を参照)。

HostPC デバイスには、ホスト名として SIP Server の IP アドレスが含まれ ます。この設定の場合、SIP Server 構成に対応する設定は存在しません。

| http://192.168.6.167/Group/DeviceInventory/Modify/index.jsp?name=HostPC              | Google                       |
|--------------------------------------------------------------------------------------|------------------------------|
| genesysent_group2: Devices Modify                                                    | 🏠 * 🔊 - 🖶 * 🔂 Page + 🎯       |
|                                                                                      | Help - Hor                   |
| m > genesysent > genesysent_group2                                                   | Welcome bwadmin bwadmin Logo |
| 8: Devices Modify                                                                    |                              |
| Sources Modify or delete an existing group access devices.                           |                              |
| Vices OK Apply Delete Cancel                                                         |                              |
| ttes                                                                                 |                              |
| Device Name: HostPC                                                                  |                              |
| Device Type: Generic SIP Static Registration                                         |                              |
| Software Load: Unknown                                                               |                              |
| Protocol: SIP 2.0 💌                                                                  |                              |
| Host Name/IP Address: 192.168.2.85 Port: 5060                                        |                              |
| MAC Address:                                                                         |                              |
| Serial Number:                                                                       |                              |
| Description:                                                                         |                              |
| Outbound Proxy Server.                                                               |                              |
| STUN Server                                                                          |                              |
| Physical Location                                                                    |                              |
| Lines/Ports: Unlimited                                                               |                              |
| Assigned Lines/Ports: 5                                                              |                              |
| Unassigned Lines/Ports: -5                                                           |                              |
|                                                                                      |                              |
| - External Pattiens and Configuration                                                |                              |
| External Securitys and Configuration<br>External Configuration: Click To Configure   |                              |
| ) 🝷 Search 💽 🤹 Logins 👻 🎲 192.168.6.167 -Blocked- 🛛 🕹 Ken Stross 🖓 Save 💋 Generate 🏑 |                              |

図 75: エンドポイント 8066 のデバイスの変更: サンプル構成

4. 完了したら、[OK] をクリックします。

#### 手順終了

#### 次のステップ

• BroadWorks BLF の構成

## 手順 : BroadWorks BLF の構成

**目的:** クライアントアプリケーションBLFを割り当てたユーザを作成します。 このサンプル構成では、電話ユーザの番号は 8026、アクセス URI は 8866@192.168.6.167 です。この BLF は複数の電話ユーザをモニタし、そ のうちの1つがエージェント 8032 です。

#### 手順開始

 クライアントアプリケーションBLFを割り当てたユーザを構成します(図 76を参照)。

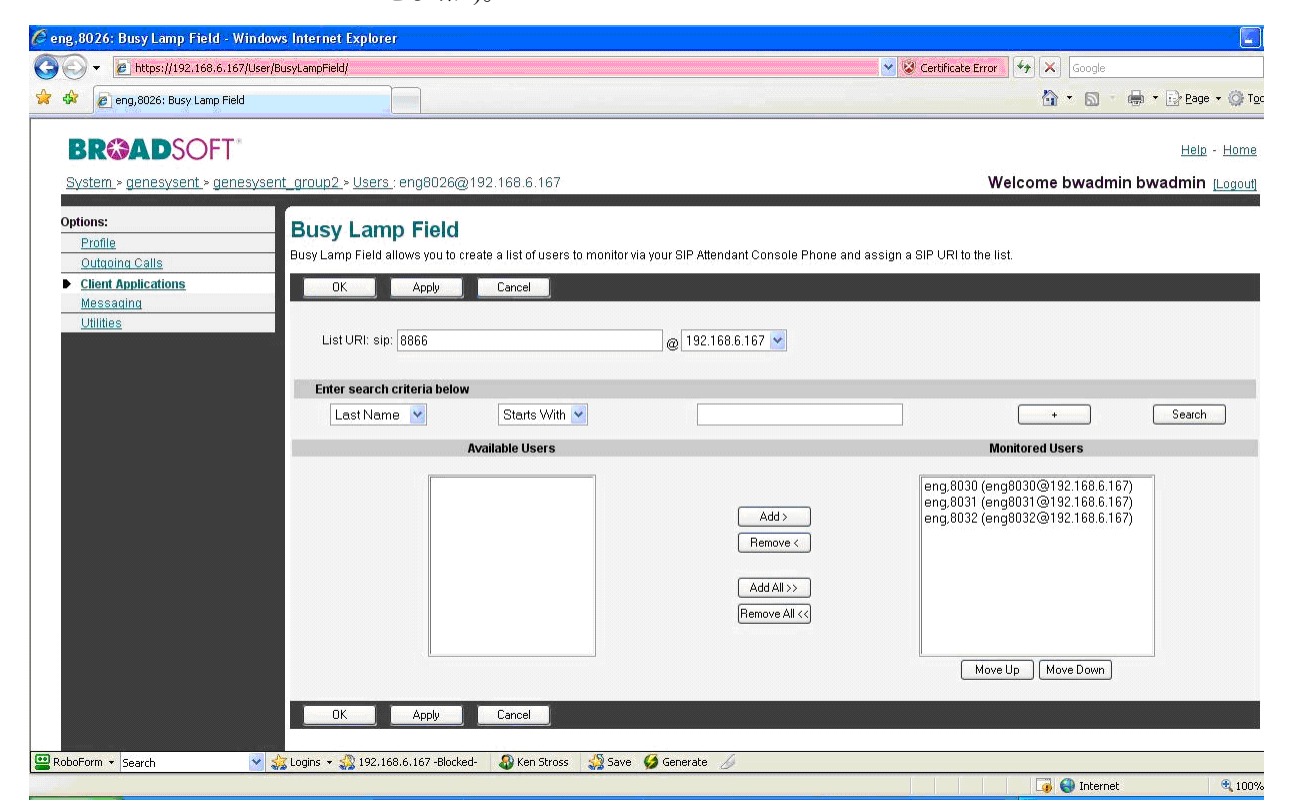

図 76: ユーザ 8026 のクライアント アプリケーション BLF の構成 : サンプル構成

現在のところ BroadWorks システムでは、1 つの BLF URI 当たり最大 50 ユーザ (エンドポイント)までに制限されています。この BLF URI は、 Voice Over IP サービス タイプの DN の request-uri 構成オプション の値として設定されます (116 ページを参照)。BroadWorks で複数の BLF エ ントリを設定し、SIP Server が複数の BLF にサブスクライブするように構 成できます。

つまり、50の BroadWorks エンドポイント (SIP Server 構成では内線タイプ の 50 の DN) がある場合、これらすべてを 1 つの BLF エントリに含めるこ とができます。この場合、Voice Over IP サービスタイプの 1 つの DN を構成すると (114 ページの「Voice over IP サービス DN の構成」を参照)、 SIP Server がその BLF のサブスクリプションを設定します。そして、 BroadWorks が SIP Server に (NOTIFY メッセージを送信して)、BLF エント リに含まれる 50 のエンドポイントすべての状況を通知します。50 を超え るエンドポイントがある場合は、BroadWorks で複数の BLF エントリを構 成する必要があります。

この構成またはルーティング構成の詳細については、BroadWorks Application Server のマニュアルを参照してください。 2. 完了したら、[OK] をクリックします。

手順終了

## BroadWorks DN オブジェクトの構成

表16に、Configuration Layerで、BroadWorks交換機オブジェクトにDNを構成す るための主な手順の概要を示します。

表 16:作業の流れ — BroadWorks 交換機オブジェクトの DN の構成

| 目的                            | 関連手順とアクション                                                       |
|-------------------------------|------------------------------------------------------------------|
| 1. Voice over IPサービス<br>DNの構成 | 以下の手順を行う。<br>• Voice over IPサービスDNの構成(114ペー<br>ジ)                |
| 2. 内線 DN の構成                  | 以下の手順を行う。<br>• 内線 DN の構成 (117 ページ )                              |
| 3. トランク DN の構成                | 以下の手順を行う。<br>• BroadWorks 経由の外部アクセスのための<br>トランク DN の構成 (119 ページ) |

## 手順

SIP Server アプリケーション レベルの BroadWorks 統合に関連する特別な構成 オプションはありません。代わりに、BroadWorks 交換機オブジェクトの DN を 構成し、適切な SIP Server に割り当てます。

### 手順:

## Voice over IP サービス DN の構成

**目的**: プレゼンスの SUBSCRIBE/NOTIFY 機能をサポートする Voice over IP サービス タイプの DN を構成します。

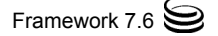

#### 手順開始

- 構成されている交換機オブジェクトの [DN] フォルダを選択します。[ファ イル]メニューで、[新規作成] > [DN] を選択して、新しい DN オブジェ クトを作成します。
- 2. [新しい DNのプロパティ]ダイアログボックスで、[一般]タブをクリック し、以下のプロパティを指定します(図 77 を参照)。
  - a. [番号]: DN の名前(たとえば、8026)を入力します。構成内で一意の 名前を付ける必要があります。この DN の名前が BroadWorks の構成に 一致している必要はありません。
  - **b.** [タイプ]: ドロップダウン ボックスから [Voice over IPサービス]を選択します。

| 🔵 New DN [techpubs4:3010] Properties         | × |  |  |  |
|----------------------------------------------|---|--|--|--|
| General Advanced Annex                       |   |  |  |  |
| $\bigcirc$                                   |   |  |  |  |
| Number: 8026                                 |   |  |  |  |
| Type: Voice over IP Service                  |   |  |  |  |
| Tenant: 🛕 Environment                        |   |  |  |  |
| Switch: 🔀 BroadWorks 💌                       |   |  |  |  |
| Association:                                 |   |  |  |  |
| Register: True                               |   |  |  |  |
| ✓ State Enabled                              |   |  |  |  |
| OK         Cancel         Apply         Help |   |  |  |  |

#### 図 77: BroadWorks の Voice over IP サービス DN の作成

3. [付加情報]タブをクリックします。

4. TServer という名前のセクションを作成します。TServer セクションで、 表 17 に示すようにオプションを作成します(図 78 を参照)。

#### 表 17:Voice over IP サービス DN の構成

| オプション名                        | オプション値  | 説明                                                                                  |
|-------------------------------|---------|-------------------------------------------------------------------------------------|
| contact                       | SIP URI | SIP ServerがSUBSCRIBEメッセージを送信するホストおよび<br>SIPポート(この場合はBroadWorksコンタクト)。               |
| request-uri                   | SIP URI | BLFのアクセスURI。<br>注:要求URIはBroadWorks構成のURIと同じにすること。112ペー<br>ジの「BroadWorks BLFの構成」を参照。 |
| service-type                  | blf     | blfに設定。                                                                             |
| subscribe-<br>presence-from   | SIP URI | サブスクリプション エンドポイント情報。このオプション値を<br>使用して、ソフト交換機へのSUBSCRIBE要求のFrom: ヘッダ<br>が構成される。      |
| subscribe-<br>presence-expire | 任意の正の整数 | サブスクリプション更新の間隔(秒単位)。                                                                |

| 0 | 8026 [techpubs4:3010] Pro    | operties                 | x |
|---|------------------------------|--------------------------|---|
| G | ieneral Advanced Annex S     | Security Dependency      |   |
|   | ѷ TServer 💌 🦻                | 🗋 🗙   🛃   🌮 🚱            |   |
|   | Name 📤                       | Value                    |   |
|   | Enter text here 🏼 🍸          | Enter text here          |   |
|   | abe contact                  | "192.168.6.167:5060"     |   |
|   | 💩 request-uri                | "sip:8866@192.168.6.167" |   |
|   | abc service-type             | "blf"                    |   |
|   | be subscribe-presence-from   | "sip:8026@192.168.6.167" |   |
|   | be subscribe-presence-expire | ''20''                   |   |
|   |                              |                          |   |

#### 図 78: Voice Over IP サービス DN のオプションの設定 : サンプル構成

5. すべて完了したら、[適用]をクリックします。

以下に、SIP Server が送信するサブスクリプションメッセージの例を示し ます。 SUBSCRIBE sip:8866@192.168.6.167 SIP/2.0 From:<sip:8026@192.168.6.167>;tag=49943F92-B5F2-41DE-8AB0-A9AEDA6A58B6-1 To:<sip:8866@192.168.6.167> Call-ID:16AECC4F-C7E4-49BF-974A-A1CE8F838494-1@192.168.14.109 CSeq:1 SUBSCRIBE

```
Content-Length: 0
Via:SIP/2.0/UDP
192.168.14.109:5060;branch=z9hG4bKD77D63AD-10A2-4E75-
A345-
5D6E65E0EAD0-1
Event:dialog
Accept:application/dialog-info+xml, application/rlmi+xml,
multipart/related
Supported:eventlist
Max-Forwards: 70
Contact:<sip:192.168.14.109:5060>
Expires: 1800
```

#### 手順終了

#### 次のステップ

内線 DN の構成

#### 手順:

## 内線 DN の構成

**目的:** SIP Server でモニタおよび制御する必要がある BroadWorks エンドポイントを構成します。

#### 手順開始

- 構成されている交換機オブジェクトの [DN] フォルダを選択します。[ファ イル]メニューで、[新規作成]> [DN] を選択して、新しい DN オブジェ クトを作成します。
- 2. [新しいDNのプロパティ]ダイアログボックスで、[一般]タブをクリック し、以下のプロパティを指定します(図 79 を参照)。
  - **a.** [番号]: 内線 DN の名前を入力します。一般には、これは内線の電話 番号です。 @ 記号やコンピュータ名は使用できません。
  - **b.** [**タイプ**]: ドロップダウン ボックスから [内線]を選択します。

| 🔵 8032 [techpubs4:3010] Properties         | x        |
|--------------------------------------------|----------|
| General Advanced Annex Security Dependency | l.,      |
| $\bigcirc$                                 |          |
| Number: 8032                               | 7        |
| Type: Extension                            | 7        |
| Tenant: 🔝 Environment                      | <b>V</b> |
| Switch: 🔀 BroadWorks                       | 7        |
| Association:                               | •        |
| Register: True                             | •        |
| ☑ State Enabled                            |          |
| Cancel Apply                               | Help     |

#### 図 79: 内線 DN の作成

- 3. [付加情報]タブをクリックします。
- 4. TServer という名前のセクションを作成します。TServer セクションで、 表 18 に示すようにオプションを作成します(図 80 を参照)。

#### 表 18:内線 DN の構成

| オプション名        | オプション値  | 説明                                                                 |
|---------------|---------|--------------------------------------------------------------------|
| contact       | SIP URI | SIP ServerがINVITEメッセージを送信するコンタクトURI。                               |
| refer-enabled | false   | BroadWorksと通信する際に、SIP Serverがre-INVITE要求メ<br>ソッドを使用する場合は、falseに設定。 |

| 8032 [techpubs4:3010] Properties |            |                     |      |
|----------------------------------|------------|---------------------|------|
| General Advanced                 | Annex      | Security Dependency |      |
| Server 💱                         | <b>•</b> 🤣 | 🗋 🗙   🚍   🕸 📴       |      |
| Name 📥                           |            | Value               |      |
| Enter text here                  | Y          | Enter text here 🍸   |      |
| abc contact                      |            | "192.168.6.167"     |      |
| abc refer-enabled                |            | "false"             | - 11 |
|                                  |            |                     |      |

#### 図 80: 内線 DN のオプションの設定: サンプル構成

5. すべて完了したら、[適用]をクリックします。

#### 手順終了

#### 手順:

## BroadWorks 経由の外部アクセスのためのトランク DN の構成

**目的**:BroadWorks を介した外部アクセスのために、トランク タイプの DN を 構成します。

#### 要約

SIP ServerがBroadWorksを経由して外部番号にアクセスするために、いくつかのトランクDNを作成して、contactオプションをBroadWorksのアドレスとポートに設定します。

複数の規則を定義できます。構成のこの部分は、SIP Serverをスタンドアロン モードで構築する場合と同様です。ただし、この手順では、ゲートウェイへの アクセスをBroadWorksへのアクセスと置き換えます。

#### 手順開始

- 構成されている交換機オブジェクトの [DN] フォルダを選択します。[ファ イル]メニューで、[新規作成]> [DN] を選択して、新しい DN オブジェ クトを作成します。
- [新しいDNのプロパティ]ダイアログボックスで、[一般]タブをクリック し、以下のプロパティを指定します。
  - a. [番号]:外部アクセスDNの名前を入力します。名前は任意の一意の値 で、文字と数字の組み合わせを使用できます。
  - **b.** [**タイプ**]: ドロップダウン ボックスから [**トランク**] を選択します。
- 3. [付加情報] タブをクリックします。

4. TServer という名前のセクションを作成します。TServer セクションで、 表 19 に示すようにオプションを作成します(図 81 を参照)。

表 19: 外部アクセス用のトランク DN の構成

| オプション名        | オプション値  | 説明                                                             |
|---------------|---------|----------------------------------------------------------------|
| contact       | SIP URI | SIP ServerがSUBSCRIBEメッセージを送信するコンタクトURI。                        |
| prefix        | 任意の正の整数 | SIP Serverが内部DNとして認識しない呼をBroadWorksに送信する<br>ための番号の先頭の数字。       |
| refer-enabled | false   | BroadWorksと通信する際に、SIP Serverがre-INVITE要求メソッドを使用する場合は、falseに設定。 |

| 🔵 PSTN_Access [te | chpubs4: | 3010] Properties         | x  |
|-------------------|----------|--------------------------|----|
| General Advanced  | Annex 9  | Security Dependency      |    |
| Server 💱          | 💽 🤣      | 🗋 🗙   🔜   🕸 🚱            |    |
| Name 🔶            |          | Value                    |    |
| Enter text here   | 7        | Enter text here          | 7_ |
| abs contact       |          | "sip:192.168.6.180:5060" |    |
| abc prefix        |          | "0"                      |    |
| abs refer-enabled |          | "false"                  |    |
|                   |          |                          |    |

#### 図 81: 外部アクセス用のトランク DN のオプションの設定

5. すべて完了したら、[適用]をクリックします。

#### 手順終了

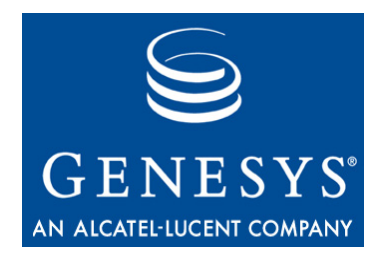

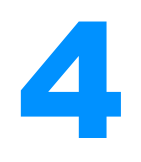

# SIP Server と Cisco Media Gateway の統合

この章では、SIP ServerとCisco Media Gateway Controller (MGC)を統合する方法 について説明します。この章には以下の項があります。

- 概要(121ページ)
- 統合作業の要約(122ページ)
- Cisco Media Gateway の構成 (123 ページ)
- Cisco Media Gateway の DN オブジェクトの構成 (129 ページ)
- 注: この章の説明は、Genesys 製品をインストールする前の状態で、Cisco Media Gateway が完全に機能し、呼をルーティングしていることを前提 とします。また、SIP Server がスタンドアロン モードで正しく動作する ように構成されている必要があります。

## 概要

この章で取り上げるSIP ServerとCisco Media Gatewayの統合ソリューション が、有効な唯一の方法だというわけではありません。方法は他にもあります が、Genesysでテストを行い承認され、Genesysカスタマサポートによるサポー ト対象になるのはこの方法だけです。

テスト済みのCisco IOSソフトウェアバージョンを以下に示します。

- 2800 シリーズ
- 3700 シリーズ
- 3800 シリーズ
- 5300 シリーズ
- 5400 シリーズ

**注:** サポートされる Cisco IOS ソフトウェアのバージョンを確認したい場合 は、Genesys テクニカル サポートまでお問い合わせください。Cisco IOS ソフトウェアの詳細については、Cisco Web サイト (http://www.cisco.com/)をご覧ください。

## 構築アーキテクチャ

図82は、Cisco Media Gatewayと統合されたSIP Serverの構築アーキテクチャの サンプルです。

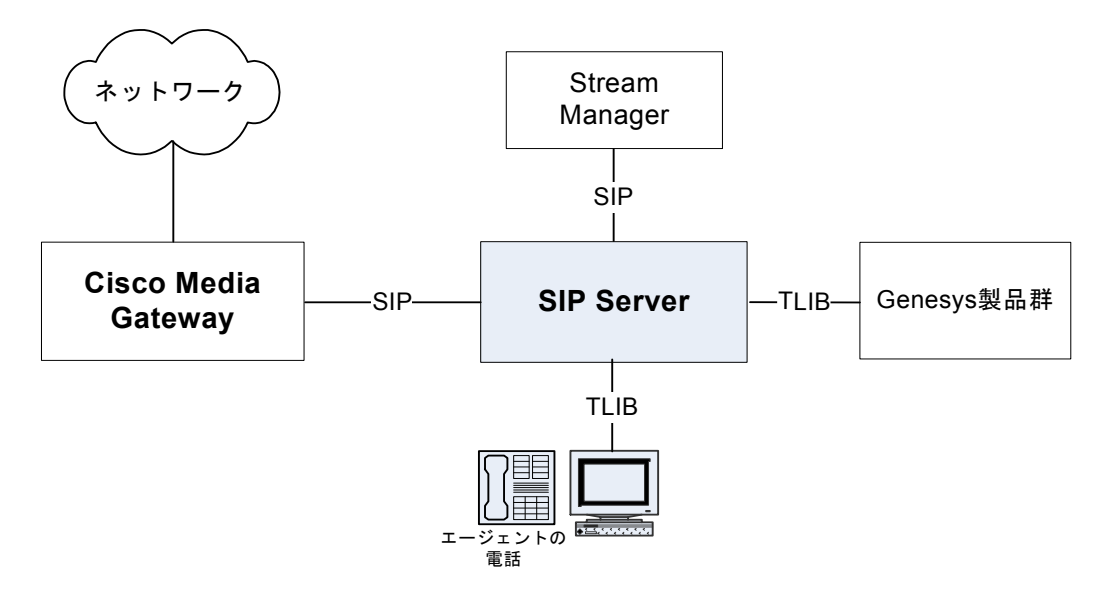

図 82: SIP Server - Cisco Media Gateway の構築アーキテクチャ

## 統合作業の要約

表20に、SIP Server と Cisco Media Gatewayの統合手順の要約を示します。

#### 表 20:作業の要約 — SIP Server と Cisco Media Gateway の統合

| 目的                                                                                   | 関連手順とアクション     |
|--------------------------------------------------------------------------------------|----------------|
| 1. Cisco Media Gateway の構成                                                           | 123ページの表21を参照。 |
| <ol> <li>Configuration Layer を使用した<br/>Cisco Media Gateway オブジェ<br/>クトの構成</li> </ol> | 129ページの表22を参照。 |

## **Cisco Media Gateway**の構成

表21に、SIP ServerとCisco Media Gatewayを統合する主な手順の概要を示します。

#### 表 21:作業の流れ — Cisco Media Gateway の構成

| 目的                                                                | 関連手順とアクション                                                                                    |
|-------------------------------------------------------------------|-----------------------------------------------------------------------------------------------|
| <ol> <li>Cisco Media Gateway が適切に機能し呼を処<br/>理していることの確認</li> </ol> | この章の手順はCisco Media Gatewayが正しく機能<br>し、呼を処理していることが前提。詳細については、<br>Cisco Media Gatewayのマニュアルを参照。 |
| 2. El 環境の構成                                                       | 以下の手順を行う。<br>• E1 環境の構成 (123 ページ)                                                             |
| 3. T1 CAS 環境の構成                                                   | 以下の手順を行う。<br>• T1 CAS 環境の構成 (125 ページ)                                                         |
| 4. T1 PRI 環境の構成                                                   | 以下の手順を行う。<br>• T1 PRI 環境の構成 (126 ページ)                                                         |
| 5. E1 PRI 環境の構成                                                   | 以下の手順を行う。<br>• E1 PRI 環境の構成 (128 ページ)                                                         |
| 6. SIP ユーザ エージェントの構成                                              | 以下の手順を行う。<br>• SIP ユーザ エージェントの構成 (129 ページ)                                                    |

手順

以下の項では、Cisco Media Gateway側で行う構成について説明します。

## 手順 : E1 環境の構成

目的: E1 環境を構成します。この項では、E1 構成の一例を取り上げます。

#### 手順開始

 以下のようにコントローラを構成します。 controller E1 0/2/0 framing NO-CRC4 ds0-group 0 timeslots 1 type fxo-loop-start ds0-group 1 timeslots 2 type fxo-loop-start ds0-group 2 timeslots 3 type fxo-loop-start

```
2. 以下のように音声ポートを構成します。
  voice-port 0/2/0:0
     output attenuation 0
     station-id name 2300090
  voice-port 0/2/0:1
     output attenuation 0
     station-id name 2300091
  voice-port 0/2/0:2
     output attenuation 0
     station-id name 2300092
3. 以下のようにダイヤルピアを構成します。
  dial-peer voice 2300090 pots
     destination-pattern 6...
     supplementary-service pass-through
     port 0/2/0:0
     forward-digits all
  dial-peer voice 2300091 pots
     destination-pattern 6...
     supplementary-service pass-through
     port 0/2/0:1
     forward-digits all
  dial-peer voice 2300092 pots
     destination-pattern 6...
     supplementary-service pass-through
     port 0/2/0:2
     forward-digits all
  dial-peer voice 8800 voip
  service session
  destination-pattern 8800
  voice-class codec 4
  session protocol sipv2
  session target ipv4:192.168.50.137
  dtmf-relay rtp-nte
  supplementary-service pass-through
```

#### 手順終了

#### 次のステップ

• T1 CAS 環境の構成

#### 手順:

#### T1 CAS 環境の構成

**目的:** T1 CAS 環境を構成します。この項では、T1 CAS 構成の一例を取り上げます。

#### 手順開始

```
1. 以下のようにコントローラを構成します。
  controller T1 1/0/1
     framing sf
     clock source internal
     linecode ami
     ds0-group 0 timeslots 1 type e&m-immediate-start
     ds0-group 1 timeslots 2 type e&m-immediate-start
     ds0-group 2 timeslots 3 type e&m-immediate-start
2. 以下のように音声ポートを構成します。
  voice-port 0/2/0:0
     output attenuation 0
     station-id name 2300090
  voice-port 0/2/0:1
     output attenuation 0
     station-id name 2300091
  voice-port 0/2/0:2
     output attenuation 0
     station-id name 2300092
```

```
3. 以下のようにダイヤルピアを構成します。
  dial-peer voice 2300090 pots
     destination-pattern 6...
     supplementary-service pass-through
     port 0/2/0:0
     forward-digits all
  dial-peer voice 2300091 pots
     destination-pattern 6...
     supplementary-service pass-through
     port 0/2/0:1
     forward-digits all
  dial-peer voice 2300092 pots
     destination-pattern 6...
     supplementary-service pass-through
     port 0/2/0:2
     forward-digits all
  dial-peer voice 8800 voip
     service session
     destination-pattern 8800
     voice-class codec 4
     session protocol sipv2
     session target ipv4:192.168.50.137
     dtmf-relay rtp-nte
     supplementary-service pass-through
```

#### 手順終了

#### 次のステップ

• T1 PRI 環境の構成

### 手順:

#### T1 PRI 環境の構成

**目的**: T1 PRI 環境を構成します。この項では、T1 PRI 構成の一例を取り上げます。

#### 手順開始

```
1. 以下のようにコントローラを構成します。
  controller T1 0/0/0
     framing esf
     linecode b8zs
     pri-group timeslots 1-24
2. 以下のようにインタフェース シリアルを構成します。
  interface Serial0/0/0:23
     no ip address
     encapsulation hdlc
     isdn switch-type primary-ni
     isdn incoming-voice voice
     no cdp enable
3. 以下のように音声ポートを構成します。
  voice-port 0/0/0:23
4. 以下のようにダイヤルピアを構成します。
  dial-peer voice 9 pots
     destination-pattern 9T
     incoming called-number 9...
     port 0/0/0:23
  dial-peer voice 8800 voip
     service session
     destination-pattern 8800
     voice-class codec 4
     session protocol sipv2
     session target ipv4:192.168.50.137
     dtmf-relay rtp-nte
     supplementary-service pass-through
```

#### 手順終了

#### 次のステップ

• E1 PRI 環境の構成

```
手順:
```

#### E1 PRI 環境の構成

**目的**: E1 PRI 環境を構成します。この項では、E1 PRI 構成の一例を取り上げます。

#### 手順開始

- 以下のようにコントローラを構成します。 controller E1 0/2/1 framing NO-CRC4 pri-group timeslots 1-31
- 2. 以下のようにインタフェース シリアルを構成します。
  - interface Serial0/2/01:15:00
     no ip address
     encapsulation hdlc
     isdn switch-type primary-net5
     isdn protocol-emulate network
     isdn incoming-voice voice
     no cdp enable
- 以下のように音声ポートを構成します。 voice-port 0/2/01:15:00
- 以下のようにダイヤルピアを構成します。 dial-peer voice 130 pots destination-pattern 130T direct-inward-dial port 0/2/1:15 dial-peer voice 8800 voip
  - service session destination-pattern 8800 voice-class codec 4 session protocol sipv2 session target ipv4:192.168.50.137 dtmf-relay rtp-nte supplementary-service pass-through

#### 手順終了

#### 次のステップ

• SIP ユーザ エージェントの構成

## 手順 : SIP ユーザ エージェントの構成

**目的:**SIP ユーザエージェントを構成します。この項では、SIP ユーザエー ジェント構成の一例を示します。

#### 手順開始

 SIP ユーザ エージェントを構成します。グローバル構成 configure terminal に 移行します。
 sip-ua
 timers notify 400
 sip-server dns:host.genesyslab.com

手順終了

## Cisco Media Gatewayの DN オブジェクトの構成

表22に、Cisco Media GatewayのトランクDNを構成する主な手順の概要を示し ます。構成を行うには、Configuration Layerで、SIP Serverに関連付けられた交 換機オブジェクトを使用します。

#### 表 22:作業の流れ — Cisco Media Gateway のトランク DN の構成

| 目的        | 関連手順とアクション                                                |
|-----------|-----------------------------------------------------------|
| トランクDNの構成 | 以下の手順を行う。<br>• Cisco Media GatewayのトランクDNの構成<br>(129 ページ) |

手順:

## 手順: Cisco Media Gateway のトランク DN の構成

**目的**: Cisco Media Gateway にトランク タイプの DN を構成します。

#### 手順開始

- 構成されている交換機オブジェクトの [DN] フォルダを選択します。[ファ イル]メニューで、[新規作成] > [DN] を選択して、新しい DN オブジェ クトを作成します。
- [新しいDNのプロパティ]ダイアログボックスで、[一般]タブをクリックし、以下のプロパティを指定します(図 83 を参照)。
  - a. [番号]: ゲートウェイ名を入力します。
  - **b.** [**タイプ**]: ドロップダウンボックスから [**トランク**]を選択します。

| New DN [techpubs4:3010] Properties |                         |  |  |  |  |
|------------------------------------|-------------------------|--|--|--|--|
| General Advance                    | d Annex                 |  |  |  |  |
| $\bigcirc$                         |                         |  |  |  |  |
| Nu <u>m</u> ber:                   | Cisco_MGW               |  |  |  |  |
| Туре:                              | Trunk                   |  |  |  |  |
| <u>T</u> enant:                    | Environment             |  |  |  |  |
| S <u>w</u> itch:                   | SIP_Switch              |  |  |  |  |
| Ass <u>o</u> ciation:              | <b>_</b>                |  |  |  |  |
| R <u>e</u> gister:                 | True                    |  |  |  |  |
|                                    | ▼ <u>S</u> tate Enabled |  |  |  |  |
| С ОК                               | Cancel Apply Help       |  |  |  |  |

図 83: Cisco Media Gateway のトランク DN の作成

3. [付加情報] タブをクリックします。

4. TServer という名前のセクションを作成します。TServer セクションで、 表 23 に示すようにオプションを作成します。

#### 表 23:トランク DN の構成

| オプション名               | オプション値                                           | 説明                                                                                                    |
|----------------------|--------------------------------------------------|----------------------------------------------------------------------------------------------------|
| contact              | <ipaddress>:<br/><sip port=""></sip></ipaddress> | SIP Serverがゲートウェイとの通信に使用するコンタクトURI。<br><ipaddress>はゲートウェイのIPアドレス、<sip port="">は<br/>ゲートウェイのSIPポート番号。</sip></ipaddress>                                                                                                    |
| oos-check            | 0-300                                            | SIP Serverが、ステータスがサービス停止中になっているDNを<br>チェックする間隔(秒単位)。                                                                                                    |
| oos-force            | 0-30                                             | SIP ServerがDNをサービス停止にするまでの時間(秒単位)。                                                                                                    |
| prefix               | 任意の数値文字<br>列。                                    | 特定のトランクをアウトバウンド通話に使用するか決定するために、SIP Serverが照合する番号の先頭の数字。たとえば、<br>prefixを78に設定した場合、78で始まる番号をダイヤルする<br>と、SIP ServerがこのトランクをゲートウェイまたはSIPプロキ<br>シだと判断する。プレフィックスが一致するトランク オブ<br>ジェクトが複数ある場合は、最も長いプレフィックスが一致す<br>るものをSIP Serverが選択する。 |
| priority             | 0または正の整数                                         | SIP Serverがルートを決定するためのゲートウェイの優先順位。<br>数字が小さいほど優先順位が高い。同じプレフィックスを持つ<br>複数のゲートウェイが選択された場合、通常は高い優先度の<br>ゲートウェイが選択される。このpriorityオプションで、プ<br>ライマリとバックアップゲートウェイのスイッチオーバを制<br>御、最も低コストのルーティングを提供可能。                                   |
| refer-enabled        | false                                            | ゲートウェイと通信する際に、SIP Serverがre-INVITE要求メ<br>ソッドを使用する場合は、falseに設定。Cisco Media Gateway<br>構成でサポートされるのはこのメソッドのみ。                                                                                                    |
| recovery-<br>timeout | 0~86400                                          | エラー発生時にゲートウェイのサービスを停止するかどうか、<br>およびサービス停止の時間(秒単位)を指定。                                                                                                    |
| replace-prefix       | 任意の数値文字<br>列。                                    | DNのプレフィックスを置き換える番号。たとえば、prefixを<br>78に設定し、replace-prefix を8に設定した場合、ゲート<br>ウェイまたはSIPプロキシ(ここではCisco Media Gateway)に送信<br>される前に、786505551212という番号が86505551212に置<br>き換えられる。                                                        |

5. すべて完了したら、[適用]をクリックします。

#### 手順終了

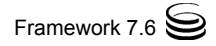

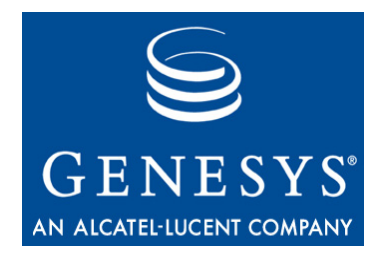

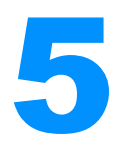

# SIP Server と AudioCodes Gateway の統合

この章では、SIP ServerとAudioCodes Gatewayを統合する方法について説明します。この章には以下の項があります。

- 概要(133ページ)
- 統合作業の要約(134ページ)
- AudioCodes Gateway の構成 (135 ページ)
- AudioCodes Gateway の DN オブジェクトの構成 (137 ページ)
- **注**: この章の手順は、AudioCodes Gateway が完全に機能し、対応する PBX に 接続されることを前提としています。

## 概要

この章で取り上げるSIP ServerとAudioCodesの統合ソリューションが、有効な 唯一の方法だというわけではありません。方法は他にもありますが、Genesys でテストを行い承認され、Genesysカスタマサポートによるサポート対象にな るのはこの方法だけです。

以下の構成例では、AudioCodes IPMedia 2000 Gatewayを使用しています。 AudioCodes Mediant 2000およびTP (TrunkPack)ゲートウェイにも、同様の構成 手順を使用できます。

## 構築アーキテクチャ

図84は、AudioCodes Gatewayと統合されたSIP Serverの構築アーキテクチャの サンプルです。

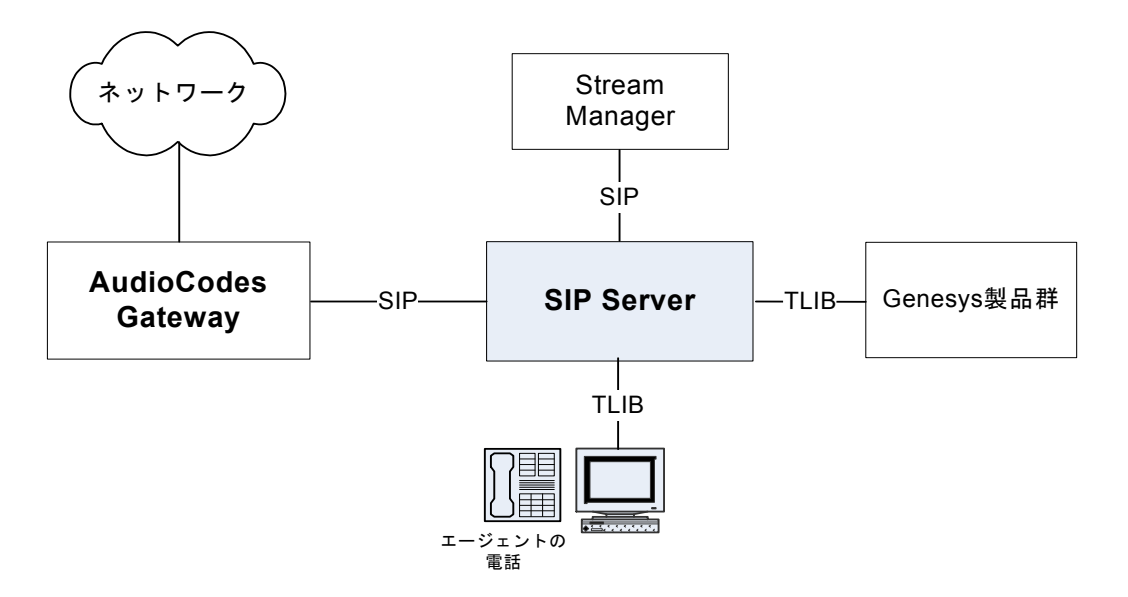

図 84: SIP Server - AudioCodes Gateway の構築アーキテクチャ

## 統合作業の要約

表24に、SIP ServerとAudioCodes Gatewayの統合手順の要約を示します。

| 表 24:作業の要約 —SIP Server | と | AudioCodes | Gateway | の統合 |
|------------------------|---|------------|---------|-----|
|------------------------|---|------------|---------|-----|

| 目的                                                                                  | 関連手順とアクション     |  |  |  |  |
|-------------------------------------------------------------------------------------|----------------|--|--|--|--|
| 1. AudioCodes Gatewayの構成                                                            | 135ページの表25を参照。 |  |  |  |  |
| <ol> <li>Configuration Layer を使用した<br/>AudioCodes Gateway オブジェク<br/>トの構成</li> </ol> | 137ページの表26を参照。 |  |  |  |  |

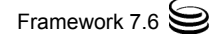

## **AudioCodes Gateway**の構成

表25に、SIP ServerとAudioCodes Gatewayを統合する主な手順の概要を示します。

| 表 25:作業の流れ — AudioCodes | Gateway | y の構成 |
|-------------------------|---------|-------|
|-------------------------|---------|-------|

| 目的                                                                    | 関連手順とアクション                                                                                      |
|-----------------------------------------------------------------------|-------------------------------------------------------------------------------------------------|
| <ol> <li>AudioCodes Gateway が適切に<br/>機能し呼を処理していること<br/>の確認</li> </ol> | この章の手順はAudioCodes Gatewayが正<br>しく機能し、呼を処理していることが前<br>提。詳細については、AudioCodes Gateway<br>のマニュアルを参照。 |
| 2. AudioCodes Gateway の構成                                             | 以下の手順を行う。<br>• AudioCodes Gateway の構成                                                           |

## 手順:

以下の項では、AudioCodes Gateway側で行う必要がある重要な構成手順について説明します。

## 手順 : AudioCodes Gateway の構成

**目的**: SIP Server と統合するために AudioCodes Gateway を構成します。

#### 手順開始

- 1. AudioCodesのWeb管理インタフェースにログインします(図85を参照)。
- 左側のペインのメニューから [Protocol Management (プロトコル管理)]を選択します。
- [Routing Tables (ルーティング テーブル)] タブに移動し、ドロップ ダウンメニューから [Tel to IP Routing (IPルーティングの電話)] を選択します。
- 4. [Dest. Phone Prefix (宛先電話のプレフィックス)] テキストボッ クスに、ゲートウェイを経由してルーティングする DN を入力します。
- 5. [Source Phone Prefix (発信元電話のプレフィックス)] テキスト ボックスに、任意の発信元電話番号を受け入れるようにアスタリスク (\*) を入力します。

 [Dest. IP Address (宛先 IP アドレス)] テキスト ボックスに、SIP Server の IP アドレスとポートを入力します。ポートを指定する必要がある のは、デフォルト ポート 5060 以外を使用する場合だけです。

構成例(図 85)の14行目は、4030 ~ 4039のDN が AudioCodes Gateway を介して、アドレス192.168.22.63、ポート 6060の SIP Server に渡さ れることを示しています。

| 🖉 AudioCodes - Windows Interne                                                                                                    | et Explo          | rer                           |                        |                            |                        |                |                            |                                 |                              | ) 🖬 🔀      |
|----------------------------------------------------------------------------------------------------|-------------------|-------------------------------|------------------------|----------------------------|------------------------|----------------|----------------------------|---------------------------------|------------------------------|------------|
| 🚱 🗣 🙋 http://192.168.6.35/                                                                                                    | 1                 |                               |                        |                            |                        |                | • 47 ×                     | Google                          |                              | P-         |
| 😭 🕸 🌈 AudioCodes                                                                                                    |                   |                               |                        |                            |                        |                |                            | • 🛯 • 🖶                         | 🔹 🔂 Page 🔹 🌍 To              | iols + »   |
| AudioC                                                                                                    | odes              | ;                             |                        |                            |                        | _/             |                            | IPmed                           | ia 2000                      |            |
|                                                                                                    | Protoc<br>Definit | ol Advanced<br>ion Parameters | Manipulation<br>Tables |                            | Profile<br>Definitions | Trunk<br>Group | Trunk<br>Group<br>Settings | Digital<br>Gateway<br>Parameter | VXML & RA<br>Parameters<br>s | DIU S<br>s |
| 0.24                                                                                                    |                   |                               |                        | General Pa                 | rameters               |                |                            |                                 |                              | ^          |
|                                                                                                    | Tel t             | o IP Routing                  |                        | IP to Hunt                 | Group Routin           | g              |                            |                                 |                              |            |
|                                                                                                    | Routi             | ng Index                      |                        | Internal DN<br>Internal SR | IS Table<br>V Table    |                |                            |                                 |                              |            |
| Quick Setup     Protocol Management                                                                                                    | Tel to            | IP Routing Mode               |                        | Reasons f                  | or Alternative         | Routing        | ~                          |                                 |                              | _          |
| <ul> <li>Advanced Configuration</li> </ul>                                                                                                    |                   | 3                             |                        | Release C                  | ause Mappin            | g              |                            |                                 |                              |            |
| Status & Diagnostics                                                                                                    |                   |                               |                        |                            |                        |                |                            |                                 |                              |            |
| <ul> <li>Software Update</li> </ul>                                                                                                    |                   | Dest. Phone Prefix            | k Source               | Phone Prefix               | C L                    | Jest. IP Add   | ress                       | Profile ID                      | Status                       | _          |
| Maintenance                                                                                                    | 10                | 4012                          | *                      |                            | 102.1                  | 100.104        |                            | 0                               | n/a                          |            |
| 🔹 Log Off                                                                                                    | 12                | [5000-5999]#                  | *                      |                            | 172.                   | 100.0.47       |                            | 0                               | n/a                          |            |
| L .                                                                                                    | 13                | [4020-4029]#                  | *                      |                            | 102.1                  | 1.27.72        | 0                          | 0                               | n/a                          |            |
| and the states and states and states an | 14                | [+050*+059]#                  |                        |                            | 132.1                  | 100.22.03.00   | 50                         | 0                               | Iva                          | _          |
| Constant of the second second                                                                                                    | 16                |                               |                        |                            |                        |                |                            |                                 |                              | -          |
| the man in man and and and                                                                                                    | 17                |                               |                        |                            | _                      |                |                            |                                 |                              |            |
| roten miorratorororioto                                                                                                    | 18                |                               |                        |                            |                        |                |                            |                                 | [                            |            |
|                                                                                                    | 19                |                               |                        |                            |                        |                |                            |                                 |                              |            |
|                                                                                                    | 20                |                               |                        |                            |                        |                |                            |                                 |                              |            |
| Search                                                                                                    |                   | <u> </u>                      |                        |                            |                        |                |                            |                                 |                              |            |
| SIP                                                                                                    |                   |                               |                        |                            | Submit                 |                |                            |                                 |                              | <b>•</b>   |
|                                                                                                    | S                 |                               |                        |                            | , illi                 |                |                            |                                 |                              | 2          |

図 85: AudioCodes Gateway の構成: サンプル構成

手順終了

## AudioCodes Gatewayの DN オブジェクトの構成

表26に、AudioCodes GatewayのトランクDNを構成する主な手順の概要を示し ます。構成を行うには、Configuration Layerで、SIP Serverに関連付けられた交 換機オブジェクトを使用します。

#### 表 26:作業の流れ — AudioCodes Gateway のトランク DN の構成

| 目的        | 関連手順とアクション                                     |
|-----------|------------------------------------------------|
| トランクDNの構成 | 以下の手順を行う。<br>• AudioCodes Gateway のトランク DN の構成 |

## 手順:

#### 手順:

## AudioCodes Gateway のトランク DN の構成

**目的**: AudioCodes Gateway にトランク タイプの DN を構成します。

#### 手順開始

- 構成されている交換機オブジェクトの [DN] フォルダを選択します。[ファ イル]メニューで、[新規作成]> [DN] を選択して、新しい DN オブジェ クトを作成します。
- 2. [新しいDNのプロパティ]ダイアログボックスで、[一般]タブをクリック し、以下のプロパティを指定します(図 86 を参照)。
  - a. [番号]: ゲートウェイ名を入力します。
  - **b.** [**タイプ**]: ドロップダウンボックスから [**トランク**]を選択します。

| 🔵 New DN [techpu      | bs4:3010] Properties    | ×        |
|-----------------------|-------------------------|----------|
| General Advance       | d Annex                 |          |
| $\bigcirc$            |                         |          |
| Nu <u>m</u> ber:      | AudioCodes_GW           | •        |
| Туре:                 | Trunk                   | •        |
| <u>T</u> enant:       | A Environment           | -        |
| S <u>w</u> itch:      | SIP_Switch              | <b>*</b> |
| Ass <u>o</u> ciation: |                         | •        |
| R <u>e</u> gister:    | True                    | -        |
|                       | ☑ <u>S</u> tate Enabled |          |
| ОК                    | Cancel <u>A</u> pply    | Help     |

図 86: AudioCodes Gateway のトランク DN の作成

- 3. [付加情報]タブをクリックします。
- 4. TServer という名前のセクションを作成します。TServer セクションで、 表 27 に示すようにオプションを作成します。

### 表 27:トランク DN の構成

| オプション名    | オプション値                                           | 説明                                                                                                    |
|-----------|--------------------------------------------------|----------------------------------------------------------------------------------------------------|
| contact   | <ipaddress>:<br/><sip port=""></sip></ipaddress> | SIP Serverがゲートウェイとの通信に使用するコンタクトURI。<br><ipaddress>はゲートウェイのIPアドレス、<sip port=""><br/>はゲートウェイのSIPポート番号。</sip></ipaddress> |
| oos-check | 0-300                                            | SIP Serverが、ステータスがサービス停止中になっているDNを<br>チェックする間隔(秒単位)。                                                                   |
| oos-force | 0-30                                             | SIP ServerがDNをサービス停止にするまでの時間(秒単位)。                                                                                     |

### 表 27:トランク DN の構成 (つづき)

| オプション名               | オプション値      | 説明                                                                                                    |
|----------------------|-------------|----------------------------------------------------------------------------------------------------|
| prefix               | 任意の数値文字列。   | 特定のトランクをアウトバウンド通話に使用するか決定する<br>ために、SIP Serverが照合する番号の先頭の数字。たとえば、<br>prefixを78に設定した場合、78で始まる番号をダイヤルする<br>と、SIP ServerがこのトランクをゲートウェイまたはSIPプロキ<br>シだと判断する。プレフィックスが一致するトランク オブ<br>ジェクトが複数ある場合は、最も長いプレフィックスが一致す<br>るものをSIP Serverが選択する。 |
| priority             | 0または正の整数    | SIP Serverがルートを決定するためのゲートウェイの優先順<br>位。数字が小さいほど優先順位が高い。同じプレフィックスを<br>持つ複数のゲートウェイが選択された場合、通常は高い優先度<br>のゲートウェイが選択される。このpriorityオプションで、<br>プライマリとバックアップゲートウェイのスイッチオーバを<br>制御、最も低コストのルーティングを提供可能。                                       |
| refer-enabled        | true, false | REFER メソッドをエンドポイントに送信するかを指定。<br>falseに設定すると、SIP Serverが代わりにre-INVITEメ<br>ソッドを使用。                                                                                                    |
| recovery-<br>timeout | 0~86400     | エラー発生時にゲートウェイのサービスを停止するかどうか、<br>およびサービス停止の時間(秒単位)を指定。                                                                                                    |
| replace-prefix       | 任意の数値文字列。   | DNのプレフィックスを置き換える番号。たとえば、prefix<br>を78に設定し、replace-prefix を8に設定した場合、ゲー<br>トウェイまたはSIPプロキシ(ここではAudioCodes Gateway)に<br>送信される前に、786505551212という番号が<br>86505551212に置き換えられる。                                                             |

5. すべて完了したら、[適用]をクリックします。

#### 手順終了

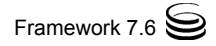

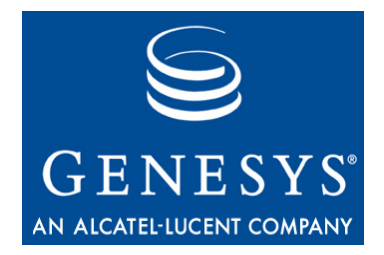

## 索引

## A

| Asterisk           |  |  |  |  |  |   |     |                   |
|--------------------|--|--|--|--|--|---|-----|-------------------|
| DN オブジェクトの構成       |  |  |  |  |  | ÷ |     | .77               |
| 構築アーキテクチャ          |  |  |  |  |  | ÷ |     | .60               |
| 統合作業の要約....        |  |  |  |  |  |   | 73  | , <mark>81</mark> |
| AudioCodes         |  |  |  |  |  |   |     |                   |
| DN オブジェクトの構成       |  |  |  |  |  |   | . 1 | 137               |
| 構成..........       |  |  |  |  |  | ÷ | . 1 | 135               |
| AudioCodes Gateway |  |  |  |  |  |   |     |                   |
| 構成..........       |  |  |  |  |  |   | . 1 | 135               |
| 構築アーキテクチャ          |  |  |  |  |  |   | . 1 | 133               |
| 統合作業の要約....        |  |  |  |  |  | ÷ |     | 134               |

### В

| BroadWorks   |   |  |   |   |   |  |   |   |     |
|--------------|---|--|---|---|---|--|---|---|-----|
| DN オブジェクトの構成 |   |  |   |   |   |  |   |   | 114 |
| 構成.........  | 1 |  | ÷ | ÷ | ÷ |  | ÷ | 1 | 109 |
| 構築アーキテクチャ    |   |  |   |   |   |  |   |   | 100 |
| 統合作業の要約      | 1 |  | ÷ | ÷ | ÷ |  | ÷ | 1 | 107 |

## С

| Cisco Media Gateway                |
|------------------------------------|
| DN オブジェクトの構成                       |
| 構成123                              |
| 構築アーキテクチャ                          |
| 統合作業の要約122                         |
| contact                            |
| 構成オプション (Asterisk)                 |
| 構成オプション (AudioCodes)               |
| 構成オプション (BroadWorks) 116, 118, 120 |
| 構成オプション (Cisco Media Gateway) 131  |
| 構成オプション (HiPath 8000) ......51, 54 |

## D

| dual-dialog-enabled   |  |  |   |  |  |     |
|-----------------------|--|--|---|--|--|-----|
| 構成オプション (Asterisk)    |  |  | ÷ |  |  | .80 |
| 構成オプション (HiPath 8000) |  |  |   |  |  | .51 |

### Е

| extensions.conf |  |  |  |  |  |  |  |  |    |
|-----------------|--|--|--|--|--|--|--|--|----|
| Asterisk の構成    |  |  |  |  |  |  |  |  | 76 |

### G

| gvm_mailbox         |  |  |  |  |  |    |
|---------------------|--|--|--|--|--|----|
| 構成オプション (Asterisk). |  |  |  |  |  | 84 |

## Η

| HiPath 8000   |  |  |  |  |  |  |    |
|---------------|--|--|--|--|--|--|----|
| Assistant     |  |  |  |  |  |  | 17 |
| DN オブジェクトの構成. |  |  |  |  |  |  | 50 |
| 緊急コール ルーティング  |  |  |  |  |  |  | 44 |
| クリック ツー アンサー  |  |  |  |  |  |  | 41 |
| 構成作業の流れ....   |  |  |  |  |  |  | 16 |
| 構築アーキテクチャ・・・  |  |  |  |  |  |  | 15 |
| サポートされる電話...  |  |  |  |  |  |  | 14 |
| 統合作業の要約       |  |  |  |  |  |  | 16 |
|               |  |  |  |  |  |  |    |

### Μ

| make-call-rfc3725-flow |
|------------------------|
| 構成オプション (Asterisk)     |
| makecall-subst-uname   |
| 構成オプション (HiPath 8000)  |
| mwi-agent-enable       |
| 構成オプション (Asterisk)     |
| mwi-extension-enable   |
| 構成オプション (Asterisk)     |
| mwi-group-enable       |
| 構成オプション (Asterisk)     |
| mwi-host               |
| 構成オプション (Asterisk)     |
| mwi-mode               |
| 構成オプション (Asterisk)     |
| mwi-port               |
| 構成オプション (Asterisk)     |

#### 0

#### oos-check 構成オプション (AudioCodes Gateway) . . . . 138 構成オプション (Cisco Media Gateway) . . . . 131 oos-force 構成オプション (AudioCodes Gateway) . . . . 138 構成オプション (Cisco Media Gateway) . . . . 131

|  | ۱ |  |
|--|---|--|

#### P prefix

| pronix                        |  |   |     |
|-------------------------------|--|---|-----|
| 構成オプション (Asterisk)            |  |   | .79 |
| 構成オプション (AudioCodes Gateway)  |  |   | 139 |
| 構成オプション (BroadWorks)          |  | ÷ | 120 |
| 構成オプション (Cisco Media Gateway) |  | ÷ | 131 |
| 構成オプション (HiPath 8000)         |  |   | .54 |
| priority                      |  |   |     |
| 構成オプション (AudioCodes Gateway)  |  | ÷ | 139 |
| 構成オプション (Cisco Media Gateway) |  |   | 131 |
|                               |  |   |     |

## R

| recovery-timeout                  |
|-----------------------------------|
| 構成オプション (AudioCodes Gateway) 139  |
| 構成オプション (Cisco Media Gateway) 131 |
| refer-enabled                     |
| 構成オプション (Asterisk)                |
| 構成オプション (AudioCodes Gateway) 139  |
| 構成オプション (BroadWorks) 118, 120     |
| 構成オプション (Cisco Media Gateway) 131 |
| 構成オプション (HiPath 8000)             |
| replace-prefix                    |
| 構成オプション (AudioCodes Gateway) 139  |
| 構成オプション (Cisco Media Gateway) 131 |
| 構成オプション (HiPath 8000)             |
| request-uri                       |
| 構成オプション (BroadWorks)              |

## S

| service-type              |
|---------------------------|
| 構成オプション (BroadWorks)      |
| 構成オプション (HiPath 8000)     |
| sip.conf                  |
| Asterisk の構成              |
| sip-cti-control           |
| 構成オプション (HiPath 8000)     |
| sip-hold-rfc3264          |
| 構成オプション (Asterisk)        |
| subscribe-presence        |
| 構成オプション (Asterisk)        |
| subscribe-presence-domain |
| 構成オプション (Asterisk)        |
| subscribe-presence-expire |

| 構成オプション (Asterisk)      |  |  |  |  | . 78 |
|-------------------------|--|--|--|--|------|
| 構成オプション (BroadWorks)    |  |  |  |  | .116 |
| subscribe-presence-from |  |  |  |  |      |
| 構成オプション (Asterisk)      |  |  |  |  | . 78 |
| 構成オプション (BroadWorks)    |  |  |  |  | .116 |

## き

| 緊急コ・ | — | ル | Л | ν- | <br>テ | 1 | ン | , ^ | Ť |  |  |  |  |  |  |    |
|------|---|---|---|----|-------|---|---|-----|---|--|--|--|--|--|--|----|
| 構成   |   |   |   |    |       |   |   |     |   |  |  |  |  |  |  | 44 |

## <

| クリッ | ク | ッ | <br>_ ' | ア | ン | , <del>'</del> | ⊦- | _ |  |  |  |  |  |  |  |    |  |
|-----|---|---|---------|---|---|----------------|----|---|--|--|--|--|--|--|--|----|--|
| 構成  |   |   |         |   |   |                |    |   |  |  |  |  |  |  |  | 41 |  |

## こ構成

| 津 | <b>「成オプション</b>                         |          |    |             |    |
|---|----------------------------------------|----------|----|-------------|----|
|   | contact (Asterisk)                     |          |    | <b>78</b> , | 80 |
|   | contact (AudioCodes)                   |          |    | 1           | 38 |
|   | contact (BroadWorks)                   | <b>,</b> | 11 | 8, 1        | 20 |
|   | contact (Cisco Media Gateway)          |          |    | 1           | 31 |
|   | contact (HiPath 8000)                  |          |    | <b>51</b> , | 54 |
|   | dual-dialog-enabled (Asterisk)         |          |    |             | 80 |
|   | dual-dialog-enabled (HiPath 8000)      |          |    |             | 51 |
|   | gvm_mailbox (Asterisk)                 |          |    |             | 84 |
|   | make-call-rfc3725-flow (Asterisk)      |          |    |             | 80 |
|   | makecall-subst-uname (HiPath 8000)     |          |    |             | 51 |
|   | mwi-agent-enable (Asterisk)            |          |    |             | 83 |
|   | mwi-extension-enable (Asterisk)        |          |    |             | 83 |
|   | mwi-group-enable (Asterisk)            |          |    |             | 83 |
|   | mwi-host (Asterisk)                    |          |    |             | 83 |
|   | mwi-mode (Asterisk)                    |          |    |             | 82 |
|   | mwi-port (Asterisk)                    |          |    |             | 83 |
|   | oos-check (AudioCodes Gateway)         |          |    | 1           | 38 |
|   | oos-check (Cisco Media Gateway)        |          |    | 1           | 31 |
|   | oos-force (AudioCodes Gateway)         |          |    | 1           | 38 |
|   | oos-force (Cisco Media Gateway)        |          |    | 1           | 31 |
|   | prefix (Asterisk)                      |          |    |             | 79 |
|   | prefix (AudioCodes Gateway)            |          |    | 1           | 39 |
|   | prefix (BroadWorks)                    |          |    | 1           | 20 |
|   | prefix (Cisco Media Gateway)           |          |    | 1           | 31 |
|   | prefix (HiPath 8000)                   |          |    |             | 54 |
|   | priority (AudioCodes Gateway)          |          |    | 1           | 39 |
|   | priority (Cisco Media Gateway)         |          |    | 1           | 31 |
|   | recovery-timeout (AudioCodes Gateway)  |          |    | 1           | 39 |
|   | recovery-timeout (Cisco Media Gateway) |          |    | 1           | 31 |
|   | refer-enabled (Asterisk)               |          |    | <b>79</b> , | 80 |
|   | refer-enabled (AudioCodes Gateway)     |          |    | 1           | 39 |
|   | refer-enabled (BroadWorks)             |          | 11 | 18, 1       | 20 |
|   | refer-enabled (Cisco Media Gateway)    |          |    | 1           | 31 |
|   | refer-enabled (HiPath 8000)            |          |    | <b>52</b> , | 54 |
|   | replace-prefix (AudioCodes Gateway) .  |          |    | 1           | 39 |
|   | replace-prefix (Cisco Media Gateway) . |          |    | 1           | 31 |
|   | replace-prefix (HiPath 8000)           |          |    |             | 54 |
|   | request-uri (BroadWorks)               |          |    | 1           | 16 |
|   |                                        |          |    |             |    |

| J   | service-type (BroadWorks)<br>service-type (HiPath 8000)<br>sip-cti-control (HiPath 8000)<br>sip-hold-rfc3264 (Asterisk)<br>subscribe-presence (Asterisk)<br>subscribe-presence-domain (Asterisk) .<br>subscribe-presence-expire (Asterisk)<br>subscribe-presence-expire (BroadWorks)<br>subscribe-presence-from (Asterisk)<br>subscribe-presence-from (BroadWorks)<br>のマニュアルに関するご意見 | <br>· · · · · · · · · · · · · · · · · · · |   | 11<br>.5<br>.8<br>.7<br>.7<br>11<br>.7<br>11<br>.1 | 16<br>52<br>52<br>50<br>50<br>78<br>78<br>16<br>78<br>16 |
|-----|----------------------------------------------------------------------------------------------------|-------------------------------------------|---|----------------------------------------------------|----------------------------------------------------------|
|     |                                                                                                    |                                           |   |                                                    |                                                          |
| し字音 | ,<br>体スタイル                                                                                                    |                                           |   |                                                    | 9                                                        |
| Ŧ   | 。<br>定義....................................                                                                                                    |                                           | • |                                                    | 8                                                        |
| ٤   |                                                                                                    |                                           |   |                                                    |                                                          |
| 読   | 者<br>定義.......................                                                                                                    |                                           |   |                                                    | 7                                                        |
| 13  | t                                                                                                    |                                           |   |                                                    |                                                          |
| バ   | ージョン番号<br>マニュアル                                                                                                    | <br>                                      |   |                                                    | 9                                                        |

### ま

| マニュアル       |  |  |  |  |  |   |  |     |  |
|-------------|--|--|--|--|--|---|--|-----|--|
| 誤りに関するコメント  |  |  |  |  |  | ÷ |  | .11 |  |
| 規則......... |  |  |  |  |  |   |  | . 9 |  |
| バージョン番号     |  |  |  |  |  |   |  | . 9 |  |

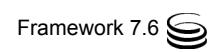